# 国家医学电子书包 操作指南

V1. 1

| -,       |    | 编写目的             | . 3 |
|----------|----|------------------|-----|
| <u> </u> |    | IPAD 端操作指南       | . 3 |
|          | 1. | 软件下载             | . 3 |
|          | 2. | 软件登录             | . 3 |
|          | 3. | 模块功能介绍           | . 4 |
|          | 4. | 阅读功能介绍           | 12  |
| Ξ,       |    | IPHONE 端操作指南     | 25  |
|          | 1. | 软件下载             | 25  |
|          | 2. | 软件登录             | 26  |
|          | 3. | 模块功能介绍           | 27  |
|          | 4. | 阅读功能介绍           | 35  |
| 四、       |    | Android PAD 操作指南 | 38  |
|          | 1. | 软件下载             | 38  |
|          | 2. | 软件登录             | 39  |
|          | 3. | 模块功能介绍           | 40  |
|          | 4. | 阅读功能介绍           | 47  |
| 五、       |    | Android 手机操作指南   | 54  |
|          | 1. | 软件下载             | 54  |
|          | 2. | 软件登录             | 55  |
|          | 3. | 模块功能介绍           | 55  |
|          | 4. | 阅读功能介绍           | 63  |
| 六、       |    | PC 版操作指南         | 69  |
|          | 1. | 软件下载             | 69  |
|          | 2. | 软件安装             | 70  |
|          | 3. | 账号登录             | 73  |
|          | 4. | 模块功能介绍           | 74  |
| 七、       |    | 联系我们             | 77  |
|          | 客服 | 法线:              | 77  |
|          | 客服 | έ QQ:            | 77  |
|          | 微信 | 公众号:             | 77  |

目录

## 一、 编写目的

编写用户操作手册的目的在于充分叙述本软件所能实现的功能,使用户能够更快捷的掌握此软件的各项功能和使用方法,并且为用户更全面的了解此软件提供了全面、优越的条件。本手册的阅读对象为《国家医学电子书》的终端用户。

# 二、 IPAD 端操作指南

## 1. 软件下载

软件下载,登录: <u>http://www.imed.org.cn/chan.html</u>,点击进入后选择"IPAD"版,通过扫二维码进行实别。 如图所示:

| 一产品下载                                                                                                    |                        |
|----------------------------------------------------------------------------------------------------|------------------------|
| 2 MA 2 MARK 2 MARK 2 MA | iPad 版                 |
|                                                                                                    | 版本:V2.1.0<br>大小:36.6MB |
|                                                                                                    | 原统:ios7.0及新上           |
|                                                                                                    | ▲ 立即下载                 |
|                                                                                                    |                        |

进入 itunes 商店,点击下载即可

## 2. 软件登录

点击 APP 输入账号和密码后即可登录。若没有账号点击"注册"输入相关信息即可完成注册。

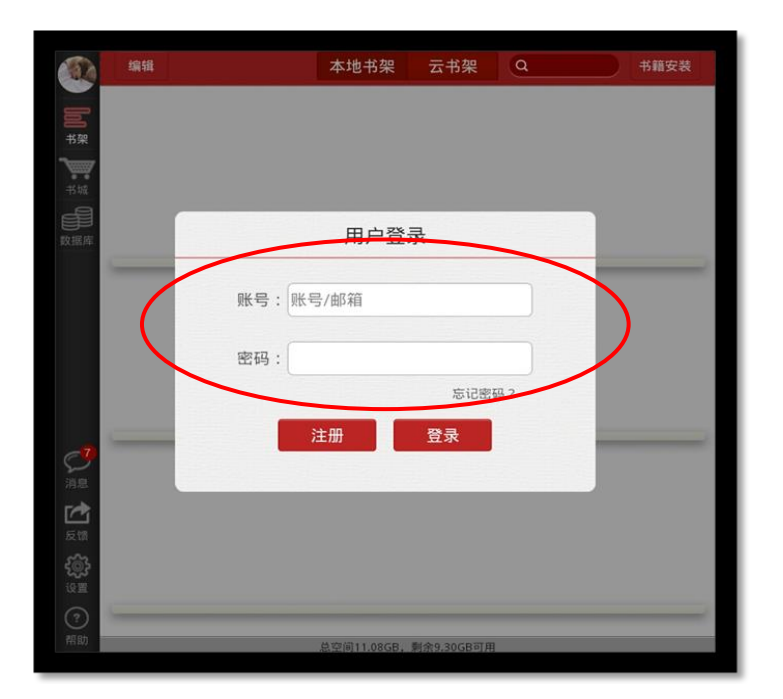

## 3. 模块功能介绍

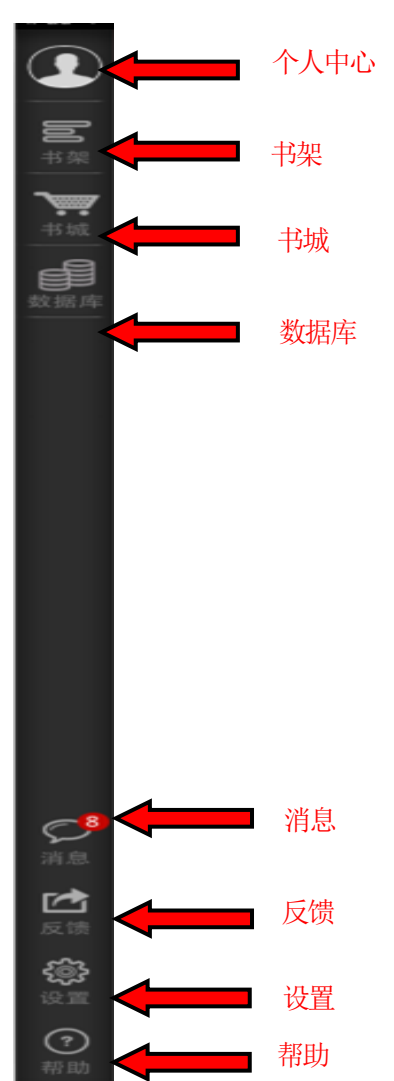

1) 左侧导航栏

- ▶ 个人中心: 点击即可进入"个人中心"页面;
- ▶ 书架: 点击进入"书架"页面;
- ▶ 书城: 点击进入"书城"页面;
- ▶ 数据库: 点击进入"数据库"页面;
- ▶ 消息: 点击进入"消息"页面;
- ▶ 反馈: 点击进入"反馈"页面;
- ▶ 设置: 点击进入"设置"页面;
  - 2) 个人中心

点击左侧导航栏 图标,即可进入个人中心

如图所示:

| iPad 🗢 🐇       |       | 下午7:02        | 中心        |          | 74% 💶 ) |
|----------------|-------|---------------|-----------|----------|---------|
|                | 个人资料  | 我的账户          | 我的购买      | 充值记录     | Į.      |
| <b>100</b> 书架  | 大家    | 2042794       | 30837374  |          | -       |
| <b>》</b> 第一书城  | 账户    |               | mvv       | v003test |         |
| 数据库            | 昵称    |               |           | >        |         |
|                | 绑定手机号 | <u>1</u><br>7 |           | >        |         |
|                | 邮箱    |               | 2385@     | qq.com > |         |
|                | 激活码   |               |           | >        |         |
|                | 身份证   |               | 1111***** | ****1111 |         |
|                | 姓名    |               |           |          |         |
|                | 性别    |               |           | 男        |         |
|                | 出生年月  |               | 201       | 5-09-02  |         |
|                | 地区    |               |           |          |         |
| ~8             | 学校    |               |           |          |         |
| 消息             | 院系    |               |           |          |         |
|                | 专业    |               |           |          |         |
| 反馈             | 班级    |               |           |          |         |
| <b>2</b> 影     | 学号    |               |           |          |         |
| <b>?</b><br>帮助 | 修改密码  |               |           | >        |         |

个人中心展示的是用户个人信息列表;

- ▶ 修改头像:点击头像,即可进入选择图片界面,选择好图片之后确定之后即可修改头像;
- ▶ 修改手机号:点击手机号,即可进入修改手机号界面;
- ▶ 修改邮箱:点击邮箱,即可进入修改邮箱界面;
- ▶ 激活码:点击进入,输入对应激活码。
- ▶ 修改密码:点击修改密码,即可进入修改密码页面;
- ▶ 退出登录:点击退出登录按钮,退出系统。

3) 书架

点击左侧导航栏

如图所示:

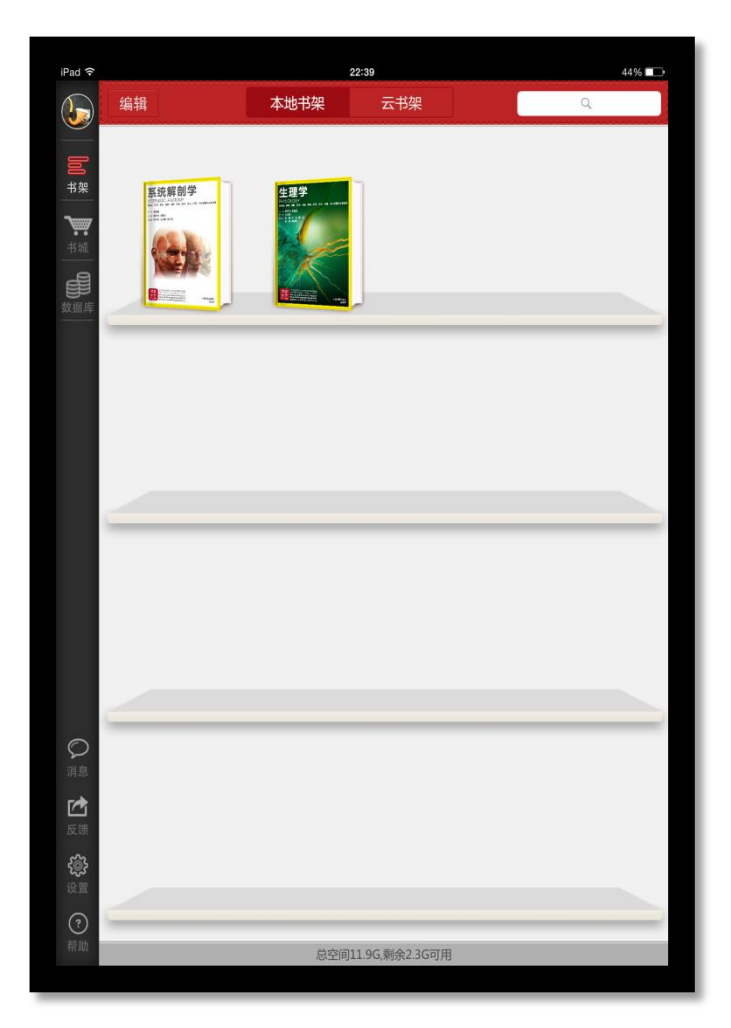

- ▶ 编辑:点击编辑,可以对书籍进行删除;
- ▶ 搜索:可以通过书籍的"书名、作者、内容"进行筛选;
- ▶ 点击书籍,可以进行书籍的阅读,从未打开过的书籍带有"NEW"标识;
- ▶ 向下滑动,可以显示未显示完成的书籍;
  - 4) 书城

点击左侧导航栏 图标,进入书城首页。 如图所示

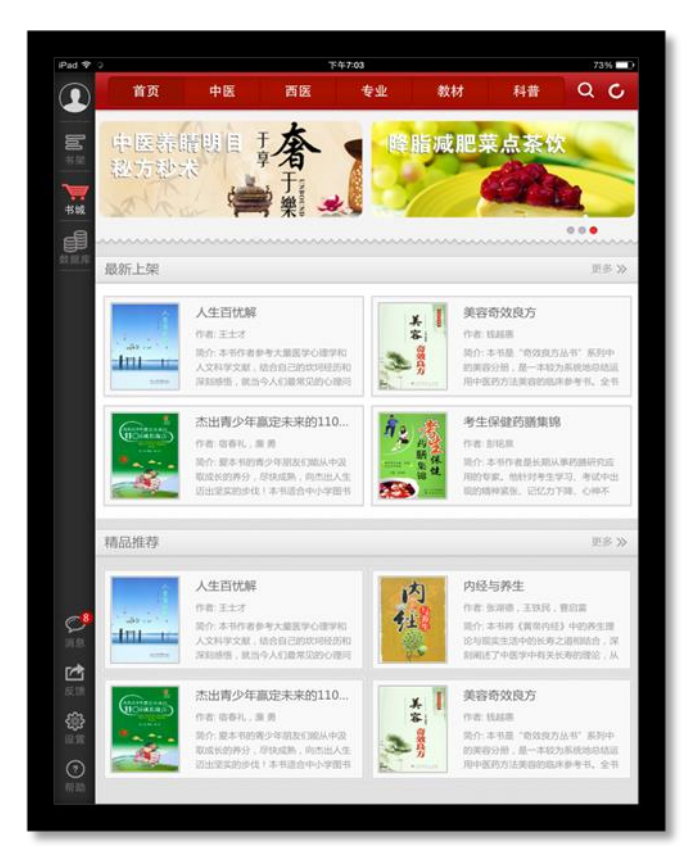

书城显示书籍分类、广告位、精品推荐、最新上架;

- ▶ 点击分类导航栏,跳转到相应的分类导航页面;
- ▶ 点击更多按钮,显示该分类下的更多书籍;
- ▶ 点击图书,即可进入图书详情页;
  - a) 书城分类页

根据书籍的不同类型对书籍进行分类筛选,如图所示:

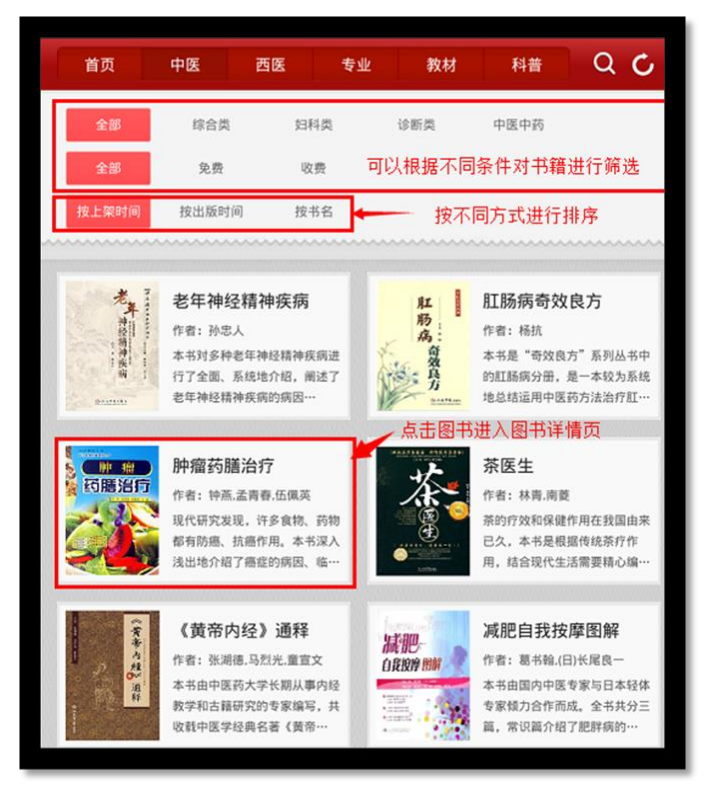

- ▶ 可以根据不同条件进行筛选;
- ▶ 可以按照不同方式对书籍进行排序
- ▶ 点击书籍,进入书籍详情页面;
- ▶ 向下滑动,加载更多书籍;
- b) 书籍详情页

用于展示书籍的详细信息,包含书籍的属性、内容等;点击"下载"可进行书籍下载,并且可以查看推荐书籍。

如图所示:

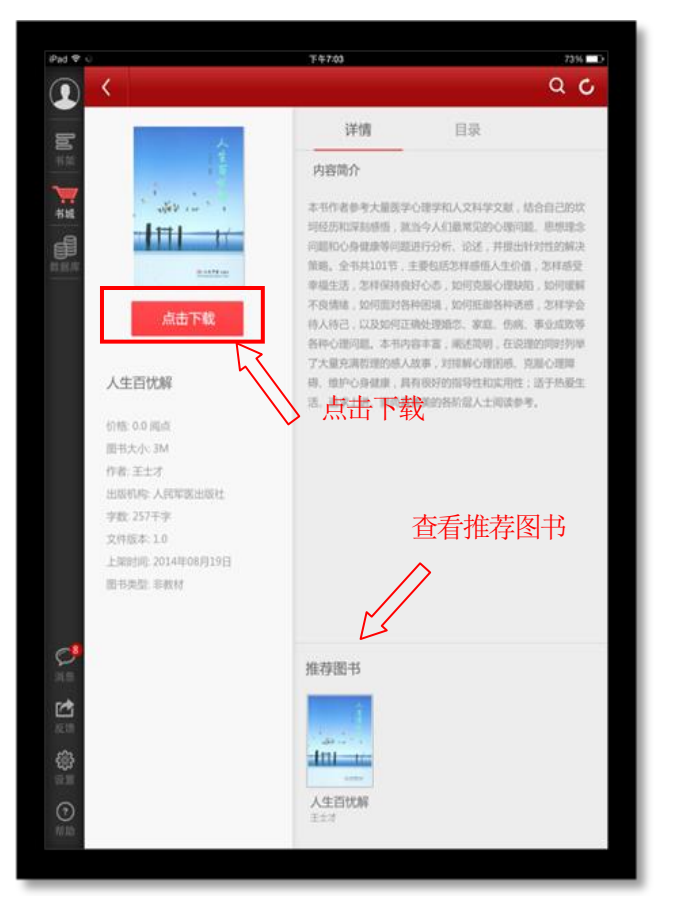

c) 图书搜索页

在该页面输入作者、书名、简介等关键字内容,即可对相对应的书籍进行搜索。 如图所示:

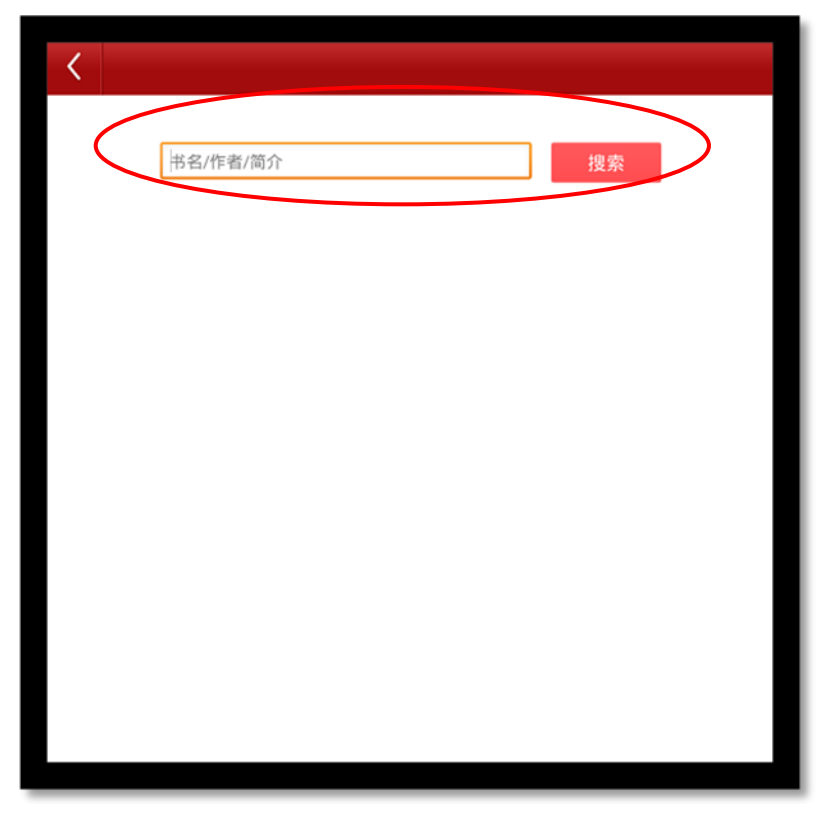

5) 数据库

| 点击 | 图标, | 打开数据库页面。 |
|----|-----|----------|

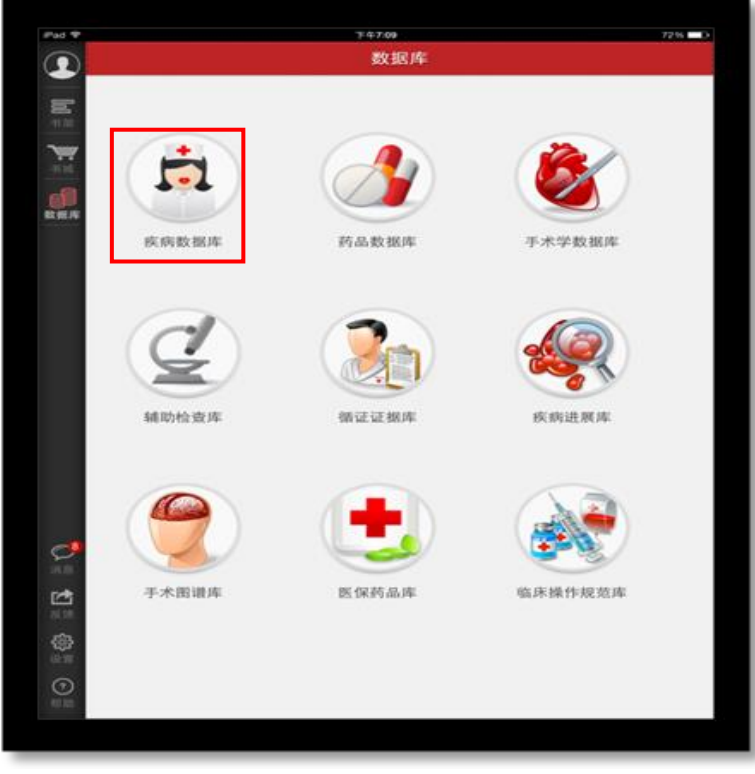

连接九大数据库页面,点击相对应的名称即可进入。

6) 消息

点击左侧菜单栏的 图标,进入消息页面。

如图所示:

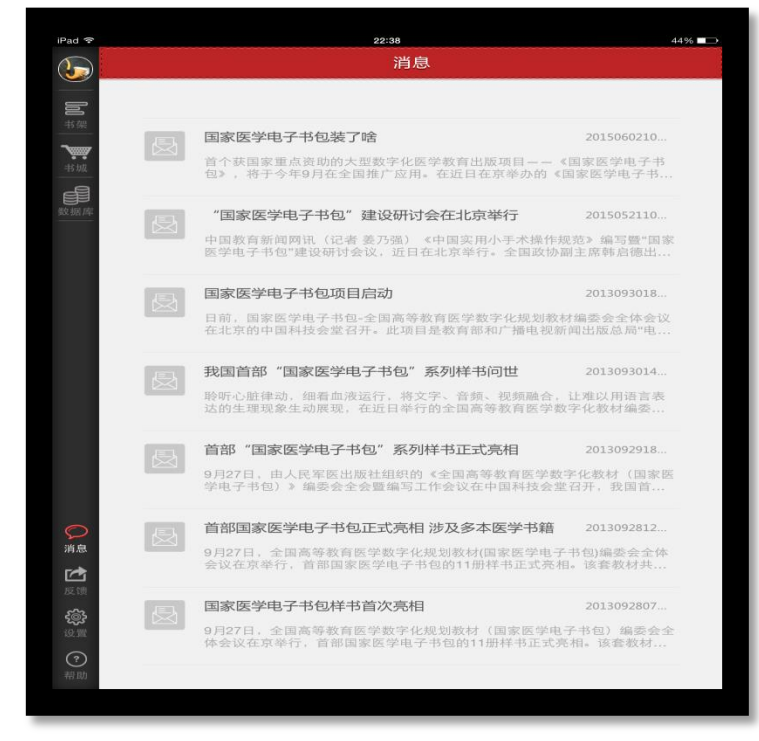

消息列表页用于接收显示系统消息。

7) 反馈

点击 图标,进入反馈页面。

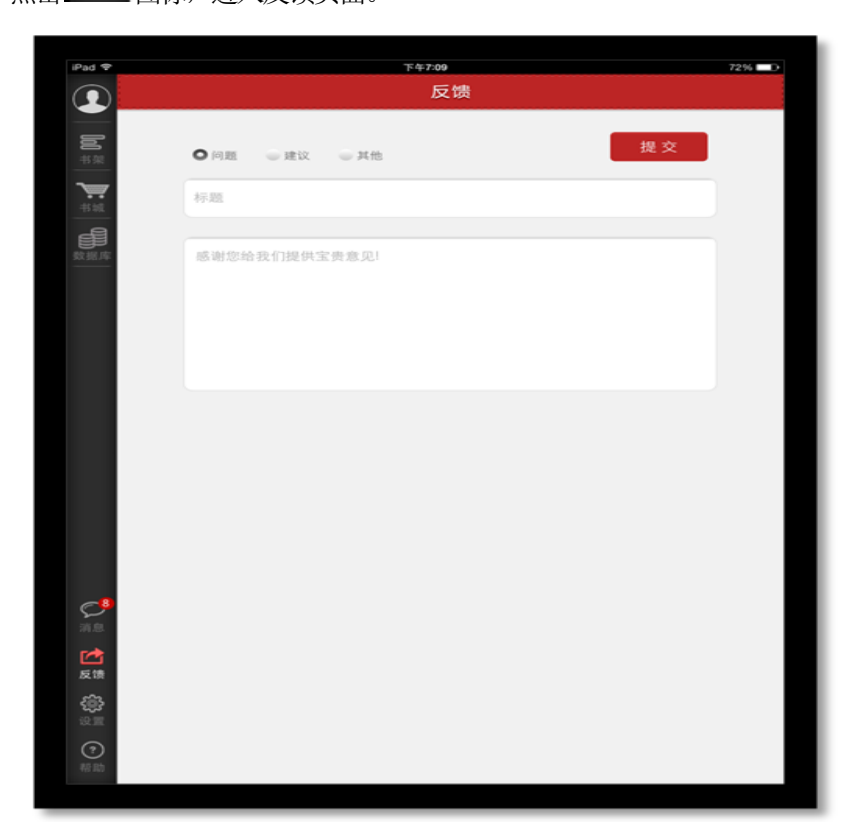

进入发表反馈信息页面,可以根据相应内容进行信息反馈。

8) 设置

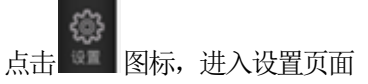

如图所示:

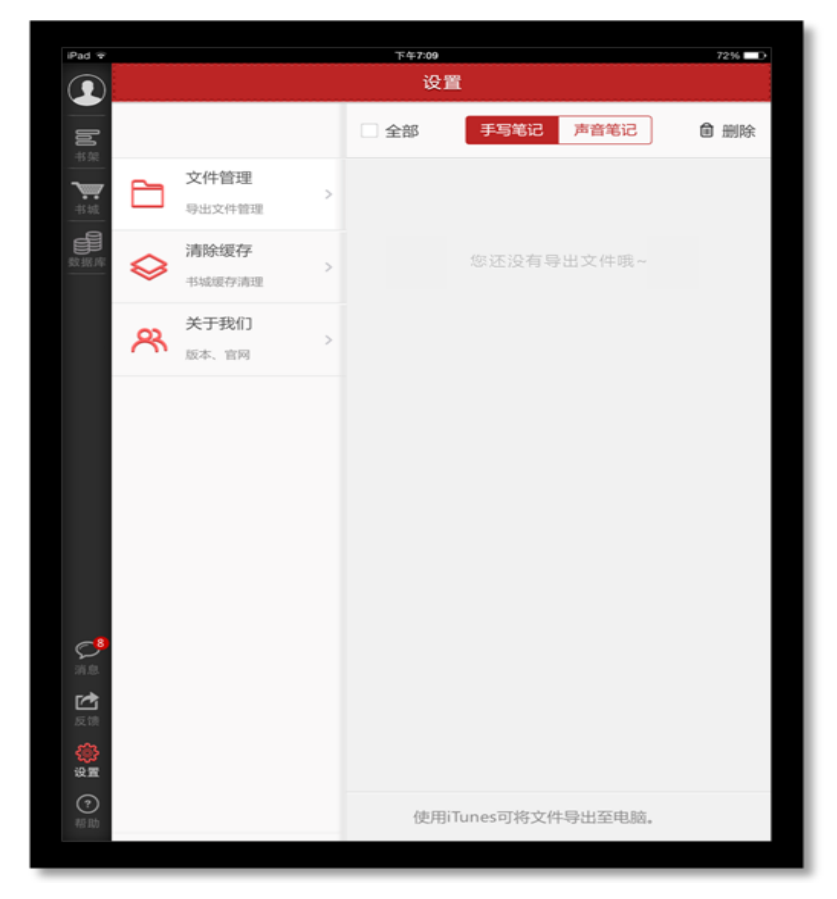

- ▶ 文件管理: 可查看相关注释以及笔记内容。
- > 清除缓存:点击进入后可清理设备缓存。
- > 关于我们:点击进入后可查看相关使用协议、检查更新以及官网信息。

9) 帮助

点击 按钮,进入帮助页面。

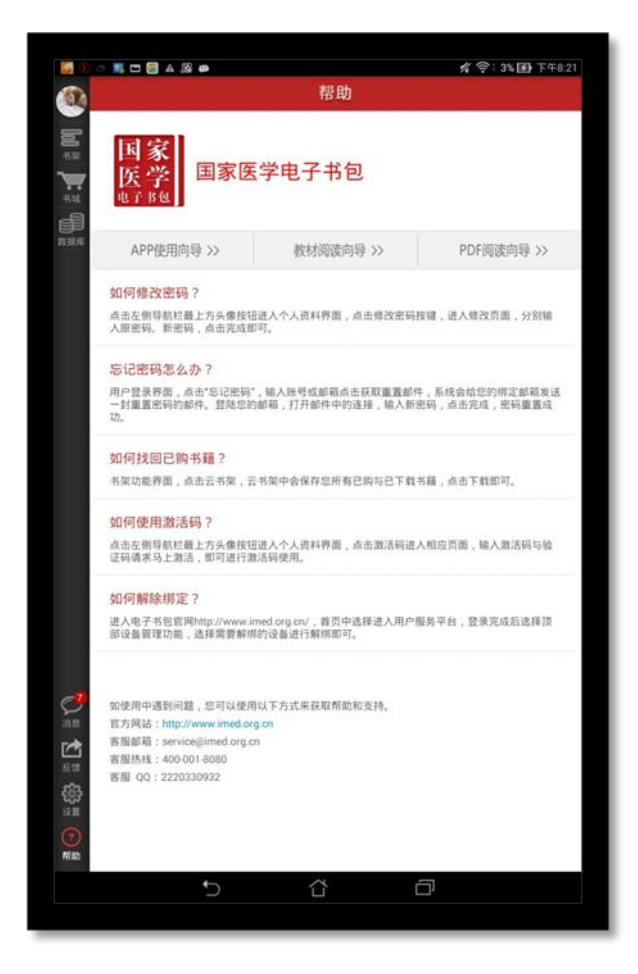

## 4. 阅读功能介绍

1) 教材打开页

点击所选教材,即可打开该教材。

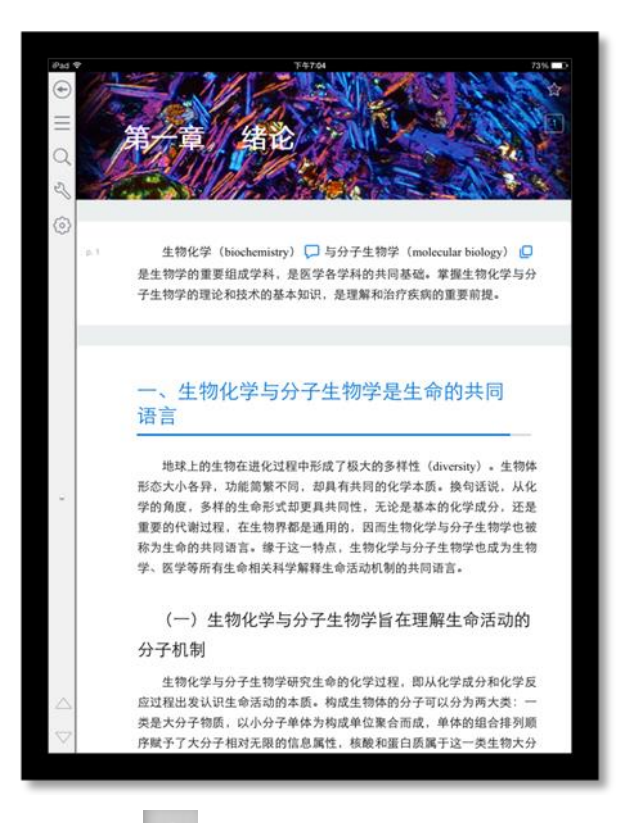

- ▶ 点击 ▲ 返回键,即可返回书架;
- ▶ 点击 ▲ 五角星图标,给书籍添加书签;
- ▶ 点击 = 全部图标,可以查看书签、注释、高亮的集合;
- > 点击 Q 搜索,搜索书籍中的内容;
- ▶ 点击 设置,进入相应的设置页面,可调节字体大小,明亮度
- ▶ 点击 ▼ 切换章节图标,向上、向下切换章节;
- ▶ 上下滑动切换章节;
- ▶ 向右滑动查看目录;
- 2) 目录页

```
书籍阅读界面向右滑动,即可看到目录页面。
如图所示:
```

| <b>(</b>           | 2 第二章 蛋白质的结构与功能                                                                                                    | 547.04 | ΨA        | 7396 |
|--------------------|----------------------------------------------------------------------------------------------------|--------|-----------|------|
| $\equiv$           | 10                                                                                                    |        | 蛋白质的结构与功能 | *    |
| Q                  | 2 第三章 弱的性质和作用                                                                                                    |        | 小结        | >    |
| S                  |                                                                                                    | 8      | 自測題       | *    |
| $\odot$            |                                                                                                    |        | 学习困地      | *    |
|                    | 4 第四章 确促反应动力学及调节                                                                                                    |        |           |      |
|                    |                                                                                                    |        |           |      |
|                    | 5 第五章 维生素与无机元素                                                                                                    |        |           |      |
|                    |                                                                                                    |        |           |      |
|                    |                                                                                                    |        |           |      |
|                    | B SULT IN 15 MX IN AN AN AN AN AN AN AN AN AN AN AN AN AN                                                                                                    |        |           |      |
|                    | and the second second s |        |           |      |
| ž                  | 2 第七章 糖的分解代谢                                                                                                    |        |           |      |
|                    |                                                                                                    |        |           |      |
|                    | 8 第八章 糠的合成与储存                                                                                                    |        |           |      |
|                    |                                                                                                    |        |           |      |
|                    | theory.                                                                                                    |        |           |      |
|                    | 9 第九章 三酰甘油代谢                                                                                                    |        |           |      |
| $\simeq$           |                                                                                                    |        |           |      |
| $\bigtriangledown$ | 第十章 类颜代谢                                                                                                    |        |           |      |
|                    |                                                                                                    |        |           |      |

点击章节名称,可以查看该章下面的小节内容;点击小节名字,即可进入图书阅读界面。

3) 翻译

选择翻译,即可实现翻译功能;

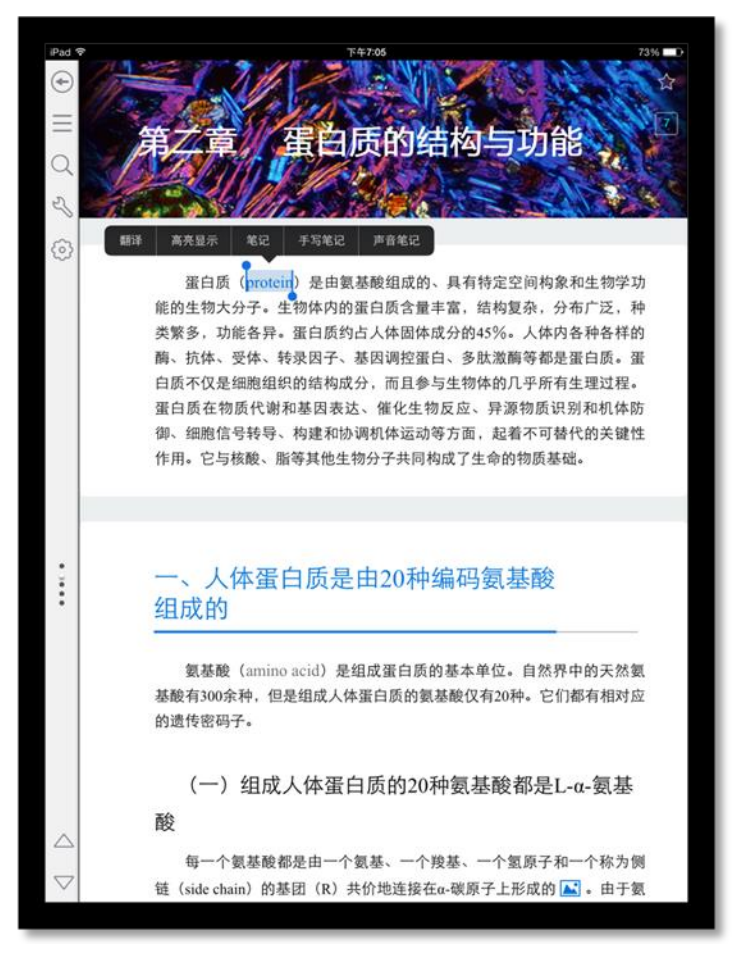

4) 笔记

在书籍中,长按文字可以对文字进行笔记操作。

a) 输入笔记

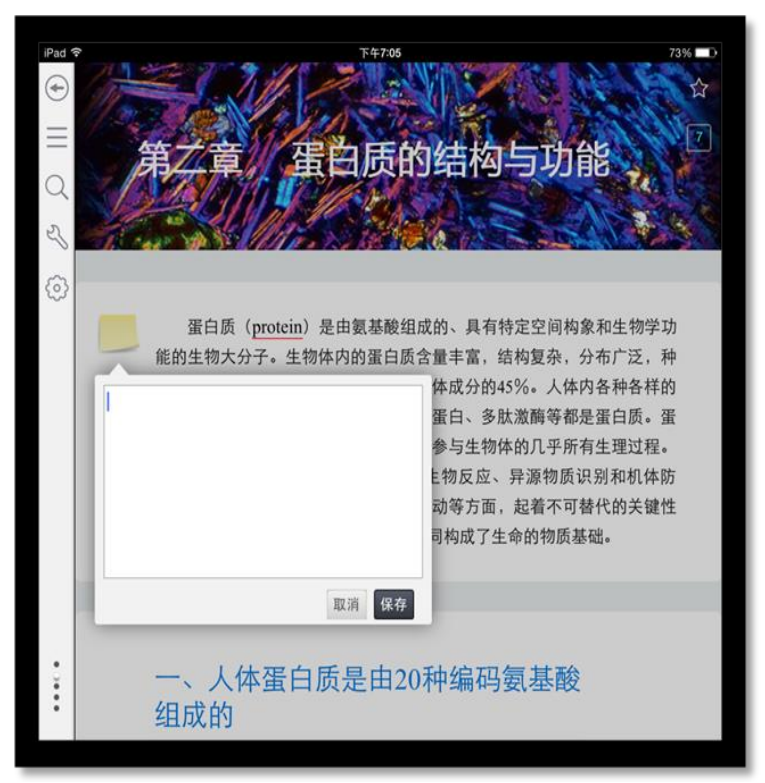

点击"保存"即可。

b) 手写笔记

在书籍中,长按文字可以对文字进行手写笔记操作;选择手写笔记。 如图所示:

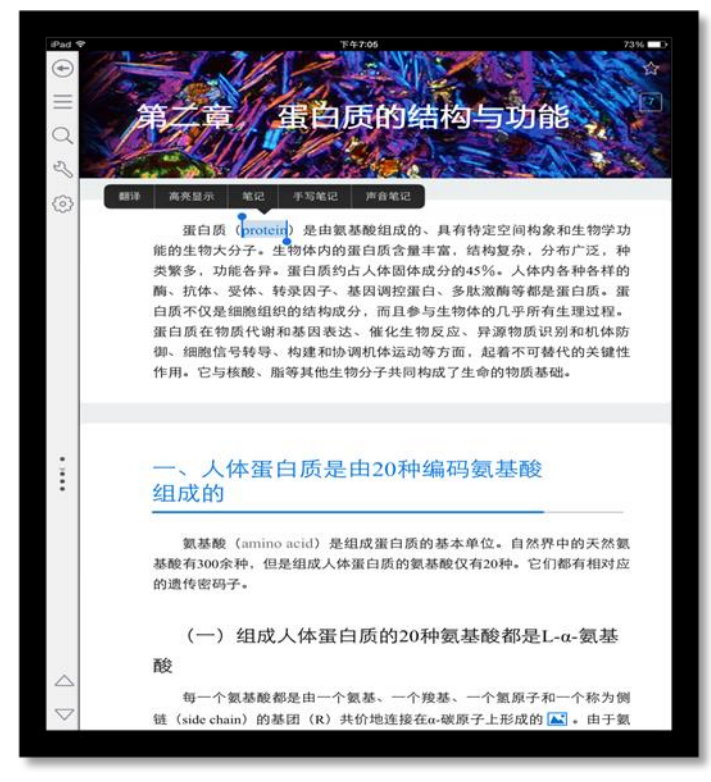

点击进入, 输入笔记后返回即可。

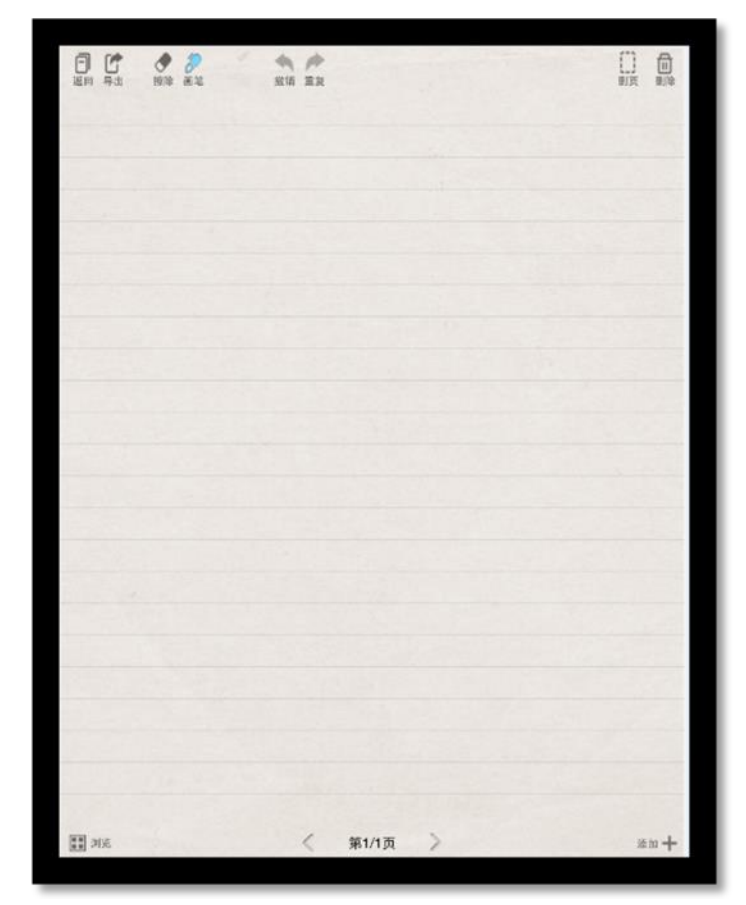

#### c) 声音笔记

在书籍中,长按文字可以对文字进行声音笔记操作;选择声音笔记。

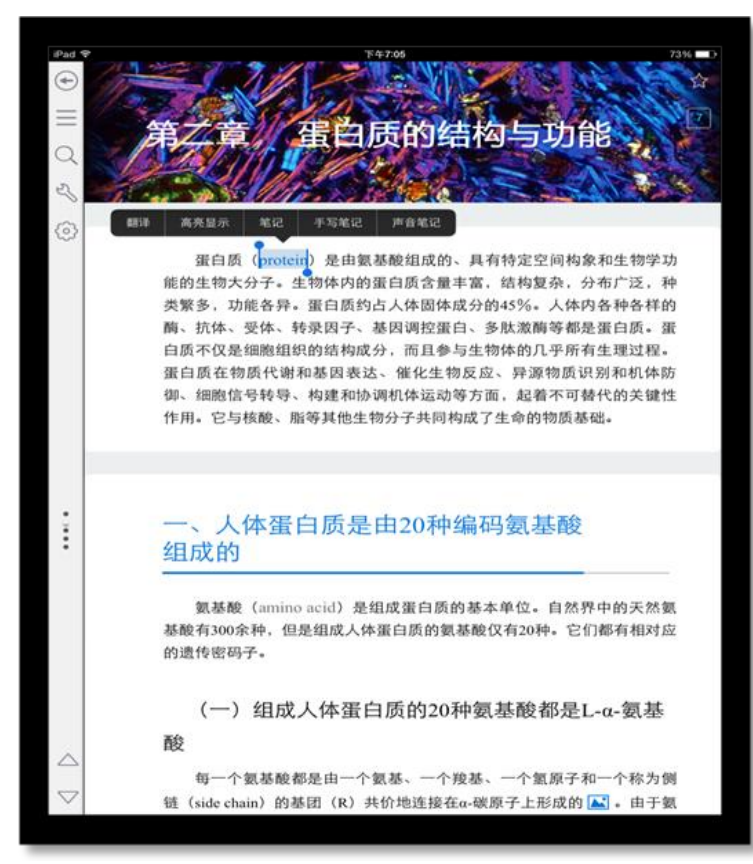

#### 点击录制声音后返回即可,

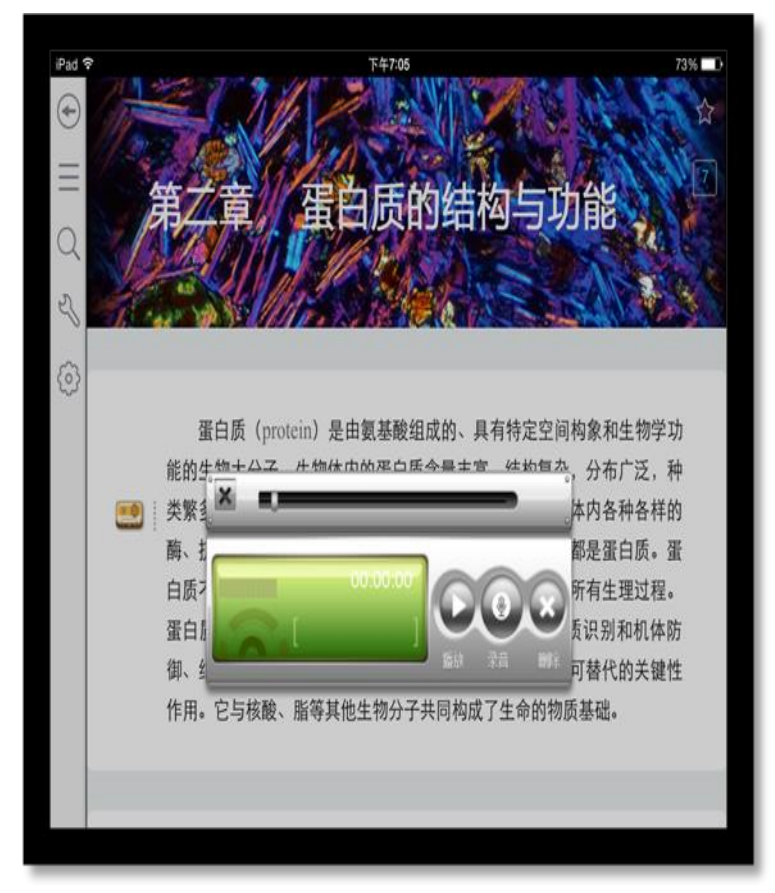

#### 5) 高亮

在书籍中,长按文字可以对文字进行高亮显示。

#### 如图所示:

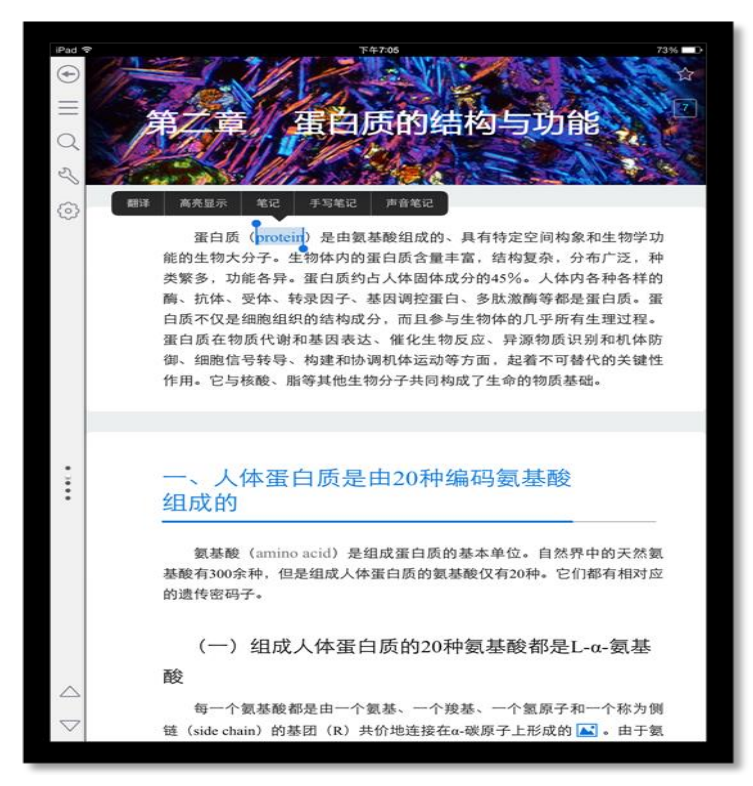

点击高亮文字,可以对高亮进行更多操作;

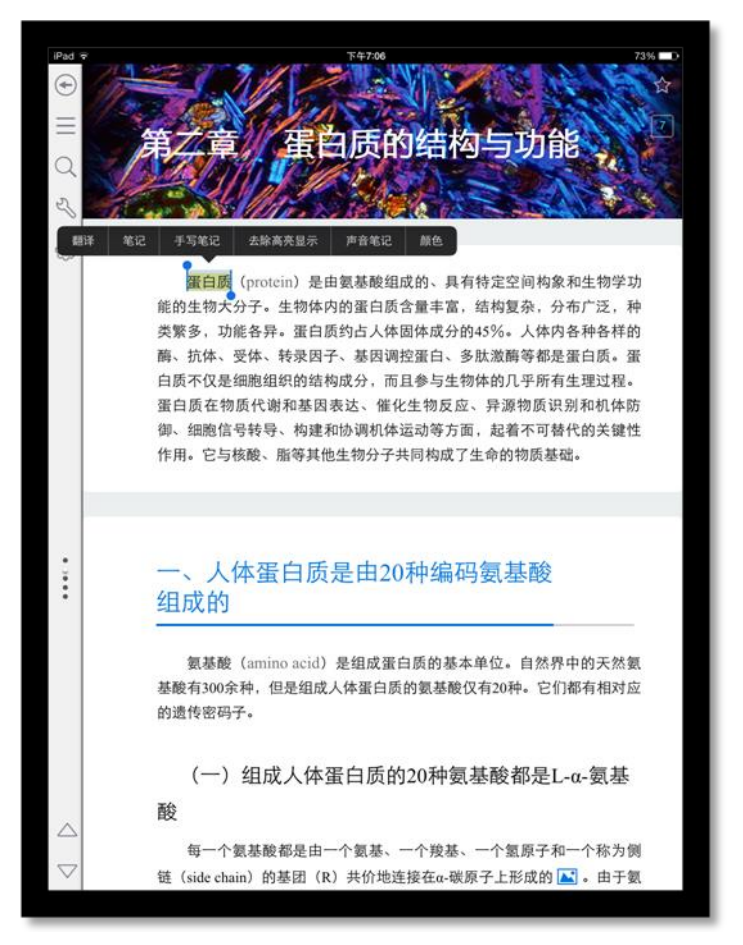

- ▶ 翻译:对文字进行翻译;
- ▶ 去除高亮显示:去除改文字的高亮显示;
- ▶ 笔记:对文字进行笔记;
- ▶ 高亮颜色:改变文字的高亮颜色;

6) 书签

点击右上角五角星图标,即可对教材添加书签,再次点击,取消书签。 如图所示:

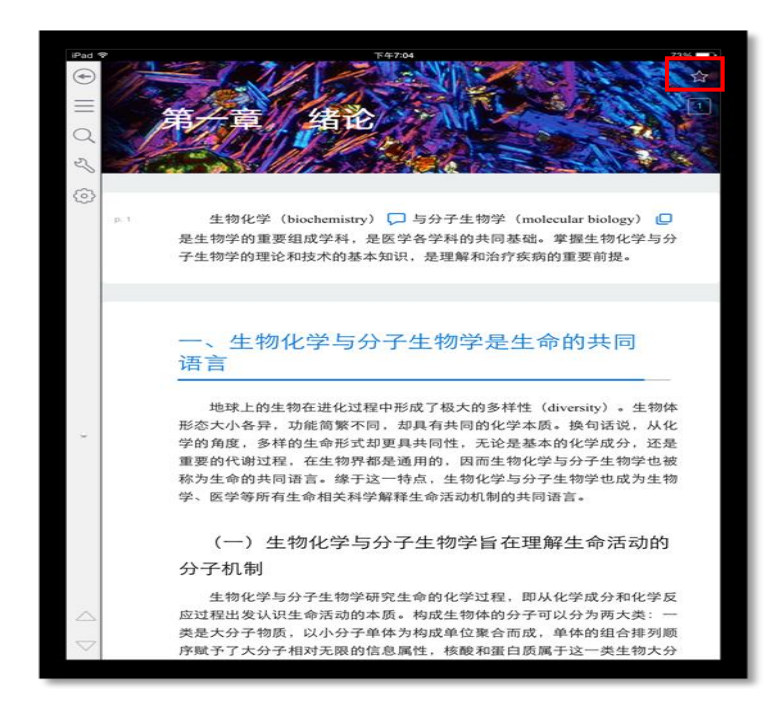

#### 7) 全部

点击 📃 图标即可展开全部页面(汇总高亮、书签、笔记)

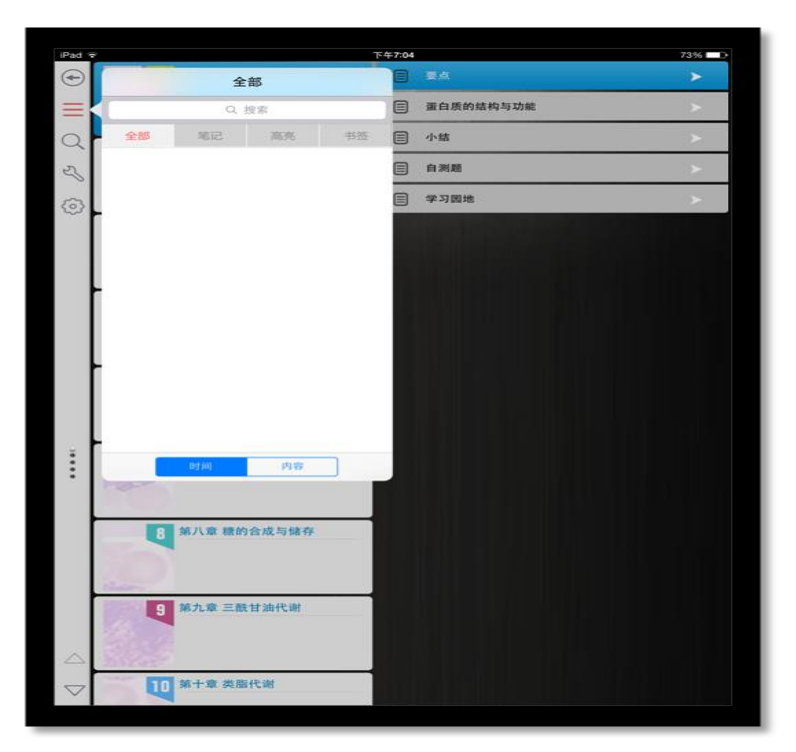

- ▶ 在搜索框输入内容,即可搜索笔记内容;
- ▶ 点击页签,可以对不同类型的笔记进行筛选;
- ▶ 点击笔记内容,即可跳转到对应页面;
- ▶ 可以按时间或者内容对笔记进行排序;
- 8) 字体大小

点击 图标,即可切换教材的字体大小。

如图所示:

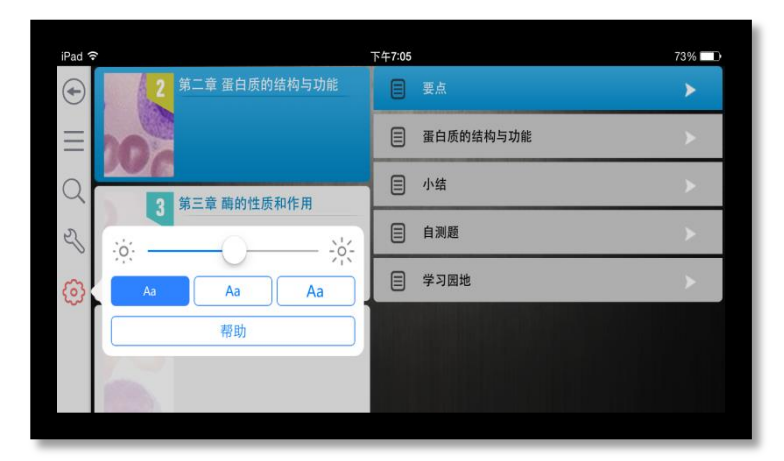

9) 搜索

点击 🔍 图标,即可打开搜索页面。

如图所:

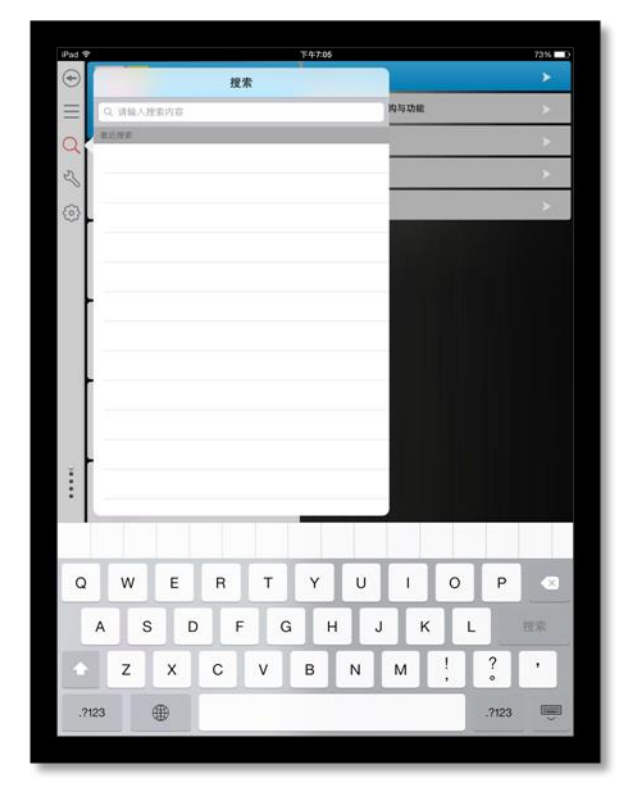

输入搜索内容,可得到搜索结果;点击搜索结果,即可跳到对应页面。

10) 帮助点击 ⑦ 图标,即可查看使用帮助。

如图所示:

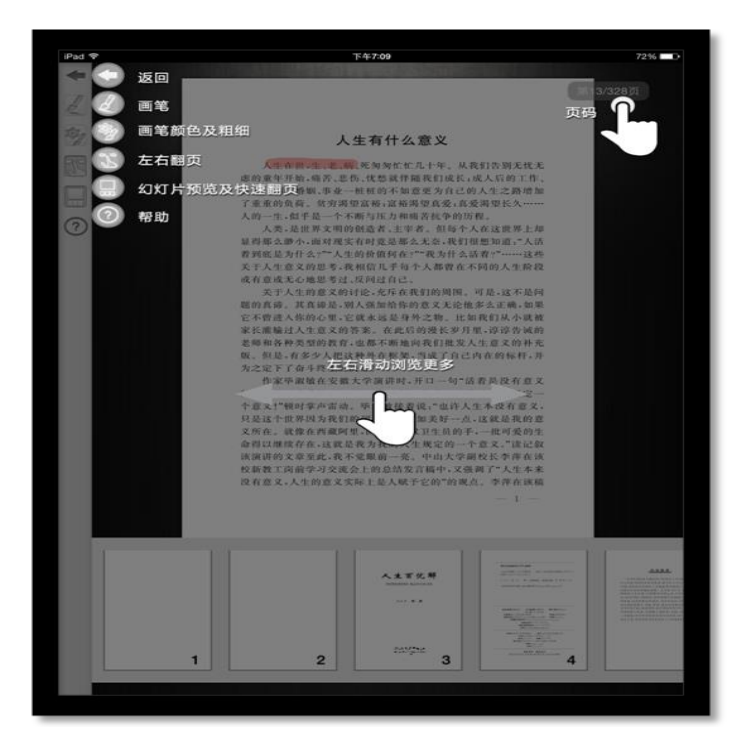

- 1.1.1 PDF 阅读功能介绍
  - 1) PDF 书籍页面

点击选择书籍,即可打开书籍相关内容。

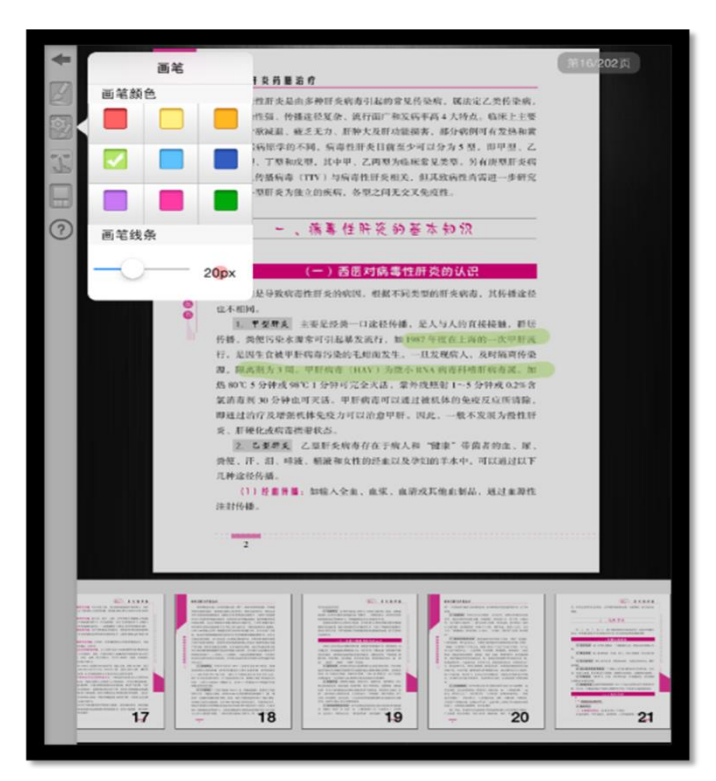

- > 点击 🔷 返回键,即可返回书架;
- ▶ 点击 图标,给画笔可在书中使用;
- ▶ 点击 图标, 画笔设置, 可设置画笔颜色与线条粗细;
- ▶ 点击 翻页图标,选中后可左右滑动翻页;
- > 点击 图标,展开幻灯片展示图书;
- 2) 画笔

在书籍阅读界面选择画笔,可在书籍中书写相应的内容。 如图所示:

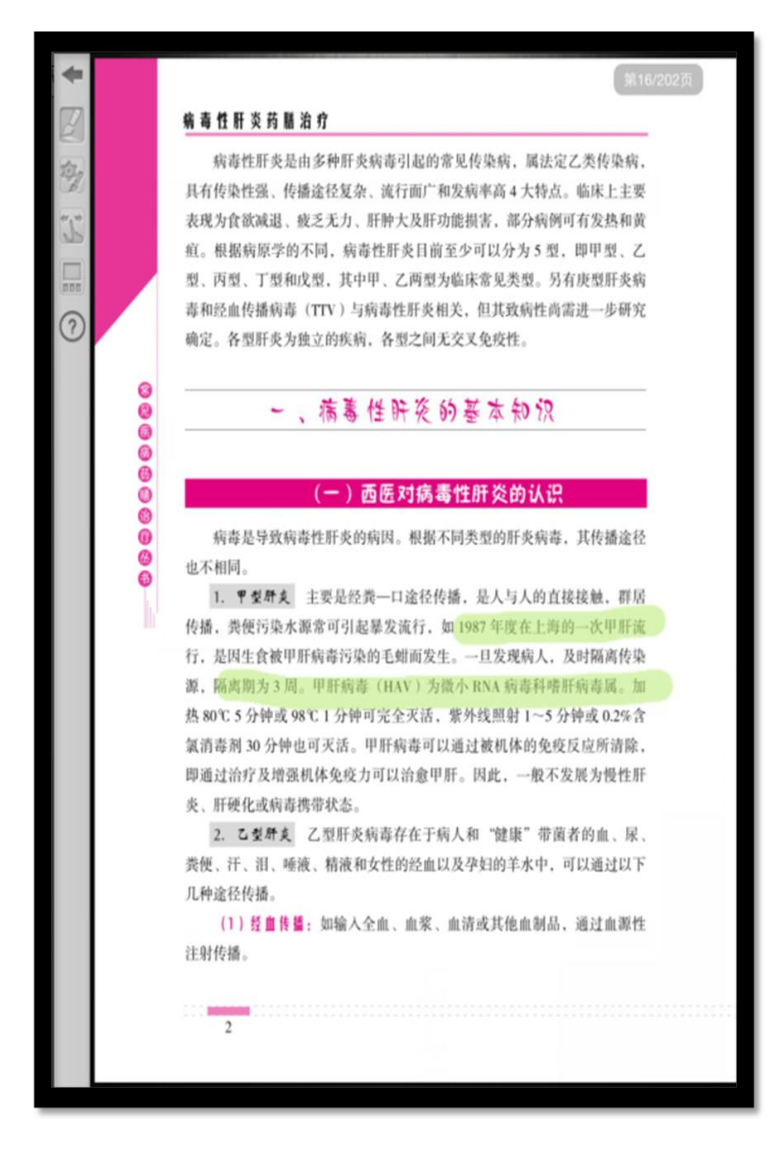

3) 画笔设置

选择画笔设置,即可实现对画笔颜色与线条的设置功能。 如图所示:

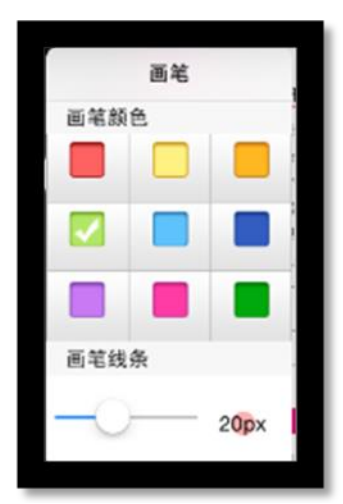

#### 4) 笔记

在书籍中,选择画笔后可以进行笔记描绘;

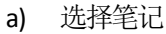

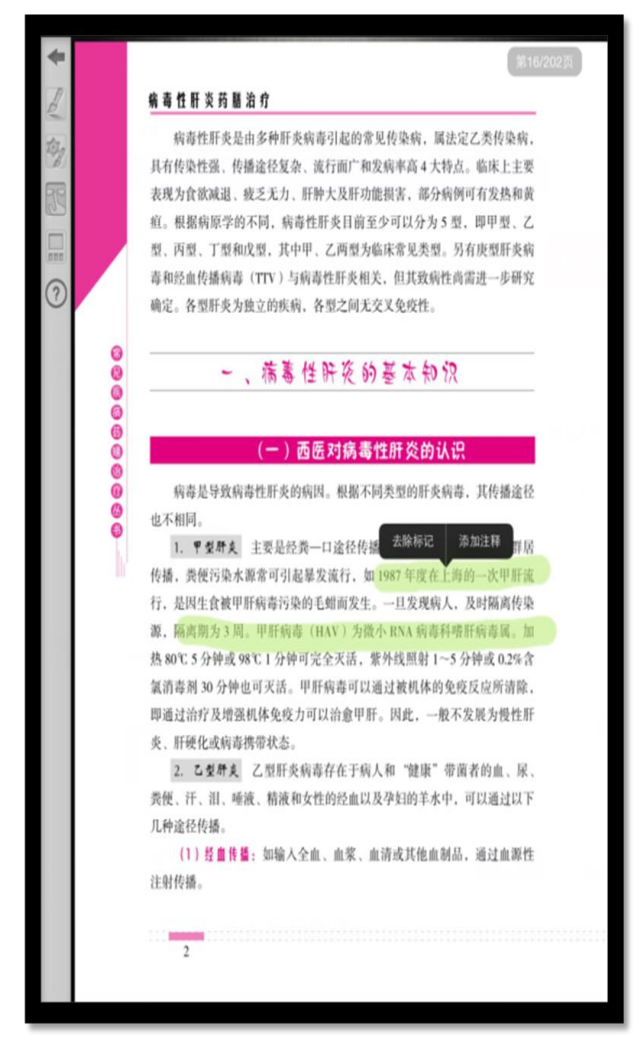

b) 输入笔记

| ŧ    |    | 第16/202页                                                                                                    |
|------|----|----------------------------------------------------------------------------------------------------|
| 1    |    | 编 毒 性 肝 炎 药 腯 治 疗                                                                                                    |
| -    |    | 病毒性肝炎是由多种肝炎病毒引起的常见传染病,属法定乙类传染病,                                                                                                    |
| (B)  |    | 具有传染性强、传播途径复杂、流行面广和发病率高4大特点。临床上主要                                                                                                    |
| m    |    | 表现为食欲减退、疲乏无力、肝肿大及肝功能损害,部分病例可有发热和黄                                                                                                    |
|      |    | 疸。根据病原学的不同,病毒性肝炎目前至少可以分为5型,即甲型、乙                                                                                                    |
|      |    | 型、丙型、丁型和戊型,其中甲、乙两型为临床常见类型。另有庚型肝炎病                                                                                                    |
| 0    |    | 毒和经血传播病毒(TTV)与病毒性肝炎相关,但其致病性尚需进一步研究                                                                                                    |
| 0    |    | 确定。各型肝炎为独立的疾病,各型之间无交叉免疫性。                                                                                                    |
|      |    | <ul> <li>▲、病害</li> <li>▲、病害</li> <li>▲、病害是导致病毒性肝炎的<br/>也不相同。</li> <li>1. <b>▼ 愛帮</b>美 主要是检声</li> <li>● 「「」」」</li> <li>● 「」」</li> <li>● 「」</li> <li>● 「」</li> <li>● 「</li></ul> |
| 剂    | 剂厂 | 了 的 辅食 到 一 任何 微信 衣物                                                                                                    |
| Q    | w  | E R T Y U I O P 🔇                                                                                                    |
|      | Α  | S D F G H J K L 换行                                                                                                    |
|      | z  | X C V B N M ! ? '                                                                                                    |
| .712 | 3  | ♀ 空格 .7123 💭                                                                                                    |

c) 删除笔记

点击笔记,选择该条笔记;点击删除按钮,可以对笔记进行删除。

5) 幻灯片播放

在书籍中,选择幻灯片播放功能,即可通过幻灯片形式进行播放。 如图所示:

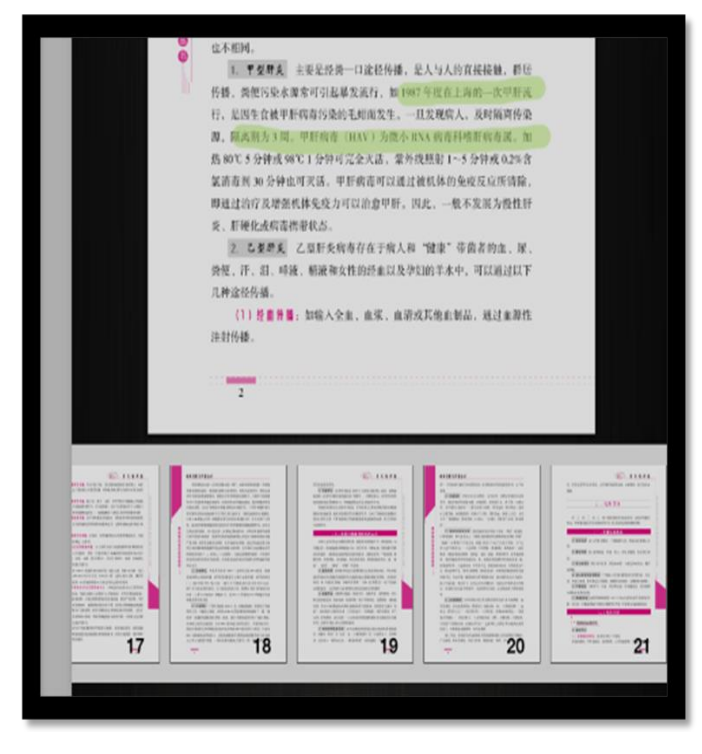

- ▶ 滑动: 幻灯片可左右滑动。;
- ▶ 定位:选择幻灯片,书籍跳转至相应幻灯片位置;

6) 帮助
 点击 图 图标,即可查看使用帮助;

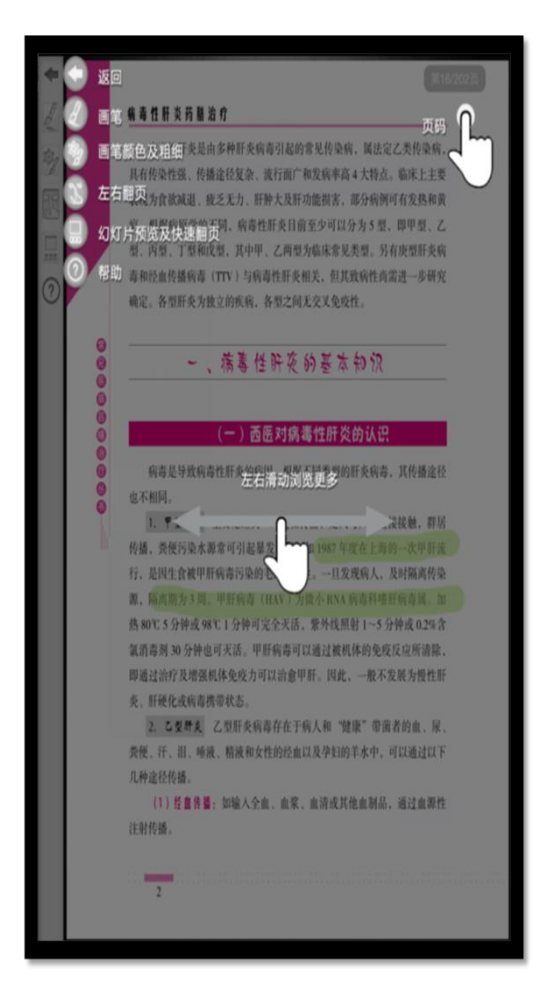

# 三、 IPHONE 端操作指南

- 1. 软件下载
  - 1) 下载地址:

软件下载,登录: <u>http://www.imed.org.cn/chan.html</u>,点击进入后选择"IPHONE版",通过扫二维码进行实别 如图所示:

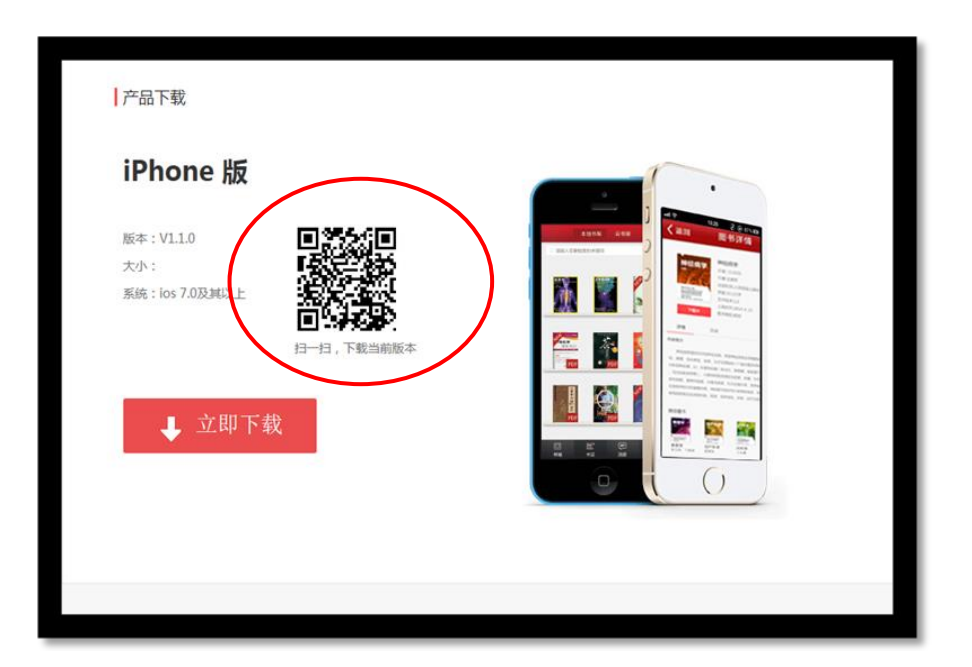

## 2. 软件登录

点击 APP,输入账号和密码后即可登录。若没有账号点击"注册"输入相关信息即可完成注册。

| <  | 登录    |
|----|-------|
| _  |       |
| 2  | 账号/邮箱 |
| E  | 密码    |
|    |       |
| 注册 | 忘记密码  |
|    |       |
|    |       |
|    |       |
|    |       |

## 3. 模块功能介绍

1) 导航栏

如图所示:

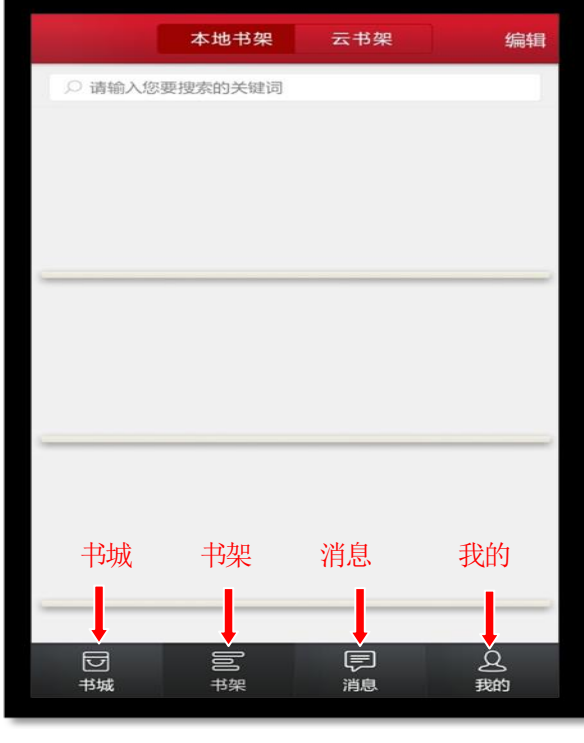

- ▶ 我的: 点击即可进入"个人中心"页面;
- ▶ 消息: 点击进入"消息"页面;
- ▶ 书架: 点击进入"书架"页面;
- ▶ 书城: 点击进入"书城"页面;
- 2) 我的:

点击导航栏下方" " 图标,进入我的个人中心。 如图所示:

|      | 我   | 的  |        |
|------|-----|----|--------|
| 个人中心 |     |    | >      |
| 使用帮助 |     |    | >      |
| 用户反馈 |     |    | >      |
| 清除缓存 |     |    | 18.23M |
| 版本更新 |     |    | >      |
|      | 退   | 出  |        |
|      |     |    |        |
|      |     |    |        |
|      |     |    |        |
|      |     |    |        |
|      |     |    |        |
|      |     |    |        |
|      |     |    |        |
|      | loO | Ţ  | g      |
|      | 节架  | 消息 | 我的     |

a) 个人中心 如图所示:

| 没有 UIM 卡 📐 📗 | 🔤 🍂 🗢 🖪 🕑 下午 9:48 |
|--------------|-------------------|
| <            | 个人中心              |
|              | 小豆 ♂              |
| 昵称           | 小豆 >              |
| 手机号          | >                 |
| 邮箱           | >                 |
| 修改密码         | >                 |
| 基本信息         | >                 |
| 激活码          | >                 |
|              |                   |

- ▶ 修改头像:点击头像,即可进入选择图片界面,选择好图片之后确定之后即可修改头像;
- ▶ 修改手机号:点击手机号,即可进入修改手机号界面;
- ▶ 修改邮箱:点击邮箱,即可进入修改邮箱界面;

- ▶ 修改密码:点击修改密码,即可进入修改密码页面;
- ▶ 激活码:点击进入输入相应的激活码,可进行教材购买。
- **b)** 使用帮助

点击进入,可查看到相关常见问题帮助内容。

如图所示:

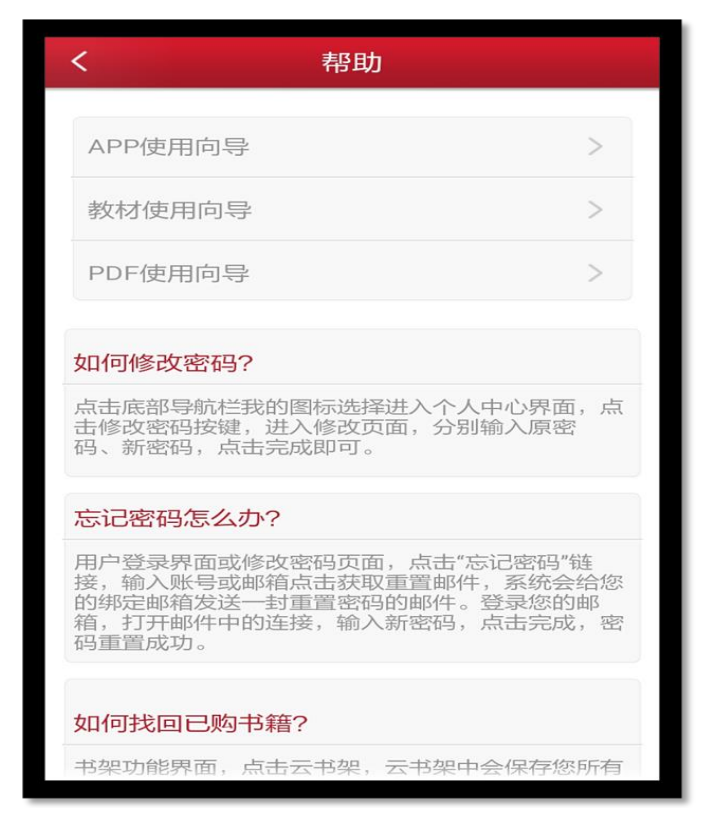

c) 用户反馈

点击进入,点击信息标题进入反馈的详细页面。 如图所示:

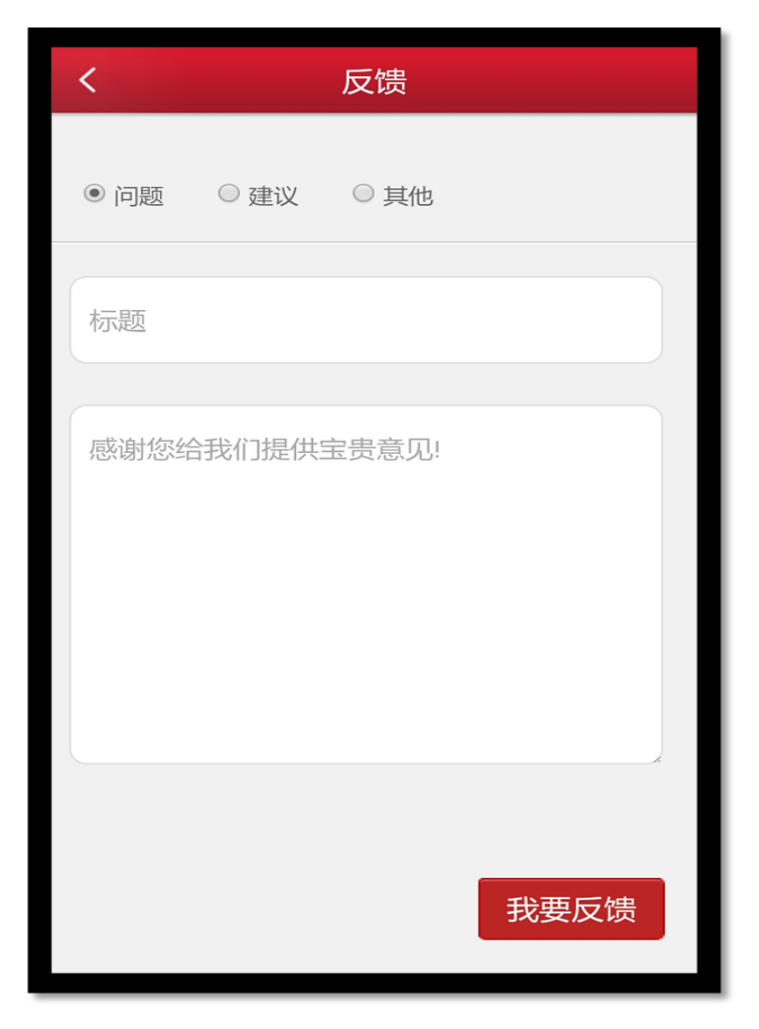

d) 版本更新

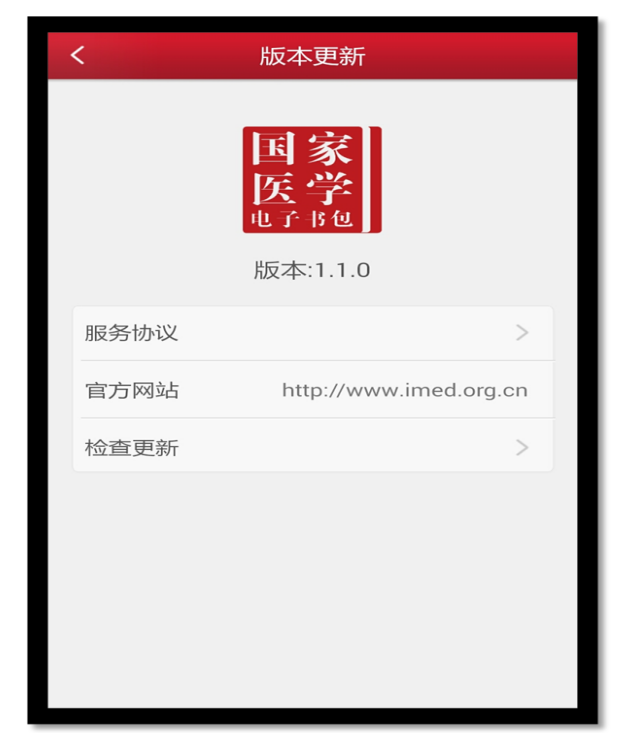

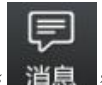

消息 "图标,进入消息页面。

点击下方菜单栏的" 如图所示:

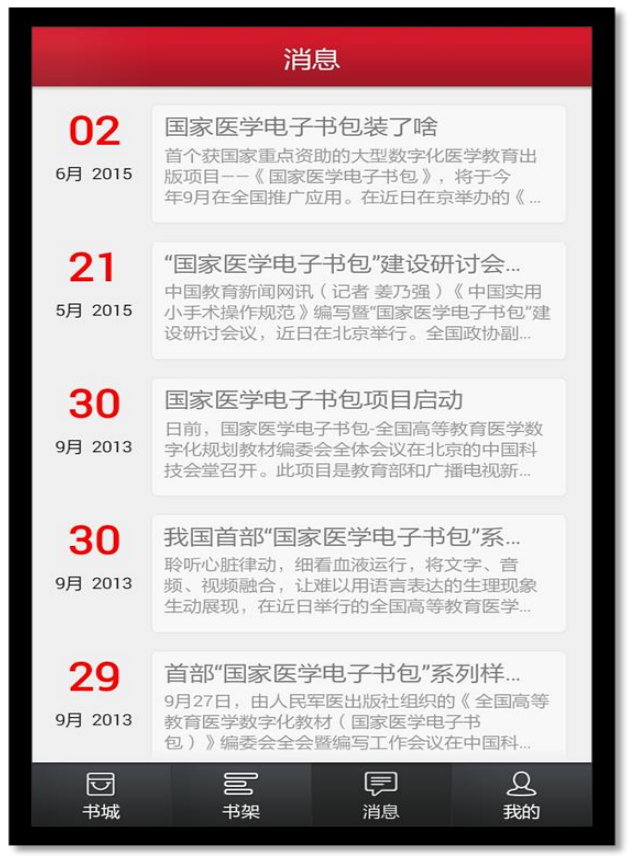

点击消息列表页用于接收显示系统消息。

4) 书架

点击下方菜单栏 图标,进入书架页面。

|                    | 本地书架         | 云书架 | 编辑                 |
|--------------------|--------------|-----|--------------------|
| ○ 请输入您             | 要搜索的关键词      |     |                    |
| HTTI PD            | F            |     |                    |
|                    |              |     |                    |
|                    |              |     |                    |
|                    |              |     |                    |
|                    |              |     |                    |
| D<br><sup>书城</sup> | <b>DO</b> 书架 | 同消息 | 名<br><sub>我的</sub> |

- ▶ 编辑: 点击编辑, 可以对书籍进行删除;
- ▶ 搜索:可以通过书籍的"书名、作者、内容"进行筛选;
- ▶ 点击书籍,可以进行书籍的阅读,从未打开过的书籍带有"NEW"标识;
- ▶ 向下滑动,可以显示未显示完成的书籍;

5) 书城

点击下方导航栏"<sup>书城</sup>"图标,进入书城首页。 如图所示

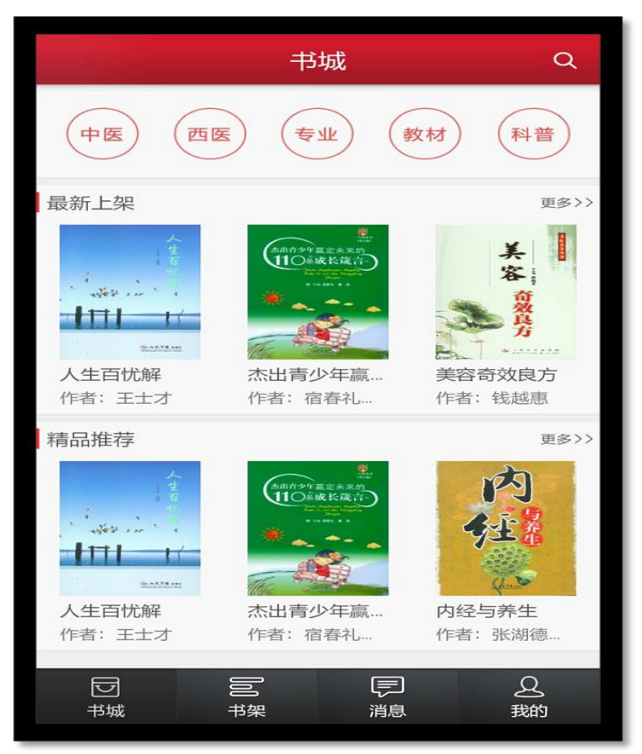

书城显示书籍分类、精品推荐、最新上架;

- ▶ 点击分类导航栏,跳转到相应的分类导航页面;
- ▶ 点击更多按钮,显示该分类下的更多书籍;
- ▶ 点击图书,即可进入图书详情页;

## a) 书城分类

根据书籍的不同类型对书籍进行分类筛选,如图所示:

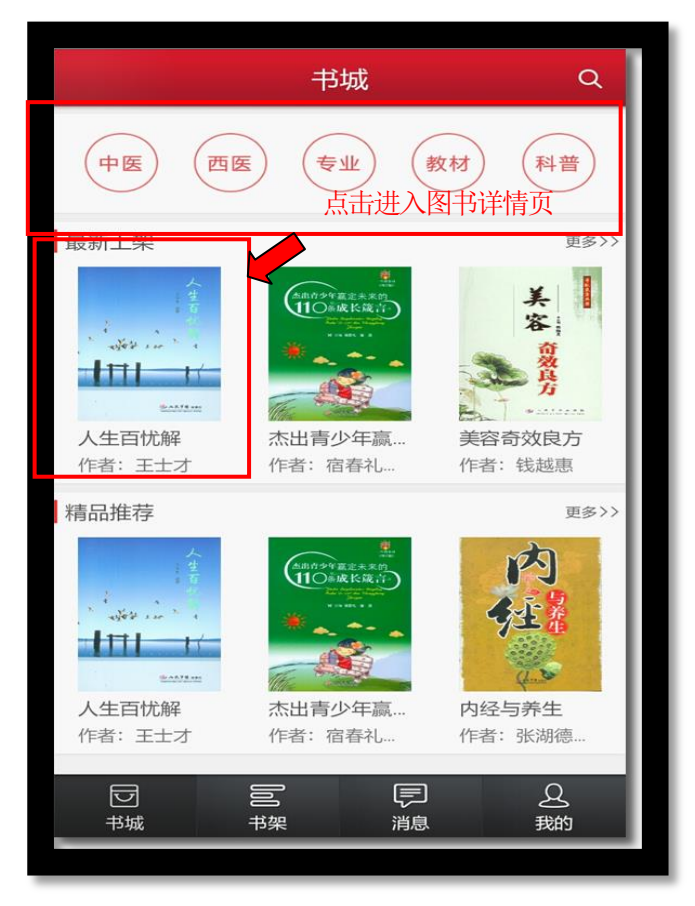

- ▶ 可以根据不同条件进行筛选;
- ▶ 点击书籍,进入书籍详情页面;
- ▶ 向下滑动,加载更多书籍;
- b) 书籍详细

用于展示书籍的详细信息,包含书籍的属性、内容等;点击"下载"可进行书籍下载,并且可以查

看推荐书籍。

如图所示:

| <                                                                                                    | 书籍详情                                              |  |  |  |
|----------------------------------------------------------------------------------------------------|---------------------------------------------------|--|--|--|
|                                                                                                    | 人生百忧解<br>作者: 王士才<br>圏书类型: 非軟材<br>价格: 0<br>大小: 3MB |  |  |  |
| 简介<br>本书作者参考大量医学心理学和人文科学文献,结合自己的坎坷经历<br>和深刻感悟,就当今人们最常见的心理问题、思想理念问题和心身健<br>康等问题进行分析、论述,并提出针对性的解决策略。全书<br>~ 展开全部 |                                                   |  |  |  |
| 精品推荐                                                                                                    |                                                   |  |  |  |

#### c) 图书搜索页

在该页面输入作者、书名、简介等关键字内容,即可对相对应的书籍进行搜索。

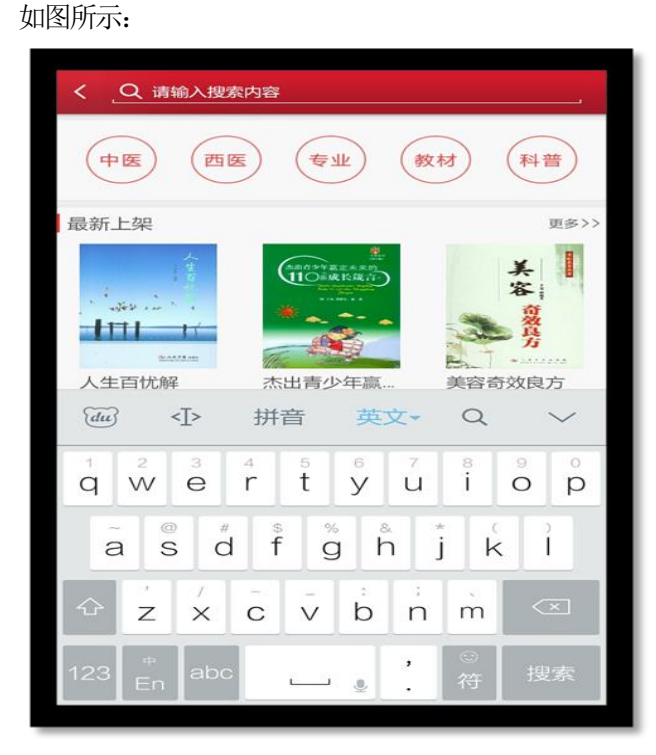

## 4. 阅读功能介绍

 教材打开页面 点击所选教材,即可打开该教材。

如图所示:

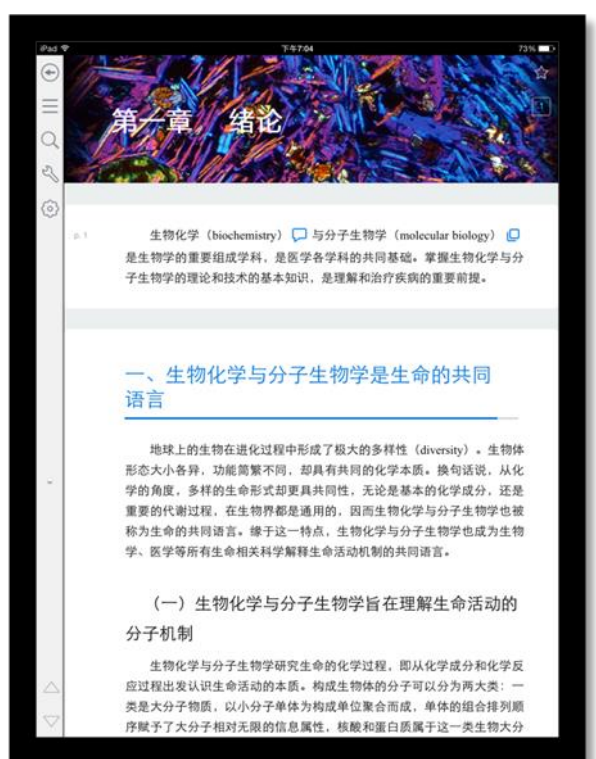

- > 点击 🔷 返回键,即可返回书架;
- ▶ 点击 ★ 五角星图标,给书籍添加书签;
- ▶ 点击 = 全部图标,可以查看书签、注释、高亮的集合;
- ▶ 点击 Q 搜索,搜索书籍中的内容;
- > 点击 设置,进入相应的设置页面,可调节字体大小,明亮度
- ▶ 点击 ▼ 切换章节图标,向上、向下切换章节;
- ▶ 上下滑动切换章节;
- ▶ 向右滑动查看目录;
- 2) 目录页

籍阅读界面向右滑动,即可看到目录页面。 如图所示:

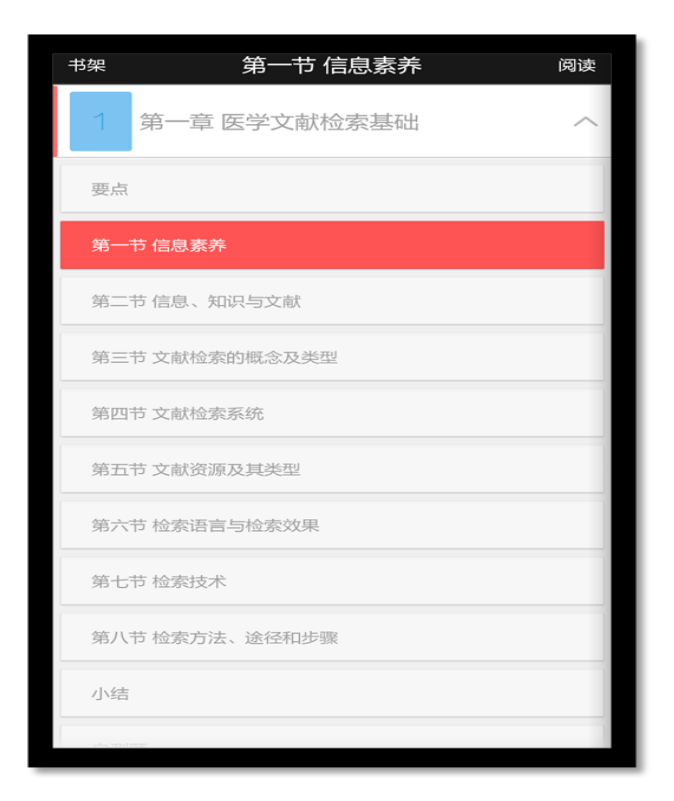

点击章节名称,可以查看该章下面的小节内容;点击小节名字,即可进入图书阅读界面。

3) 其他操作

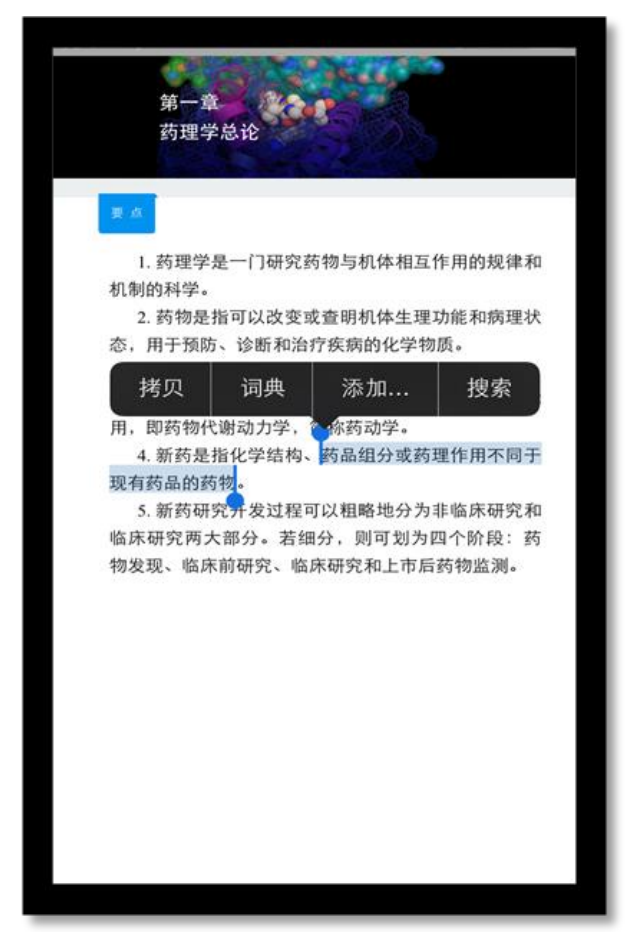

点击相应图标,可进行拷贝、词典、添加、搜索等操作。
#### 4) PDF 版阅读

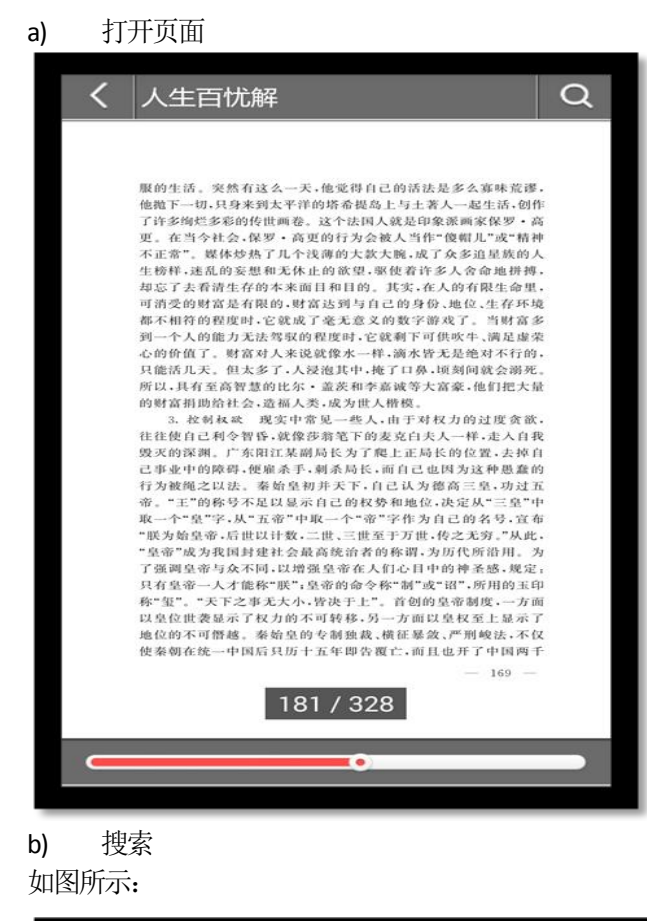

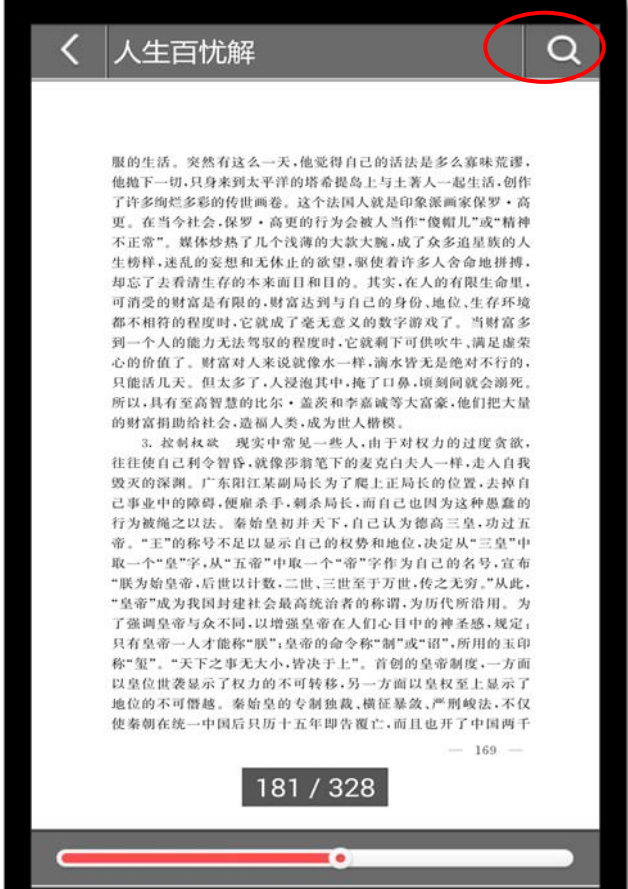

点击"搜索",可进行图书内容相关搜索

**c)** 标签 如图所示: 点击后,可进行重点标签标注。

| Done   |                                          |
|--------|------------------------------------------|
|        |                                          |
|        |                                          |
|        | ▲ 生发录胶囊/129                              |
|        | ▲ 生发饮/130                                |
| ×      | ▲ 毛发再生汤等三联疗法/131                         |
| *      | ▲ 杨氏生发胶囊/132                             |
| 3      | ▲ 速效生发丸/134                              |
| n n n  | ▲ 参芪何首乌汤/135                             |
| オ      | ▲ 髌脂生发汤配合外治/136                          |
| 62.1   | ▲ 养血生发洗发精/138                            |
| 107/7  | ▲ 养血生发汤/139                              |
|        | ▲ 乌黑生发丸/139                              |
| 120    | ▲ 法肾养血生发汤/140                            |
|        | ▲ 余氏生发丸/142                              |
| 2015   | ▲ 自报生发汤营生发前/142<br>▲ 自报生美用供送 /142        |
| 1.124  | ▲ 目版生作回次初/143<br>▲ 局型社会注/14              |
| -1665  | ▲ 新町均石法/144<br>▲ 美官由会生労町/146             |
| 2718   | ▲ 你有点日主发前/140<br>▲ 何首点牛发递/147            |
| - (M)- | ▲ 补阳还五汤加味/148                            |
|        | ▲ 桑楮生发汤/149                              |
| T T    | ▲ 神应养真丹加减/149                            |
|        | ▲ 自报苦参汤/150                              |
|        | ▲ 化瘀生发汤/151                              |
|        | ▲ 当归饮子合逍遥散/153                           |
|        | ▲ 发宝冲剂/154                               |
|        | ▲ 保真生发汤/154                              |
|        | ▲ 七星针叩刺/156                              |
|        | ▲ 耳针配体针/157                              |
|        | ▲ 养血祛风生发汤/158                            |
|        | ▲ 加减四物汤与梅花针叩刺/159                        |
| 6      |                                          |
|        | 14 of 259                                |
|        | 14 01 258                                |
|        |                                          |
| 12-    |                                          |
| 1      | *************                            |
|        | 100 100 20 100 100 100 100 100 100 100 1 |
|        |                                          |

# 四、 Android PAD 操作指南

1. 软件下载

软件下载,登录: <u>http://www.imed.org.cn/chan.htm</u>点击进入后选择安卓 PAD 版,通过扫二维码进行实别。 如图所示:

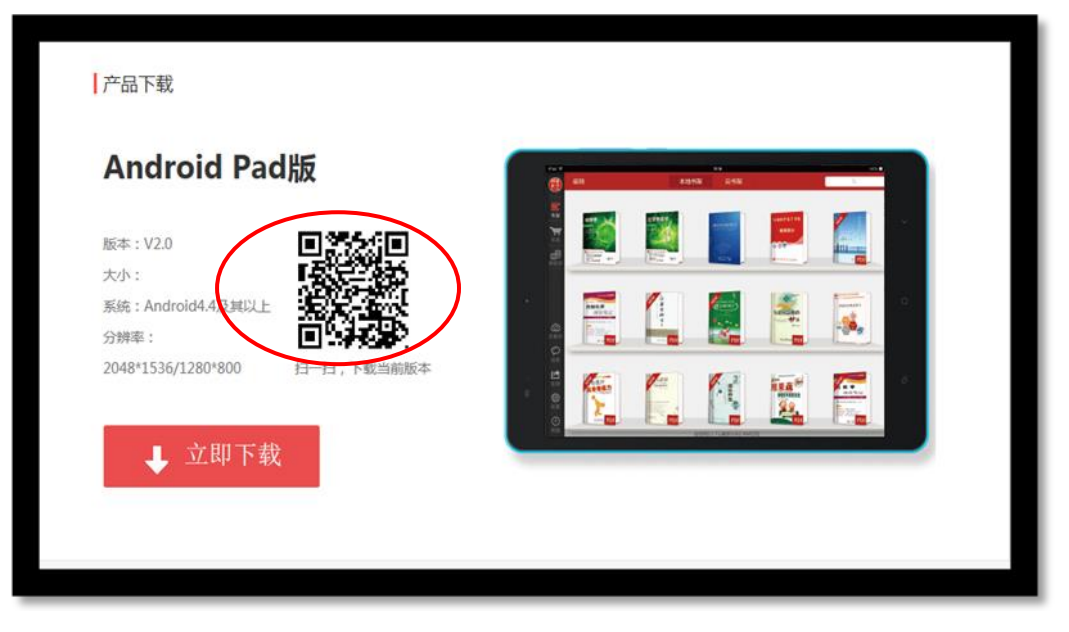

二维码识别完成,如图所示:

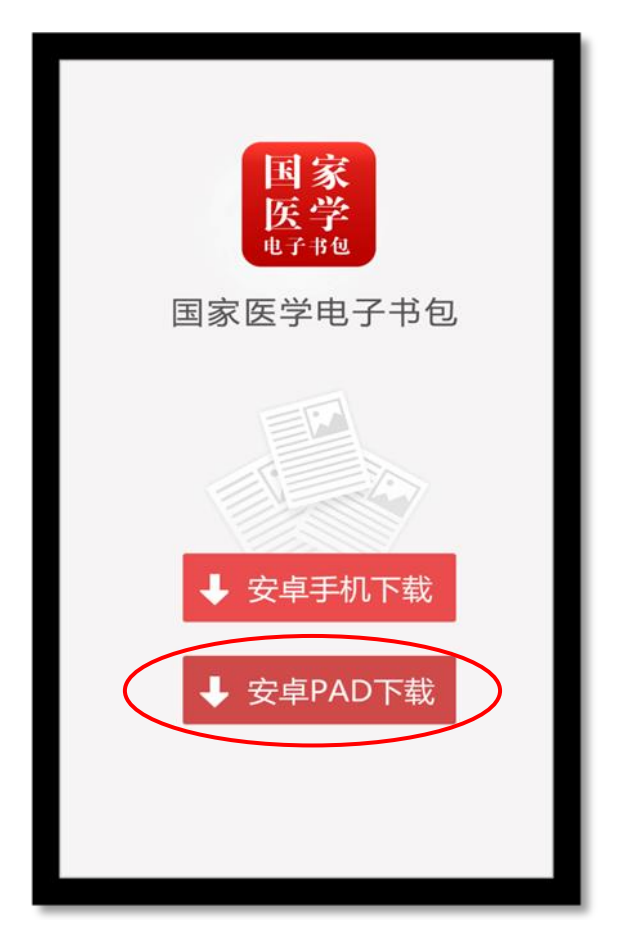

## 2. 软件登录

1) 点击 APP 输入账号和密码后即可登录。若没有账号点击"注册"输入相关信息即可完成注册。

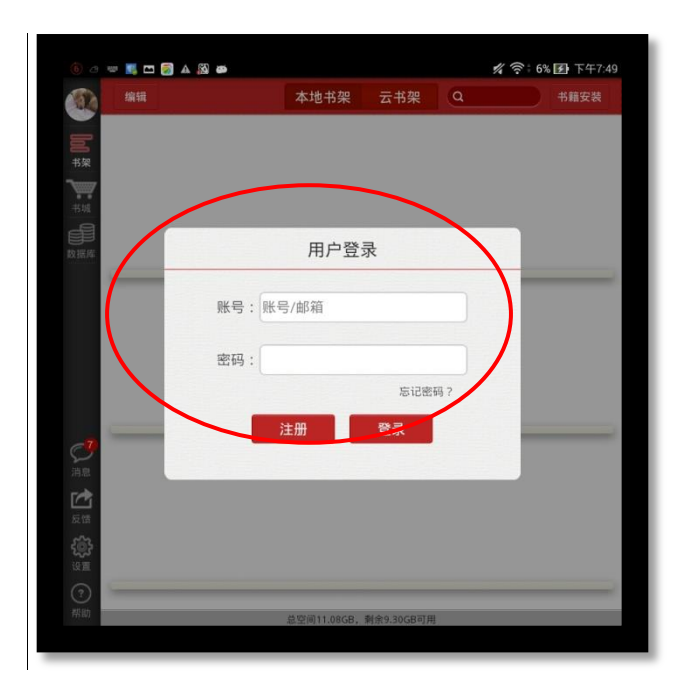

#### 3. 模块功能介绍

1) 左侧导航栏

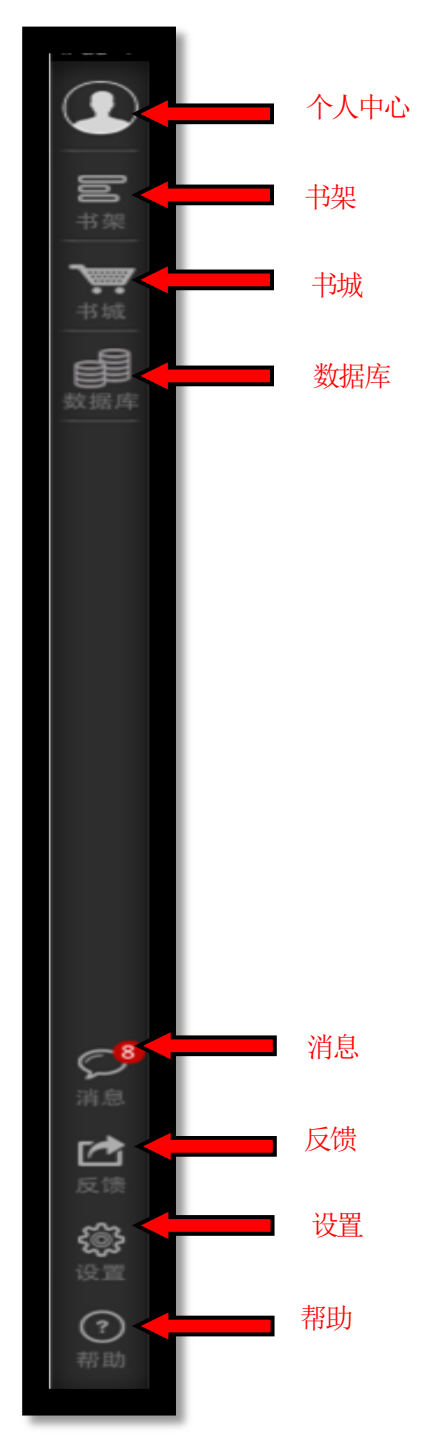

- ▶ 个人中心:点击即可进入"个人中心"页面;
- ▶ 书架: 点击进入"书架"页面;
- ▶ 书城:点击进入"书城"页面;
- ▶ 数据库:点击进入"数据库"页面;
- ▶ 消息: 点击进入"消息"页面;
- ▶ 反馈:点击进入"反馈"页面;

- ▶ 设置:点击进入"设置"页面;
- 2) 个人中心

| 点击左侧导航栏 | 图标, | 即可进入个人中心 |
|---------|-----|----------|
| 如图所示:   |     |          |

| iPad 약 ්           |       | 下47:02<br>个人 | 中心       | 74% 💶 🗅   |
|--------------------|-------|--------------|----------|-----------|
|                    | 人资料   | 我的账户         | 我的购买     | 充值记录      |
| <b>10</b><br>书架    | 大隊    |              |          |           |
|                    | 账户    |              | mv       | w003test  |
| <u>数据库</u>         | 昵称    |              |          | >         |
|                    | 绑定手机号 | 2            |          | >         |
|                    | 邮箱    |              | 2385@    | ₽qq.com > |
|                    | 激活码   |              |          | >         |
|                    | 身份证   |              | 1111**** | ****1111  |
|                    | 姓名    |              |          |           |
|                    | 性别    |              |          | 男         |
|                    | 出生年月  |              | 201      | 15-09-02  |
|                    | 地区    |              |          |           |
| ~8                 | 学校    |              |          |           |
| 消息                 | 院系    |              |          |           |
|                    | 专业    |              |          |           |
| 反馈                 | 班级    |              |          |           |
| <b>ද්ලදි</b><br>设置 | 学号    |              |          |           |
| <b>?</b><br>帮助     | 修改密码  |              |          | >         |

个人中心展示的是用户个人信息列表;

- ▶ 修改头像:点击头像,即可进入选择图片界面,选择好图片之后确定之后即可修改头像;
- ▶ 修改手机号:点击手机号,即可进入修改手机号界面;
- ▶ 修改邮箱:点击邮箱,即可进入修改邮箱界面;
- ▶ 激活码:点击进入,输入对应激活码。
- ▶ 修改密码: 点击修改密码,即可进入修改密码页面;
- ▶ 退出登录:点击退出登录按钮,退出系统。
- 3) 书架

点击左侧导航栏

| 编辑 |      |     |   |
|----|------|-----|---|
|    | 本地书架 | 云书架 | Q |
|    |      |     |   |
|    |      |     |   |

- ▶ 编辑:点击编辑,可以对书籍进行删除;
- > 搜索:可以通过书籍的"书名、作者、内容"进行筛选;
- ▶ 安装书籍:点击可以对加密的书籍包进行安装;
- ▶ 点击书籍,可以进行书籍的阅读,从未打开过的书籍带有"NEW"标识;
- ▶ 向下滑动,可以显示未显示完成的书籍;
- 4) 书城

点击左侧导航栏 图标,进入书城首页。

如图所示

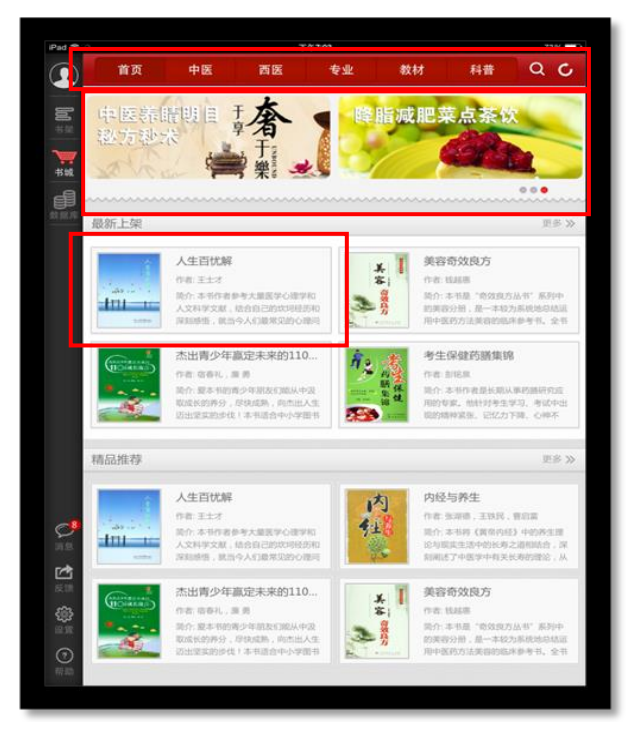

书城显示书籍分类、广告位、精品推荐、最新上架;

- ▶ 点击分类导航栏,跳转到相应的分类导航页面;
- ▶ 点击更多按钮,显示该分类下的更多书籍;
- ▶ 点击图书,即可进入图书详情页;
- a) 书城分类页

根据书籍的不同类型对书籍进行分类筛选,如图所示:

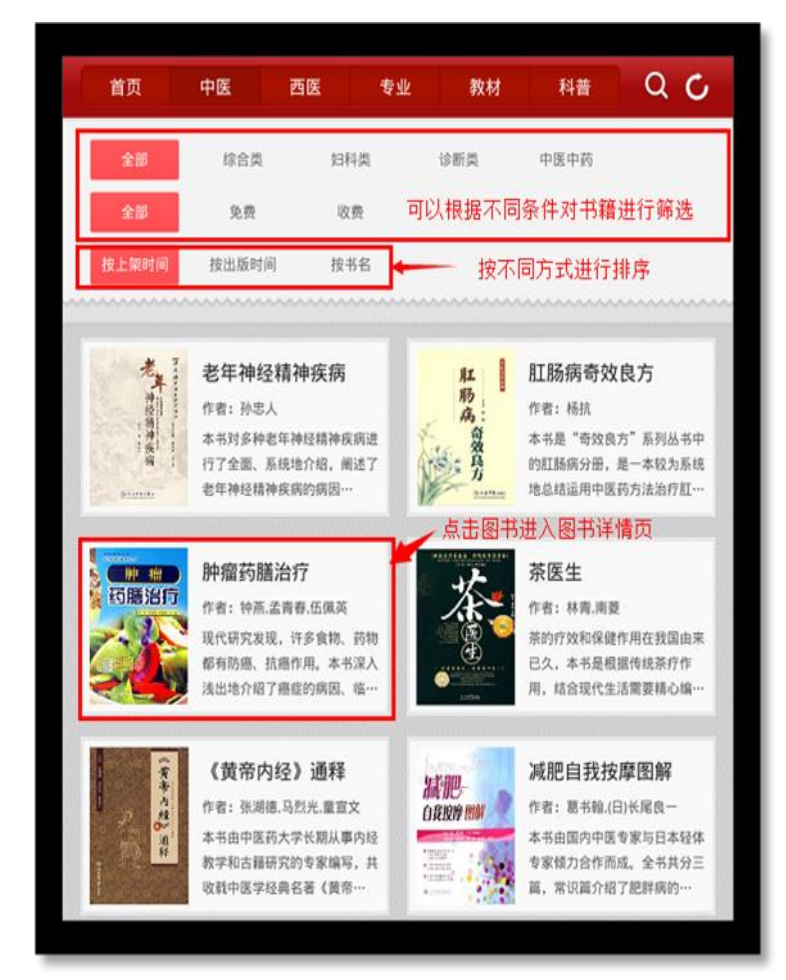

- ▶ 可以根据不同条件进行筛选;
- ▶ 可以按照不同方式对书籍进行排序
- ▶ 点击书籍,进入书籍详情页面;
- ▶ 向下滑动,加载更多书籍;
- b) 书籍详情页

用于展示书籍的详细信息,包含书籍的属性、内容等;点击"下载"可进行书籍下载,并且可以查看推荐书籍。

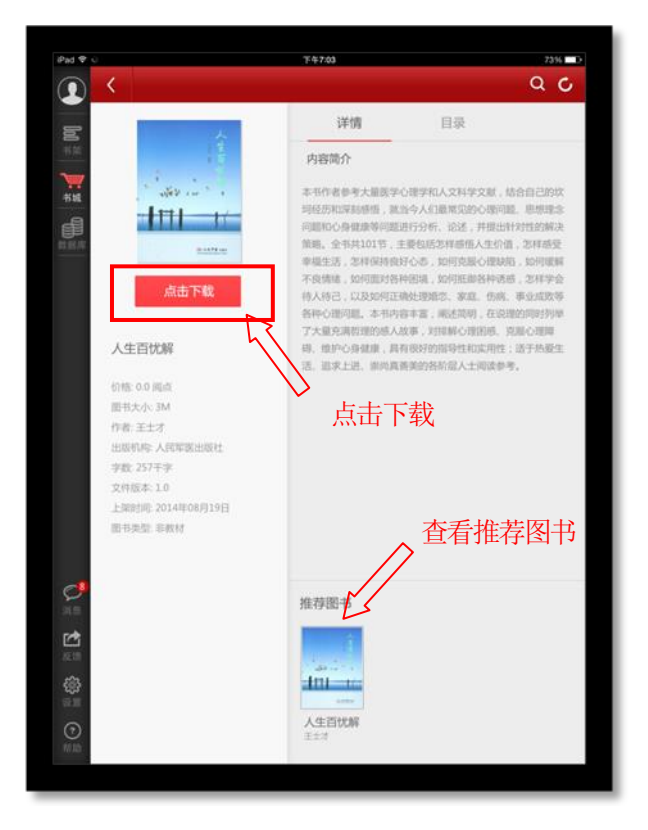

c) 图书搜索页

在该页面输入作者、书名、简介等关键字内容,即可对相对应的书籍进行搜索。 如图所示:

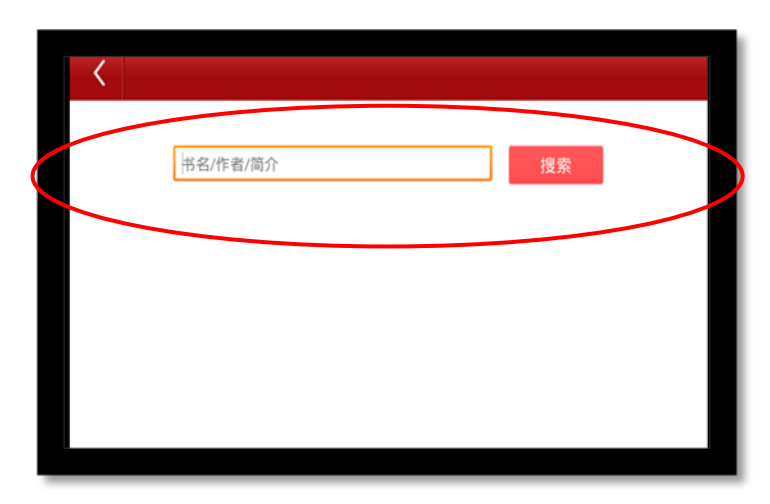

#### 5) 数据库

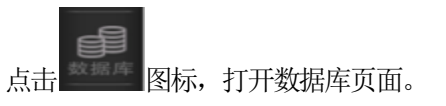

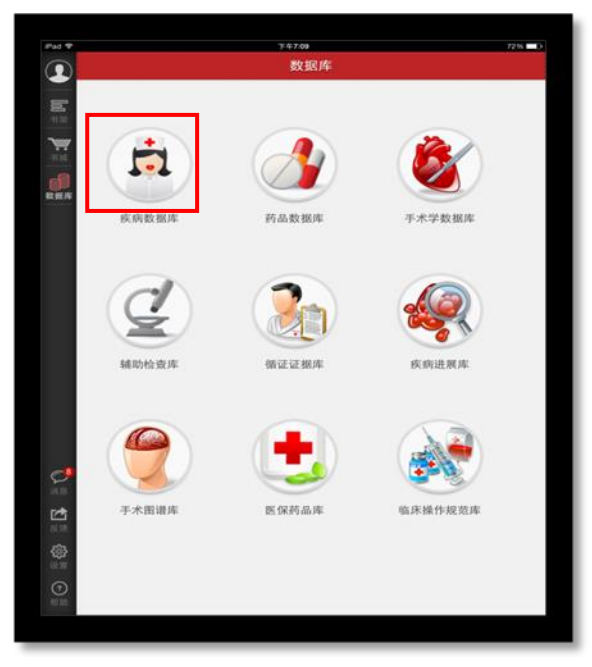

连接九大数据库页面,点击相对应的名称即可进入。

6) 消息

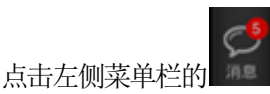

图标,进入消息页面。

如图所示:

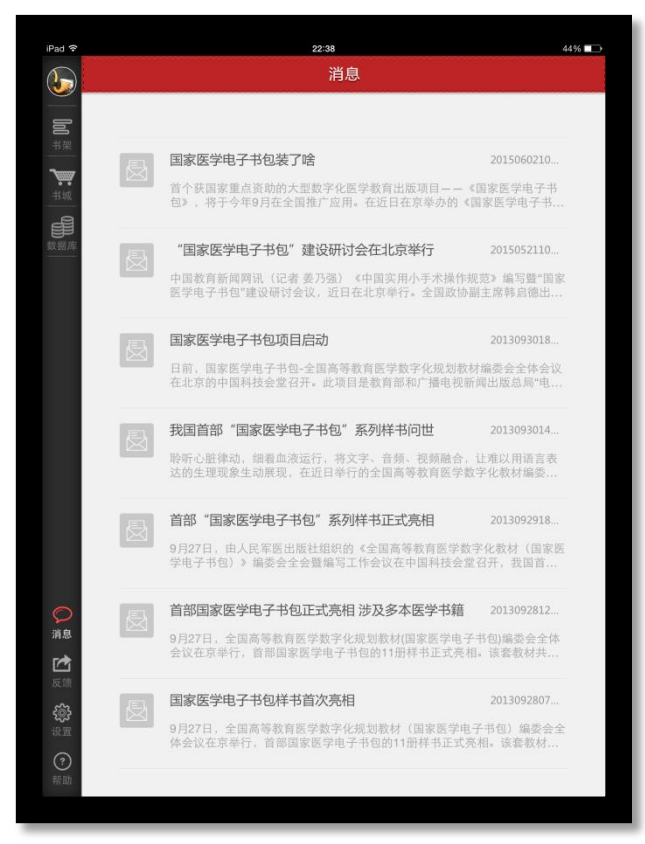

7) 反馈

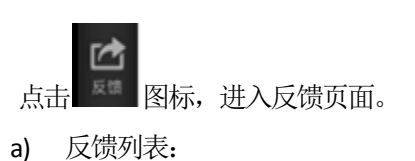

进入发表反馈信息页面,可以根据相应内容进行信息反馈。 如图所示:

| iPad 🗢           | 下午7:09        | 72% 🗖 D |
|------------------|---------------|---------|
| <b>_</b>         | 反馈            |         |
| <b>100</b> ##    | ●问题 ◎ 建议 ◎ 其他 |         |
| +5 MR            | 标题            |         |
| 数据库              | 感谢您给我们提供宝贵意见! |         |
|                  |               |         |
|                  |               |         |
|                  |               |         |
|                  |               |         |
|                  |               |         |
|                  |               |         |
| <b>公</b><br>消息   |               |         |
| 反馈               |               |         |
| (2)<br>(2) (2)   |               |         |
| <b>(?)</b><br>相助 |               |         |
|                  |               |         |

8) 设置

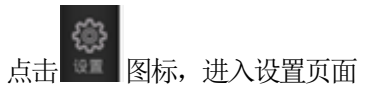

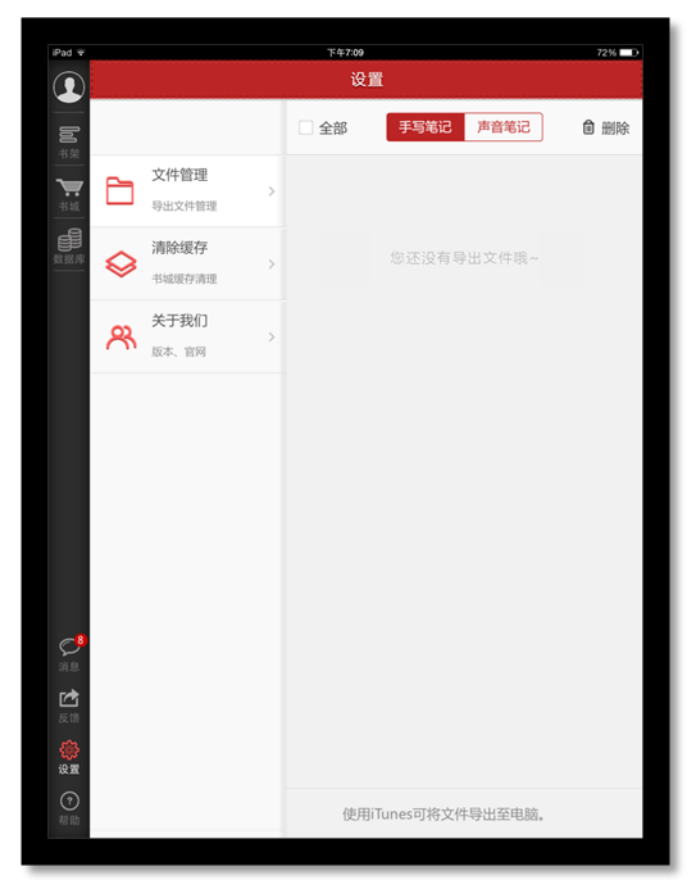

- ▶ 文件管理:可查看相关注释以及笔记内容。
- ▶ 清除缓存:点击进入后可清理设备缓存。
- > 关于我们:点击进入后可查看相关使用协议、检查更新以及官网信息。

9) 帮助

?

按钮,进入帮助页面。

如图所示:

点击

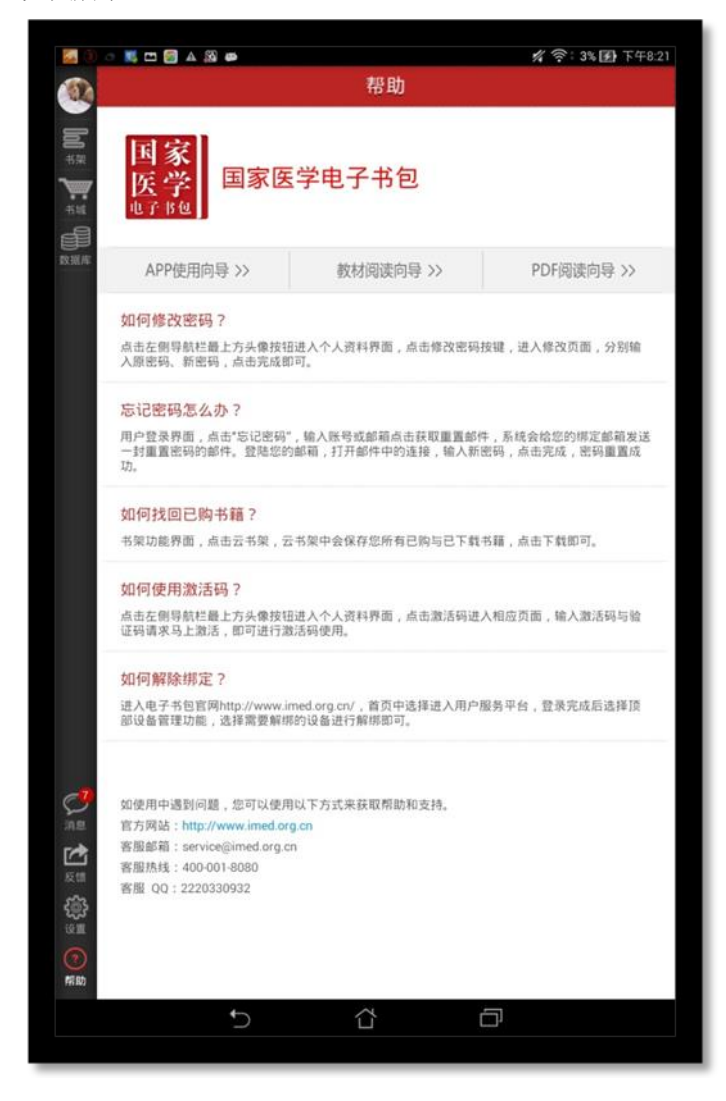

#### 4. 阅读功能介绍

1) 教材打开页

点击所选教材,即可打开该教材。

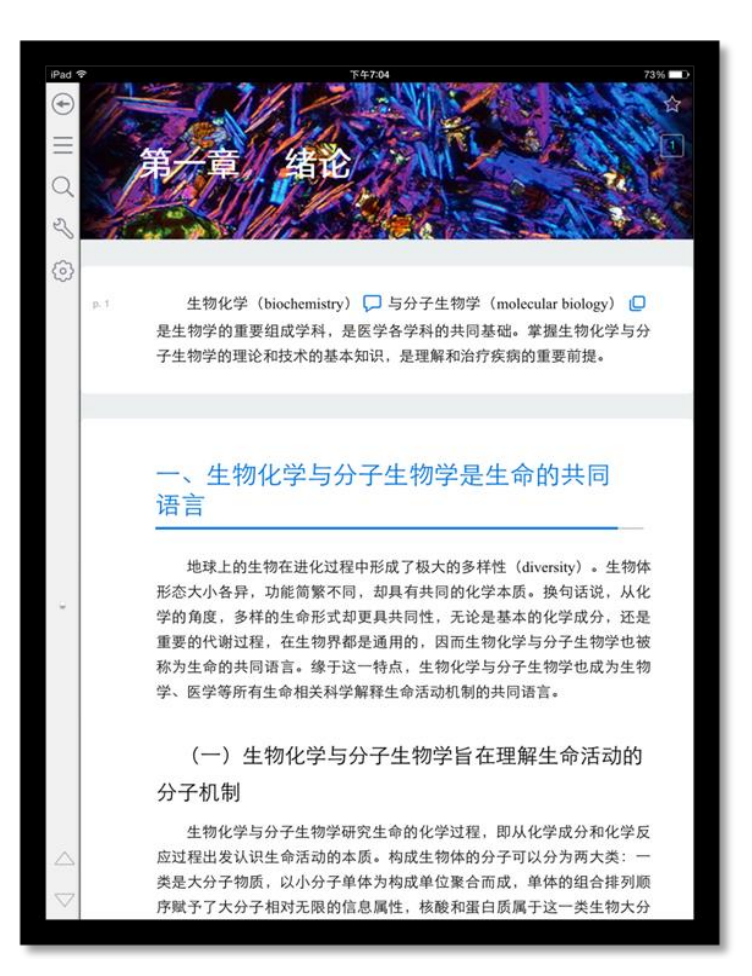

- ▶ 点击 ▲ 返回键,即可返回书架;
- ▶ 点击 ★ 五角星图标,给书籍添加书签;
- ▶ 点击 = 全部图标,可以查看书签、注释、高亮的集合;
- ▶ 点击 Q 搜索,搜索书籍中的内容;
- ▶ 点击 工具,进行白板标记
- ▶ 点击 <sup>●●</sup> 设置,可进行字体,明亮度调节
- ▶ 点击 ▼ 切换章节图标,向上、向下切换章节;
- ▶ 上下滑动切换章节;
- ▶ 向右滑动查看目录;
- 2) 目录页

书籍阅读界面向右滑动,即可看到目录页面。

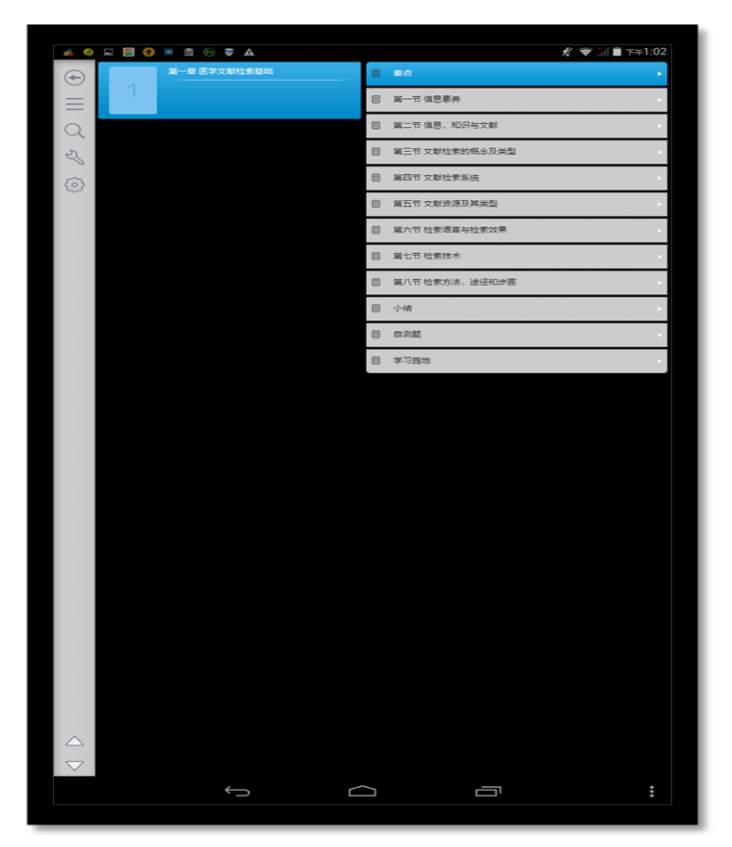

点击章节名称,可以查看该章下面的小节内容;点击小节名字,即可进入图书阅读界面;

3) 翻译

选择翻译,即可实现翻译功能;

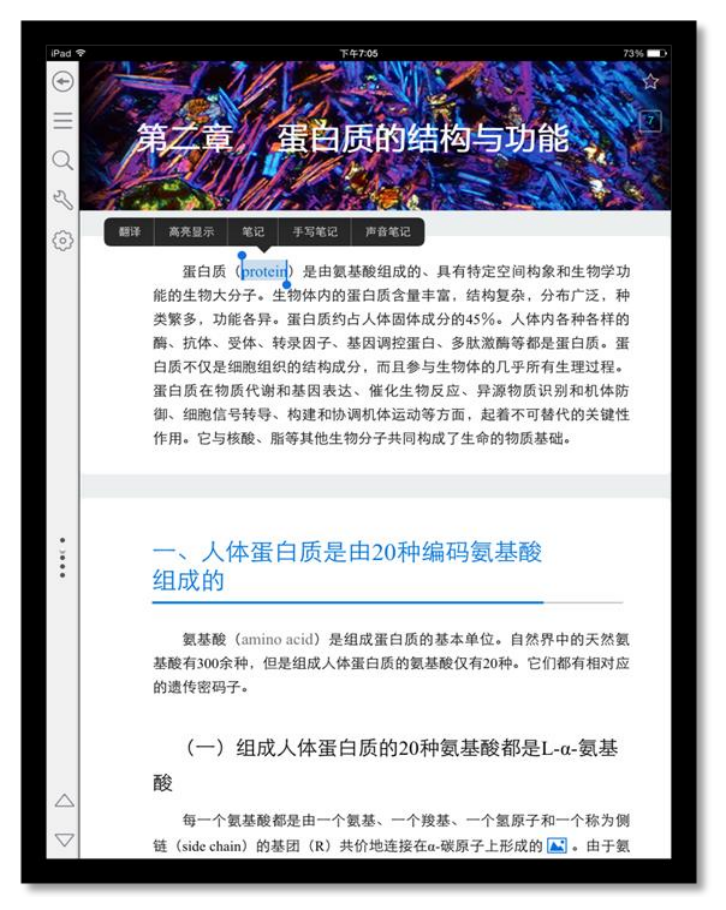

4) 笔记

在书籍中,长按文字可以对文字进行笔记操作。

a) 输入笔记

如图所示:

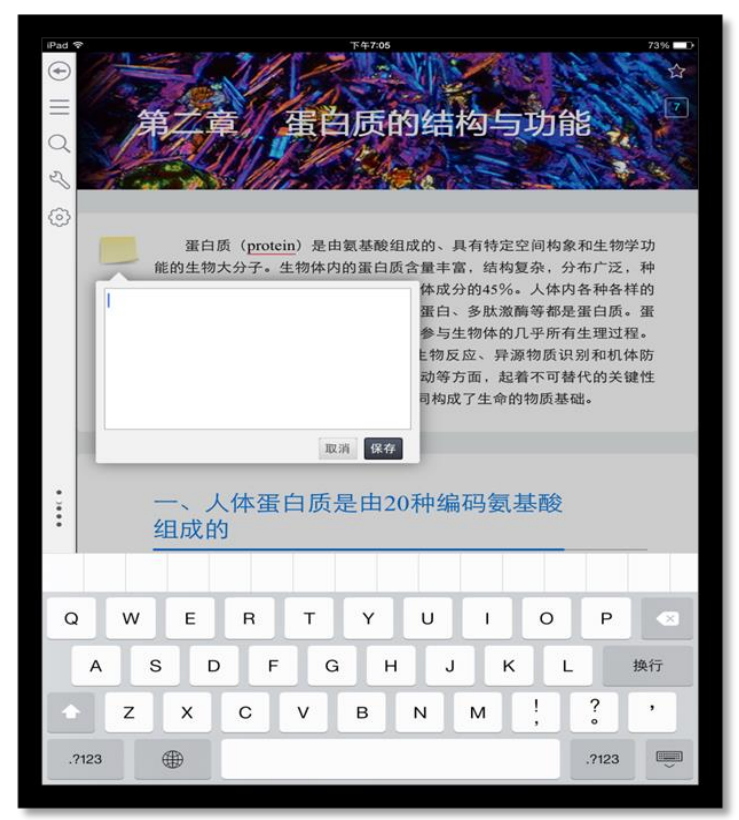

#### 5) 高亮

在书籍中,长按文字可以对文字进行高亮显示。

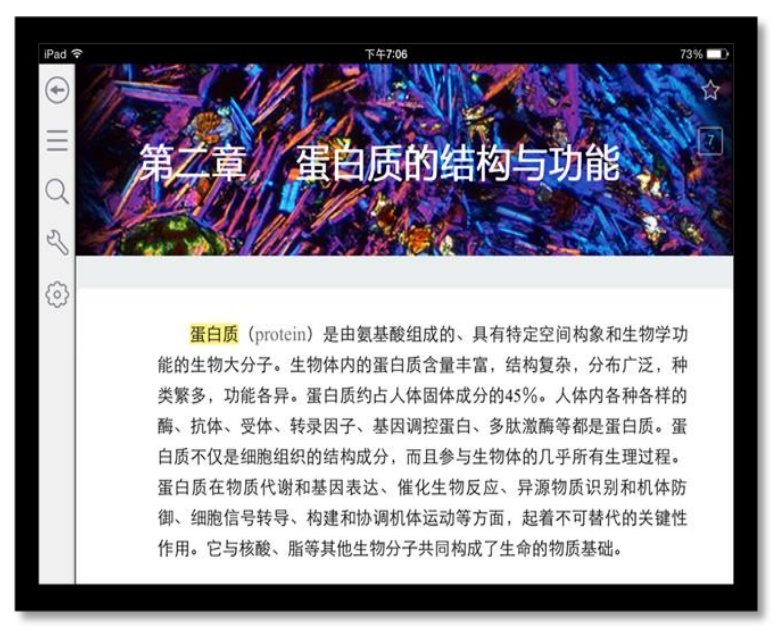

点击高亮文字,可以对高亮进行更多操作;

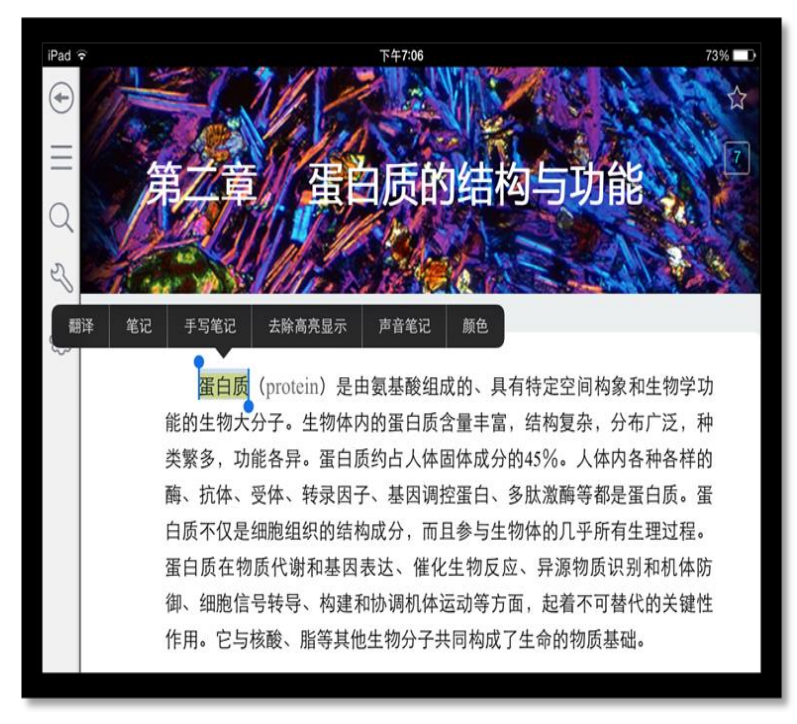

- ▶ 翻译:对文字进行翻译;
- ▶ 去除高亮显示:去除改文字的高亮显示;
- ▶ 笔记:对文字进行笔记;
- ▶ 高亮颜色:改变文字的高亮颜色;
- 6) 书签

点击右上角五角星图标,即可对教材添加书签,再次点击,取消书签。

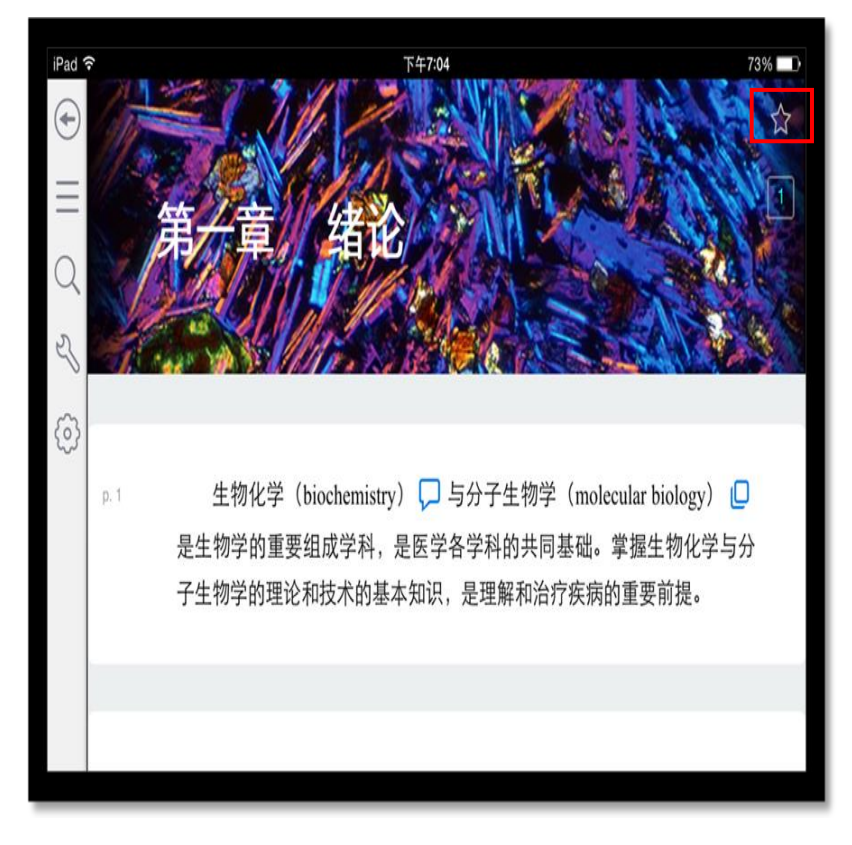

## 7) 全部

点击 ■ 图标即可展开全部页面(汇总高亮、书签、笔记)

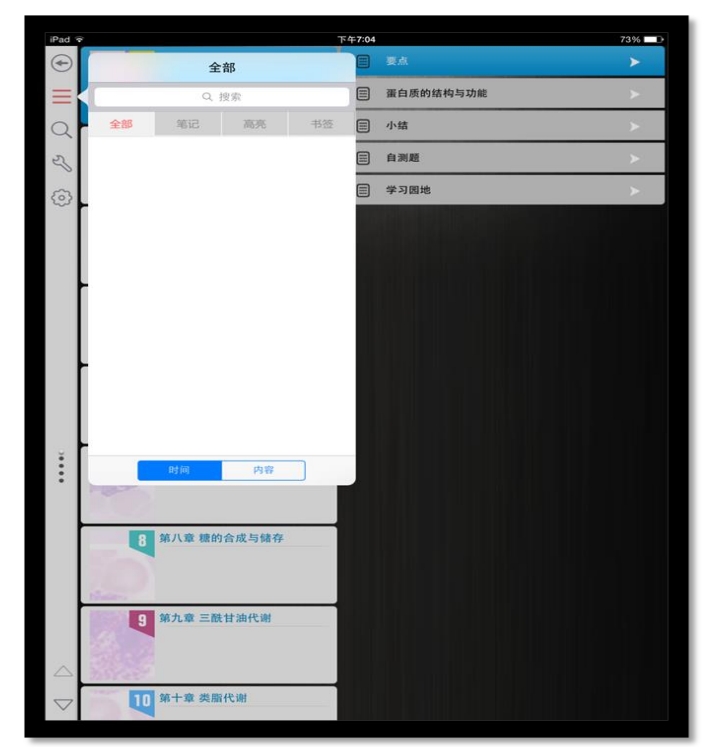

- ▶ 在搜索框输入内容,即可搜索笔记内容;
- > 点击页签,可以对不同类型的笔记进行筛选;
- ▶ 点击笔记内容,即可跳转到对应页面;
- ▶ 可以按时间或者内容对笔记进行排序;
- 8) 字体大小

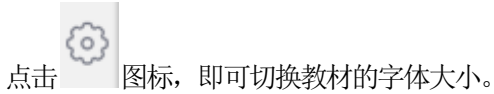

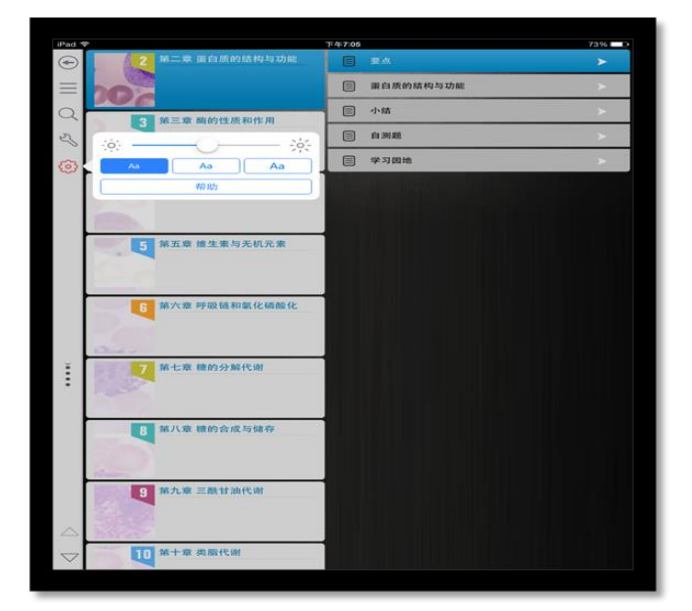

## 9) 搜索

点击 🔍 图标,即可打开搜索页面。

如图所示:

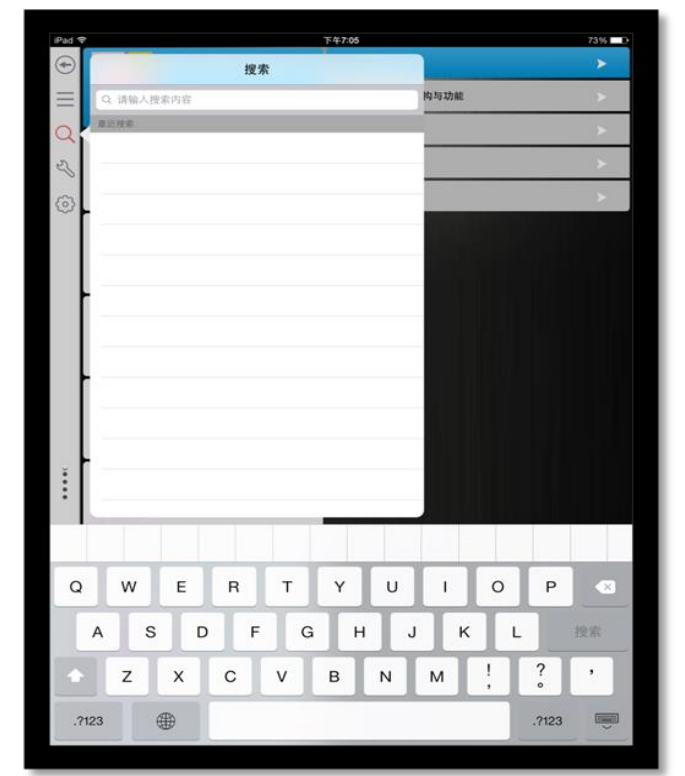

输入搜索内容,可得到搜索结果;点击搜索结果,即可跳到对应页面。

10) 帮助

点击 🕜 图标,即可查看使用帮助。

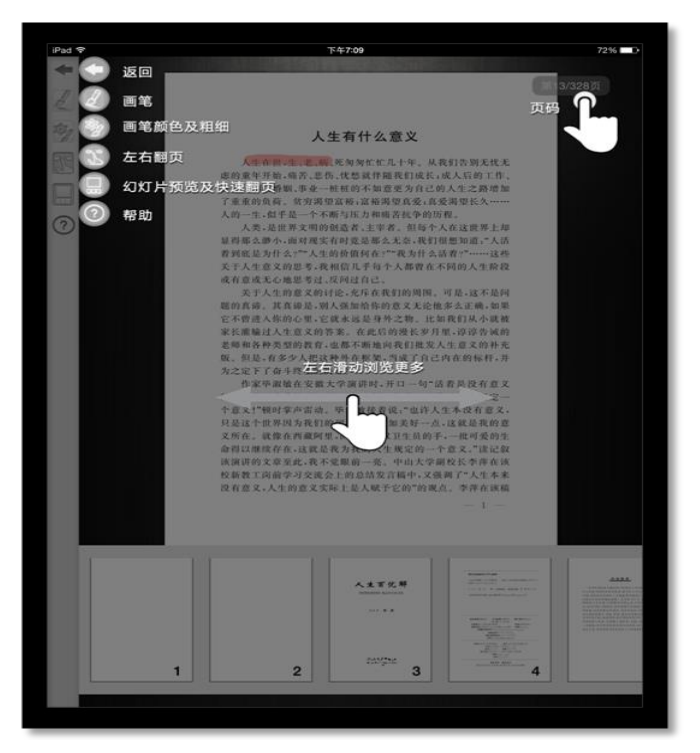

## 五、 Android 手机操作指南

### 1. 软件下载

1) 下载地址:

软件下载, 登录: <u>http://www.imed.org.cn/chan.html</u>点击进入后选择"安卓手机版",通过扫二维码进行实别 如图所示:

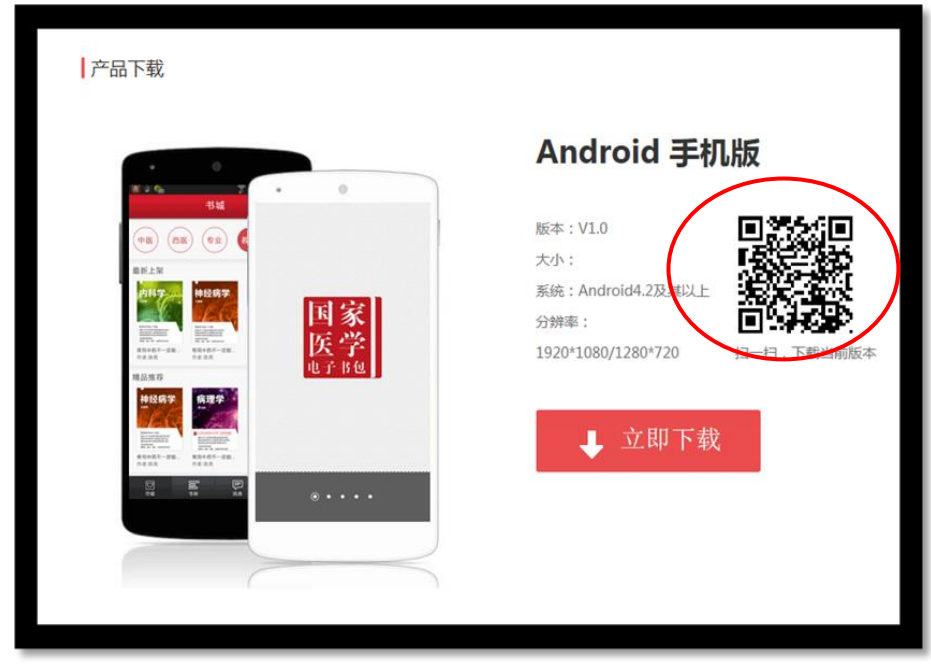

实别完成进入下载页面,如图所示:

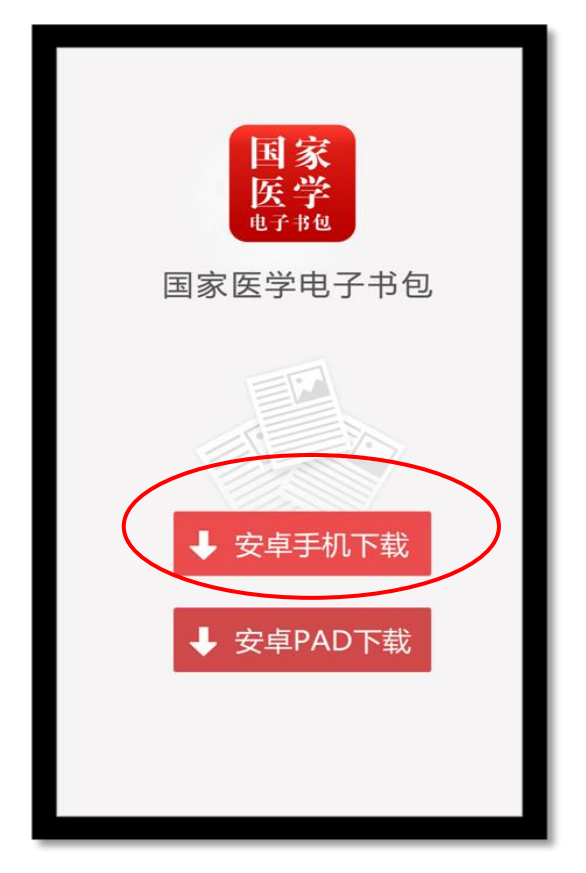

## 2. 软件登录

点击 APP 输入账号和密码后即可登录。若没有账号点击"注册"输入相关信息即可完成注册。

如图所示:

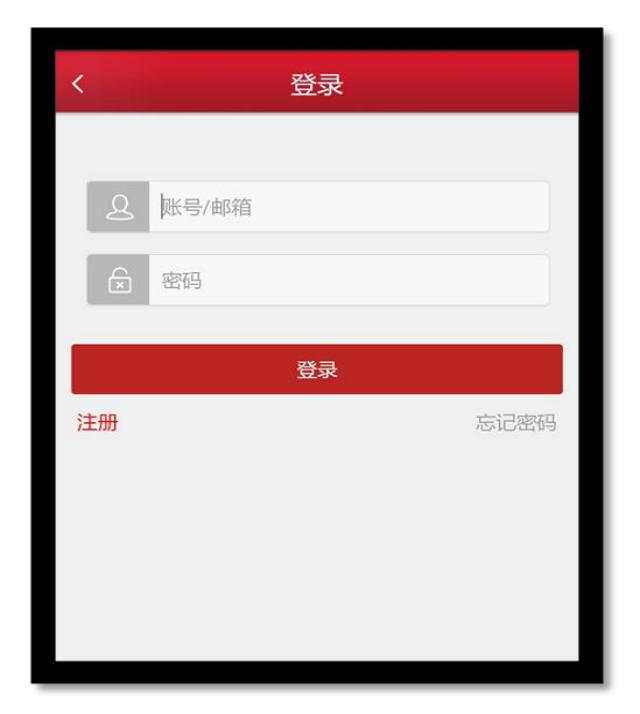

#### 3. 模块功能介绍

1) 导航栏 如图所示:

|        | 本地书架     | 云书架 | 编辑 |
|--------|----------|-----|----|
| ○ 请输入您 | 『要搜索的关键词 |     |    |
|        |          |     |    |
|        |          |     |    |
|        |          |     |    |
| ·      |          |     |    |
|        |          |     |    |
|        |          |     |    |
|        |          |     |    |
|        |          |     |    |
| 书城     | 书架       | 消息  | 我的 |
|        |          |     |    |
| +      | -        |     |    |
|        |          |     | 2  |

- ▶ 我的:点击即可进入"个人中心"页面;
- ▶ 消息: 点击进入"消息"页面;
- ▶ 书架: 点击进入"书架"页面;
- ▶ 书城: 点击进入"书城"页面;
- 2) 我的:

点击导航栏下方" " 图标,进入我的个人中心。 如图所示:

|      |   | <b></b> 我的 |          |
|------|---|------------|----------|
| 个人中心 |   |            | >        |
| 使用帮助 |   |            | >        |
| 用户反馈 |   |            | >        |
| 清除缓存 |   |            | 18.23M   |
| 版本更新 |   |            | >        |
|      | ì | 退出         |          |
|      |   |            |          |
|      |   |            |          |
|      |   |            |          |
|      |   |            |          |
|      |   |            |          |
|      |   |            |          |
|      |   |            |          |
|      |   |            | <u>A</u> |
|      |   |            | 32113    |

a) 个人中心

如图所示:

| 〈 个. | 人中心               |
|------|-------------------|
| 717  | ·豆 o <sup>7</sup> |
| 昵称   | 小豆 >              |
| 手机号  | >                 |
| 邮箱   | >                 |
| 修改密码 | >                 |
| 基本信息 | >                 |
| 激活码  | >                 |
|      |                   |
|      |                   |

- ▶ 修改头像:点击头像,即可进入选择图片界面,选择好图片之后确定之后即可修改头像;
- ▶ 修改手机号:点击手机号,即可进入修改手机号界面;
- ▶ 修改邮箱:点击邮箱,即可进入修改邮箱界面;
- ▶ 修改密码:点击修改密码,即可进入修改密码页面;
- ▶ 激活码:点击进入输入相应的激活码,可进行教材购买。
- **b)** 使用帮助

点击进入,可查看到相关常见问题帮助内容。

## 如图所示:

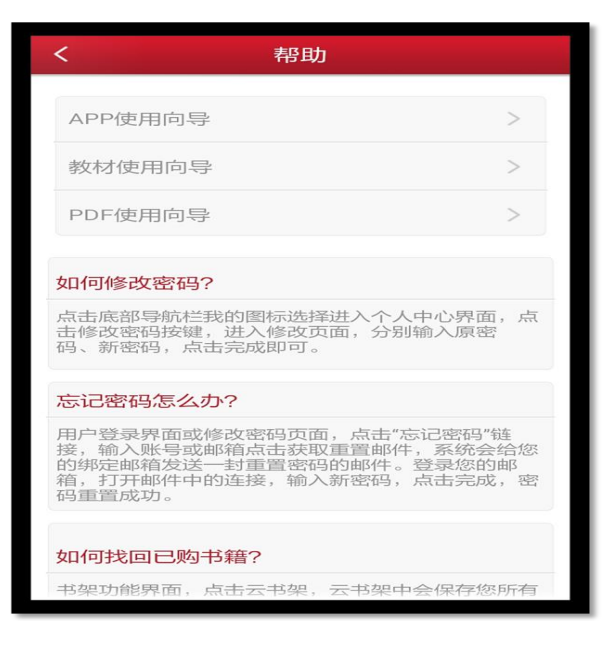

c) 用户反馈

点击进入,点击信息标题进入反馈的详细页面。 如图所示:

| X' X 🔿 🗳 🍣 🍝   | ல் 🗊 💶 4:08 下午 |
|----------------|----------------|
| く反馈            |                |
| ● 问题 ○ 建议 ○ 其他 |                |
| 标题             |                |
| 感谢您给我们提供宝贵意见!  |                |
|                | 我要反馈           |

d) 版本更新

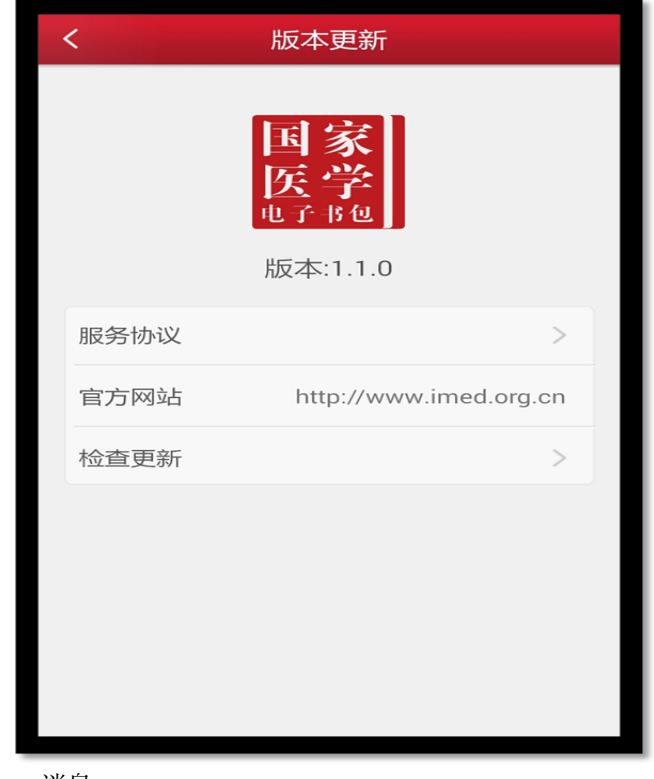

3) 消息:

点击下方菜单栏的"**消息**"图标,进入消息页面。 如图所示:

F

|                      | 消息                                                                                             |
|----------------------|------------------------------------------------------------------------------------------------|
| <b>02</b><br>6月 2015 | 国家医学电子书包装了啥<br>首个获国家重点资助的大型数字化医学教育出版项目——《国家医学电子书包》,将于今<br>年9月在全国推广应用。在近日在京举办的《…                |
| <b>21</b><br>5月 2015 | "国家医学电子书包"建设研讨会…<br>中国教育新闻网讯(记者 姜乃强)《中国实用<br>小手术操作规范》编写暨"国家医学电子书包"建<br>设研讨会议,近日在北京举行。全国政协副…    |
| <b>30</b><br>9月 2013 | 国家医学电子书包项目启动<br>日前,国家医学电子书包-全国高等教育医学数<br>字化规划教材编委会全体会议在北京的中国科<br>技会堂召开。此项目是教育部和广播电视新…          |
| <b>30</b><br>9月 2013 | 我国首部"国家医学电子书包"系<br>聆听心脏律动,细看血液运行,将文字、音频、视频融合,让难以用语言表达的生理现象<br>生动展现,在近日举行的全国高等教育医学              |
| <b>29</b><br>9月 2013 | <b>首部"国家医学电子书包"系列样…</b><br>9月27日,由人民军医出版社组织的《全国高等<br>教育医学数字化教材(国家医学电子书<br>包)》编委会全会暨编写工作会议在中国科… |
| マガム                  | また。<br>定<br>同<br>泉<br>秋<br>潮<br>数                                                              |

点击消息列表页用于接收显示系统消息。

点击下方菜单栏

图标,进入书架页面。

如图所示:

|         | 本地书架   | 云书架 | 编辑             |
|---------|--------|-----|----------------|
| ○ 请输入您要 | 搜索的关键词 |     | t I            |
|         | I      |     | •              |
|         |        |     |                |
|         |        |     |                |
|         |        |     |                |
|         |        |     |                |
|         |        |     |                |
|         |        |     |                |
|         |        |     |                |
|         |        |     |                |
| マガダ     |        | 同調  | <u>久</u><br>我的 |

- ▶ 编辑:点击编辑,可以对书籍进行删除;
- > 搜索:可以通过书籍的"书名、作者、内容"进行筛选;
- > 点击书籍,可以进行书籍的阅读,从未打开过的书籍带有"NEW"标识;
- ▶ 向下滑动,可以显示未显示完成的书籍;
- 5) 书城

# 

点击下方导航栏"书城"图标,进入书城首页。

如图所示

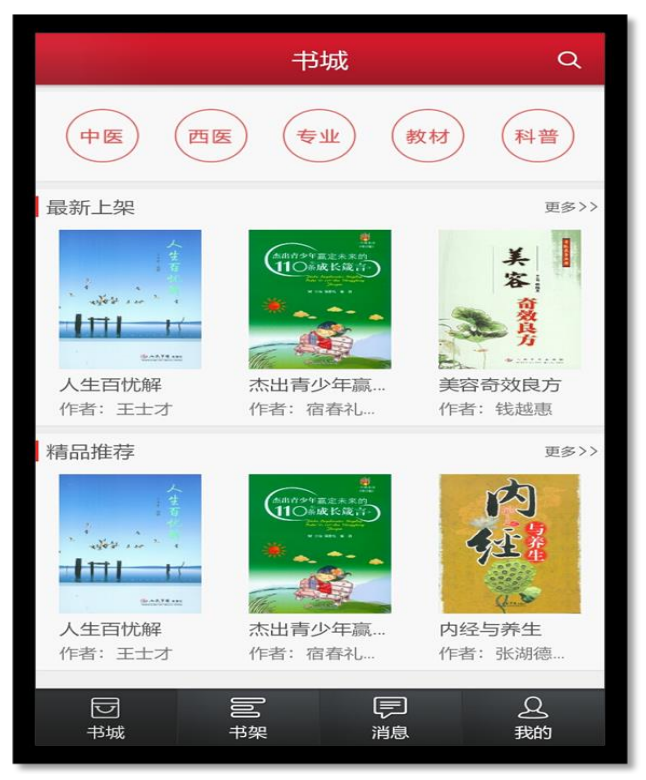

书城显示书籍分类、精品推荐、最新上架;

- > 点击分类导航栏,跳转到相应的分类导航页面;
- ▶ 点击更多按钮,显示该分类下的更多书籍;
- ▶ 点击图书,即可进入图书详情页;

#### a) 书城分类

根据书籍的不同类型对书籍进行分类筛选,如图所示:

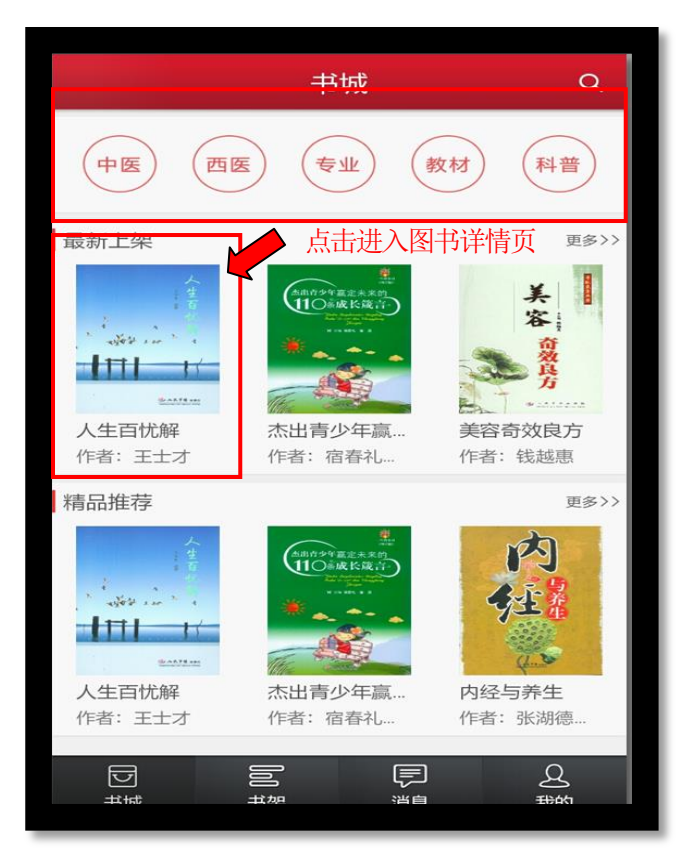

- ▶ 可以根据不同条件进行筛选;
- ▶ 点击书籍,进入书籍详情页面;
- ▶ 向下滑动,加载更多书籍;

#### b) 书籍详细

用于展示书籍的详细信息,包含书籍的属性、内容等;点击"下载"可进行书籍下载,并且可以查看推荐书籍。

如图所示:

| <                                            | 书籍详情                                                                         |
|----------------------------------------------|------------------------------------------------------------------------------|
|                                              | 人生百忧解<br>作者:王士才<br>图书类型:非教材<br>价格:0<br>大小:3MB                                |
| 简介<br>本书作者参考大量医等<br>和深刻感悟,就当今/<br>康等问题进行分析、试 | 学心理学和人文科学文献,结合自己的坎坷经历<br>人们最常见的心理问题、思想理念问题和心身健<br>公述,并提出针对性的解决策略。全书<br>》展开全部 |
| 精品推荐                                         |                                                                              |

c) 图书搜索页

在该页面输入作者、书名、简介等关键字内容,即可对相对应的书籍进行搜索。

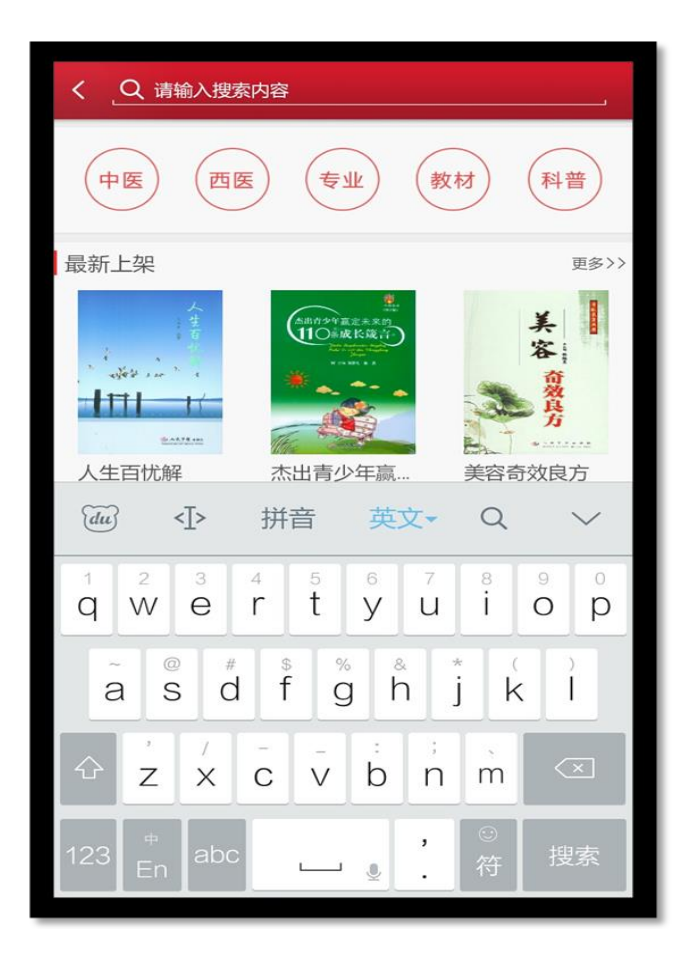

#### 4. 阅读功能介绍

1) 教材打开页面

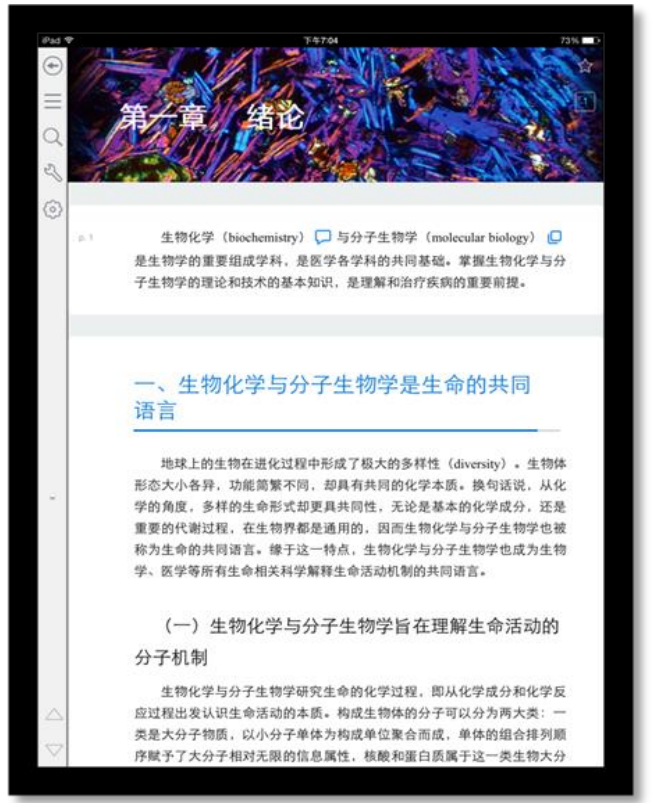

## 2) 目录页

书籍阅读界面向右滑动,即可看到目录页面。

## 如图所示:

| 书架                  | 第一节 信息素养 阅读    |
|---------------------|----------------|
| 1                   | 第一章 医学文献检索基础 へ |
| 要点                  |                |
| 第一                  | 节信息素养          |
| 第二                  | 节 信息、知识与文献     |
| 第三                  | 节 文献检索的概念及类型   |
| 第四                  | 节 文献检索系统       |
| 第五                  | 节 文献资源及其类型     |
| 第六章                 | 节检索语言与检索效果     |
| 第七                  | 节 检索技术         |
| 第八章                 | 节检索方法、途径和步骤    |
| 小结                  |                |
| and and a second of |                |

点击章节名称,可以查看该章下面的小节内容;点击小节名字,即可进入图书阅读界面。

## 3) 翻译

选择翻译,即可实现翻译功能;

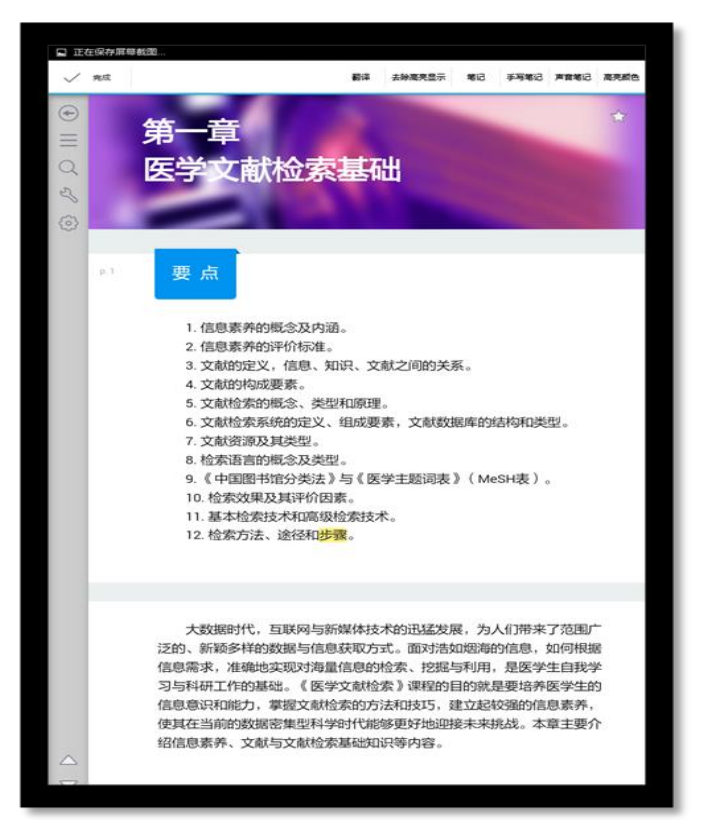

#### 4) 笔记

在书籍中,长按文字可以对文字进行笔记操作。

a) 输入笔记

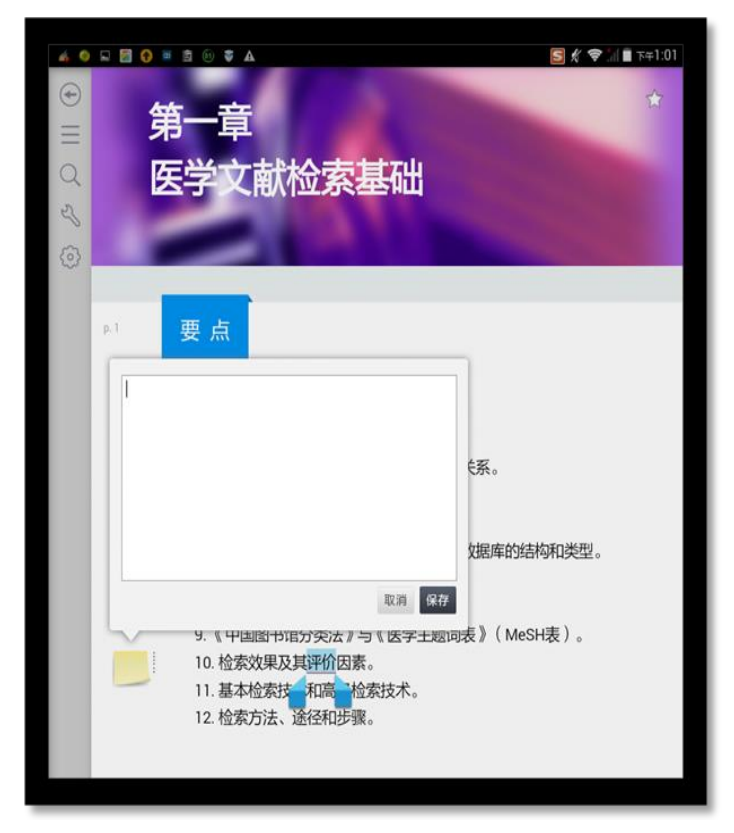

点击"保存"即可。

| E 10 80 81 81 816 ER |      |
|----------------------|------|
|                      |      |
|                      |      |
|                      |      |
|                      |      |
|                      |      |
|                      |      |
|                      |      |
|                      |      |
|                      |      |
|                      |      |
|                      |      |
|                      |      |
| III x156 〈 第1/1页 〉   | iim+ |

**b)** 声音笔记

在书籍中,长按文字可以对文字进行声音笔记操作;选择声音笔记。

| <ul> <li>●     &lt; &lt; </li> <li>● </li> </ul> | 第一章<br>医学文献检索基础                                                                                                    |
|--------------------------------------------------|----------------------------------------------------------------------------------------------------|
|                                                  | <ul> <li>・信息素养的概念及内涵。</li> <li>・信息素养的评价标准。</li> <li>・信息素养的评价标准。</li> <li>・注意相外的评价标准。</li> <li>・注意相外的观要素。</li> <li>・注意相外的感要素。</li> <li>・注意相外的感要素。</li> <li>・注意用、如识、文献之间的关系。</li> <li>・注意用、如识、文献之间的关系。</li> <li>・注意用、如识、文献之间的关系。</li> <li>・注意用、如识、文献之间的关系。</li> <li>・注意用、如识、文献之间的关系。</li> <li>・注意用、如识、文献之间的关系。</li> <li>・注意用、如识、文献之间的关系。</li> <li>・注意用、如识、文献文编库的结构和类型。</li> <li>・注意用、</li> <li>・注意用、</li> <li>・</li> <li>・</li></ul> |
|                                                  | 大数据时代, 互联网与新媒体技术的迅猛发展,为人们带来了范围广<br>泛的、新颖多样的数据与信息获取方式。面对浩如烟海的信息,如何根据<br>信息需求,准确地实现对海量信息的检索、挖掘与利用,是医学生自我学<br>习与科研工作的基础。《医学文献检索》课程的目的就是要培养医学生的<br>信息意识和能力,掌握文献检索的方法和技巧,建立起校强的信息素养,<br>使其在当前的数据密集型科学时代能够更好地迎接未来挑战。本章主要介<br>绍信息素养、文献与文献检索基础如识等内容。                                                                                                    |

## 5) 高亮

在书籍中,长按文字可以对文字进行高亮显示。

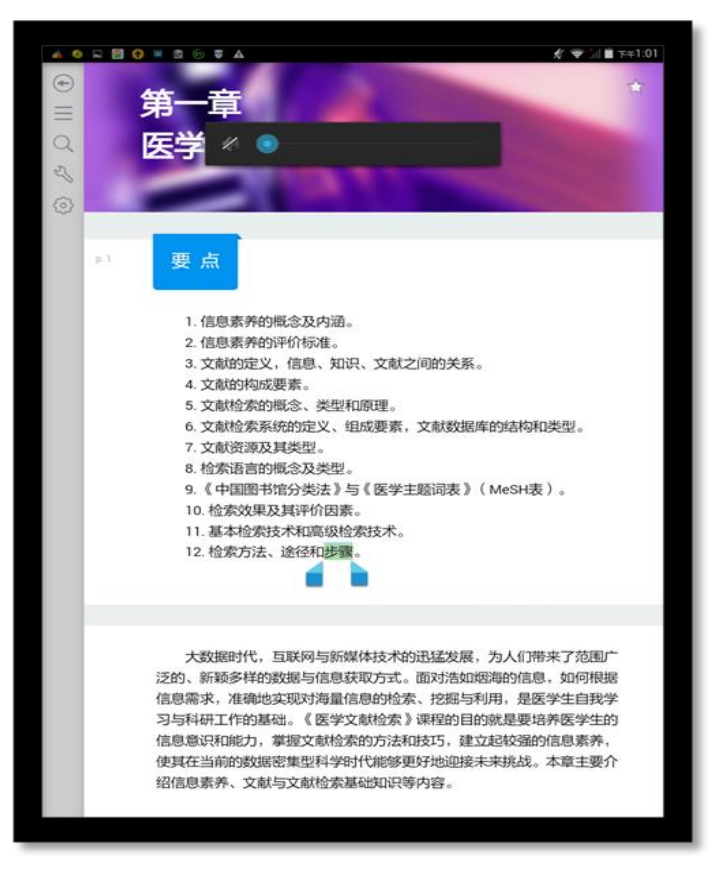

- ▶ 翻译:对文字进行翻译;
- ▶ 去除高亮显示:去除改文字的高亮显示;
- ▶ 笔记:对文字进行笔记;
- ▶ 高亮颜色:改变文字的高亮颜色;
- 6) 书签

点击右上角五角星图标,即可对教材添加书签,再次点击,取消书签。 如图所示:

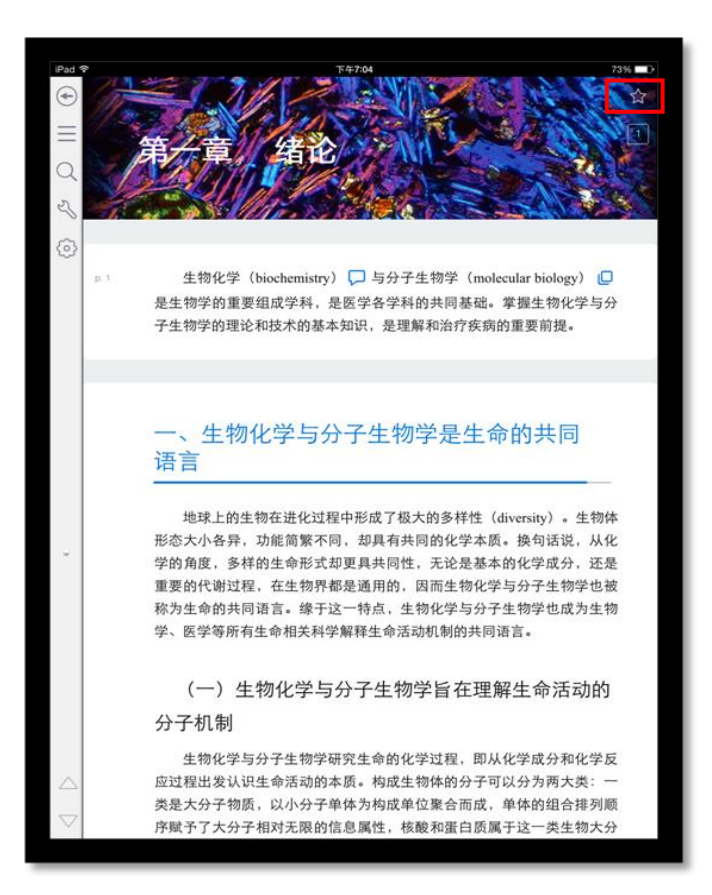

#### 7) PDF 版阅读

a) 打开页面

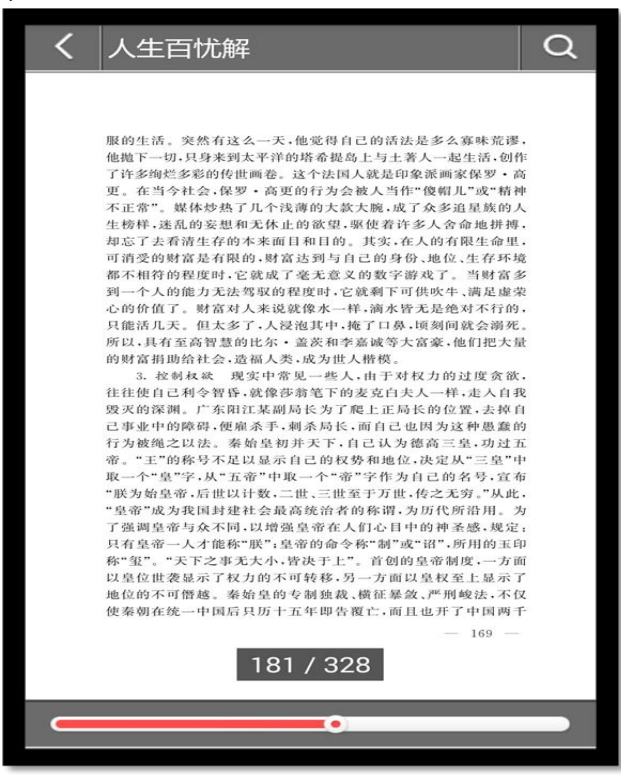

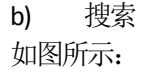

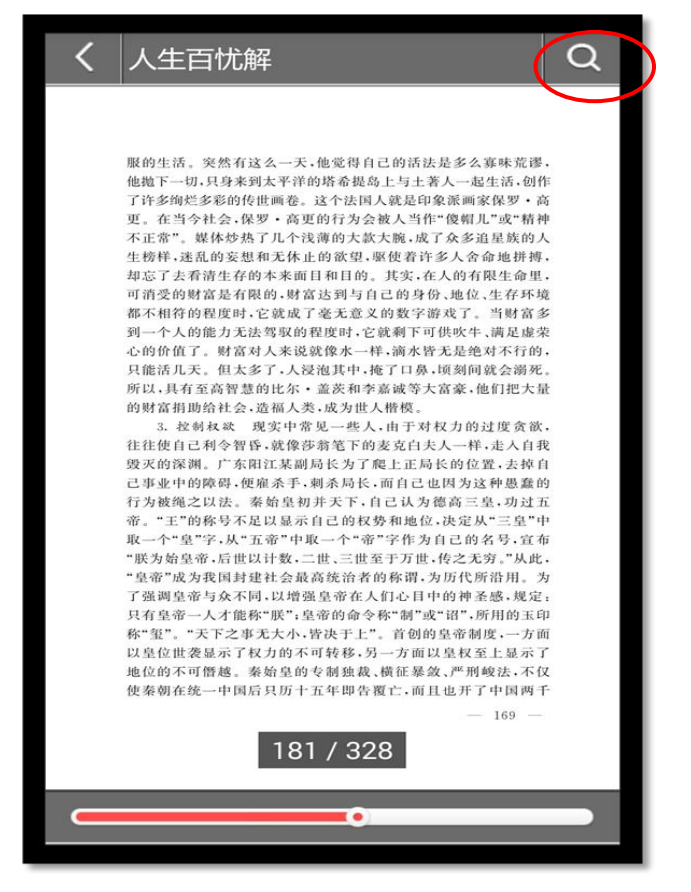

点击"搜索",可进行图书内容相关搜索

# 六、 PC 版操作指南

## 1. 软件下载

1) 下载地址

软件下载, 登录: <u>http://www.imed.org.cn/chan.html</u>, 点击进入后选择 Windows PC 版点击"立即下载" 如图所示:

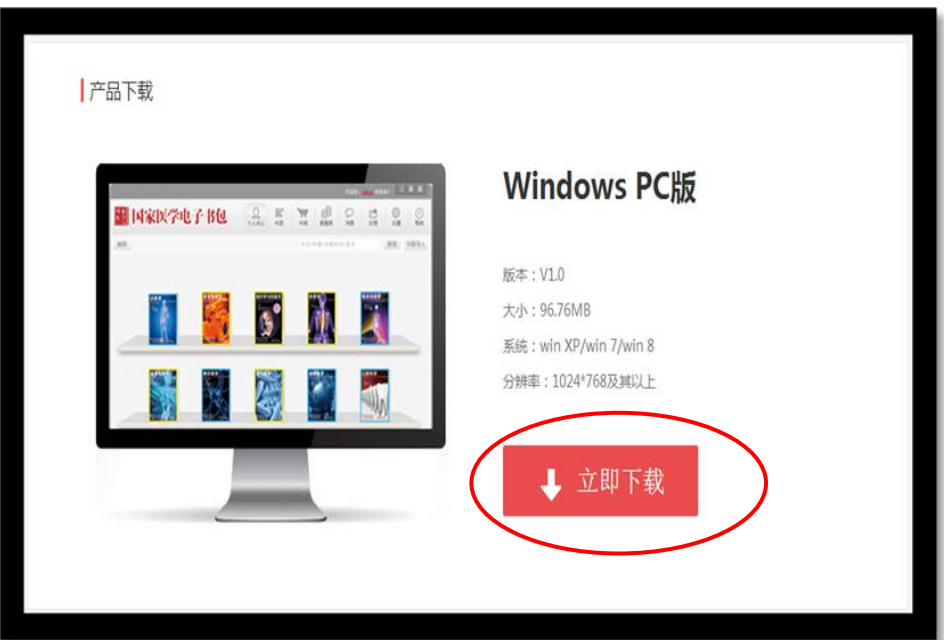

#### 2. 软件安装

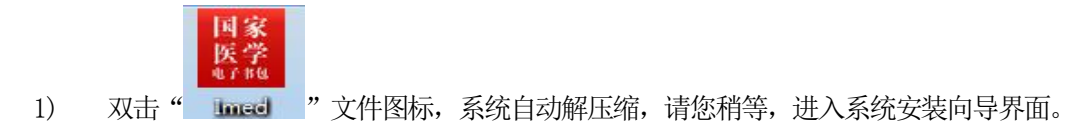

如图所示:

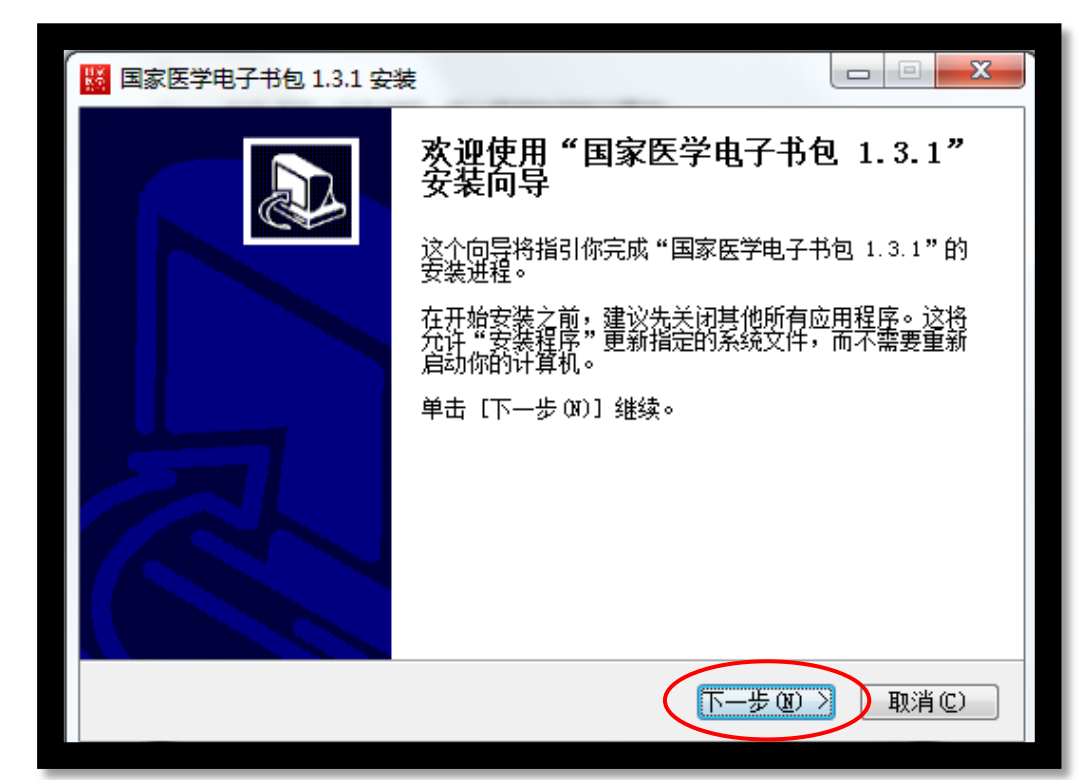

2) 点击【下一步】按钮,进入程序安装路径界面

如图所示:

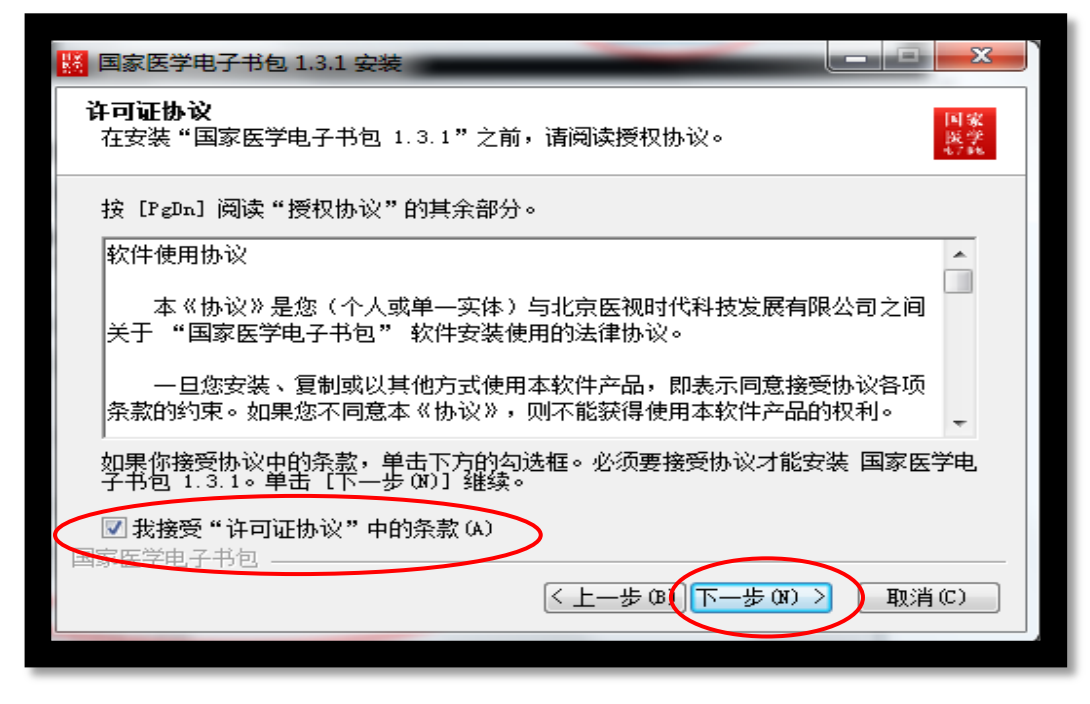

选择"我接受许可证协议"中的条款,然后"下一步"

## 3) 点击【下一步】按钮,进入确认安装界面

| 1.3.1 安装                                            |                       |                 |
|-----------------------------------------------------|-----------------------|-----------------|
| <b>选择安装位置</b><br>选择"国家医学电子书包 1.3.1"的安装              | 文件夹。                  | 国家<br>展学<br>57% |
| 即将安装 国家医学电子书包 1.3.1 到下<br>览(8)] 进行选择。 单击 [安装(I)] 开刻 | 列文件夹。要安装到其他<br>治安装进程。 | 也文件夹请单击〔浏       |
| 目标文件夹<br>C:\Program Files (x86)\Imed                |                       | 浏览(8)           |
| 所需空间: 95.7MB<br>可用空间: 19.7GB<br>国家医学电子书包            |                       |                 |
|                                                     | 〈上一步 (8) 安装           | (I) 取消(C)       |

| 📓 国家医学电子        | 子书包 1.3.1 安装                          |            |
|-----------------|---------------------------------------|------------|
| 选择安装位           |                                       | 国家         |
| 选择 "国家          | 选择要安装 国家医学电子书包 1.3.1 的文件夹位置:          | 展学<br>5766 |
| 即将安装。目          |                                       | 禅击[浏       |
| 览(B)]进行         | ▲ 1 및 计算机 ^                           |            |
|                 | ▷ 🏭 本地磁盘 (C:)                         |            |
|                 | ▷ 👝 本地磁盘 (D:)                         |            |
|                 | ▷ 👝 本地磁盘 (E:)                         |            |
| 目标文件:           | ▷ 👝 新加卷 (F:) 🗉                        |            |
| C:\Prog         | ▷ 新加卷 (G:)                            | D          |
| (೧೯೯೯ರ್ ನಿವರಿಸಿ | ▶ 🗣 网络                                |            |
| 所需空间:<br>可用空间:  | · · · · · · · · · · · · · · · · · · · |            |
| 国家医学电子          | 新建文件夹 (20) 确定 取消                      |            |
|                 |                                       | 取消(C)      |
| _               |                                       |            |

| 1.3.1 安装 国家医学电子书包 1.3.1 安装                                          |        | x                |
|---------------------------------------------------------------------|--------|------------------|
| <b>选择安装位置</b><br>选择"国家医学电子书包 1.3.1"的安装文件夹。                          |        | 国家<br>医学<br>5798 |
| 即将安装 国家医学电子书包 1.3.1 到下列文件夹。要安装到其他<br>览 ®)] 进行选择。 单击 [安装 Œ)] 开始安装进程。 | 文件夹请单击 | [浏               |
| 目标文件夹<br><mark>E:\Imed</mark>                                       | 浏览(8)  |                  |
| 所需空间: 95.7MB<br>可用空间: 163.1GB<br>国家医学电子书包                           |        |                  |
| 〈上一步 08) 安装 0                                                       | () 取消  | j(C)             |

## 注: 在变更目录时请勿使用中文目录

4) 点击【下一步】按钮,进入安装界面

| III 国家医学电子书包 1.3.1 安装                                                                                                    |            |
|----------------------------------------------------------------------------------------------------|------------|
| <b>正在安装</b><br>"国家医学电子书包 1.3.1"正在安装,请等候                                                                                                    | 国家展学       |
| 抽取:CallStackSidebarPane.js                                                                                                    |            |
| <ul> <li>抽取: BinarySearch.js 100%</li> <li>抽取: BottomUpProfileDataGridTree.js 100%</li> <li>抽取: Breakpoint.js 100%</li> <li>抽取: BreakpointManager.js 100%</li> <li>抽取: CPUProfileView.js 100%</li> <li>抽取: CSSCompletions.js 100%</li> <li>抽取: CSSSelectorProfileView.js 100%</li> <li>抽取: CSSStyleModel.js 100%</li> </ul> |            |
| 国家医学电子书包( 上一步 B) 下一步 (                                                                                                    | N) > 取消(C) |

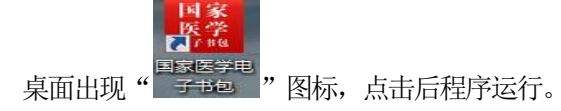
### 3. 账号登录

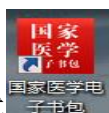

展李 》他 予B包 , 再弹出对话框输入账号和密码, 并点击"登录"按钮。

双击桌面"国家医学电子书包"快捷方式

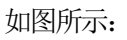

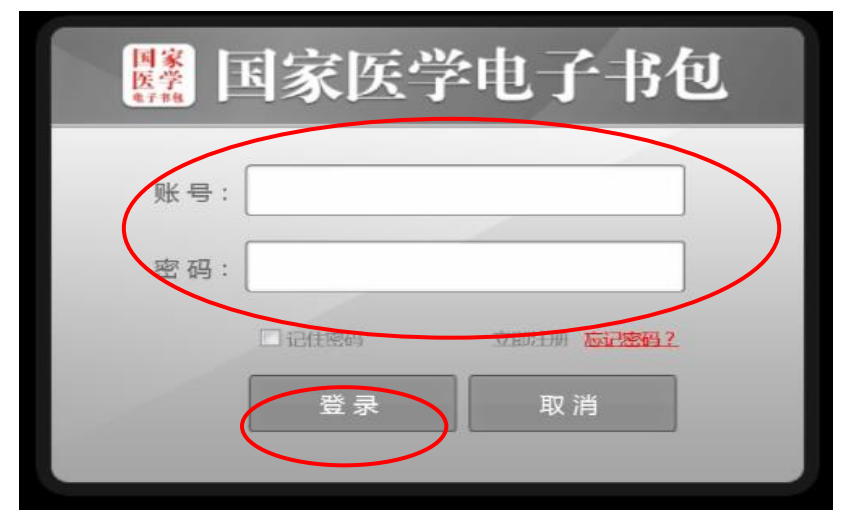

1) 如果没有账号,请点击"立即注册",跳转到注册页面。

#### 如图所示:

| <     | 注册 |
|-------|----|
| 邮箱:   |    |
| 密 码:  |    |
| 重复密码: |    |
|       | 注册 |

输入邮箱和密码校验之后,点击"注册"按钮,即可注册新账户。注册成功后返回登录页面进行登录。 2) 登录成功之后,进入书包的主页面。 如图所示:

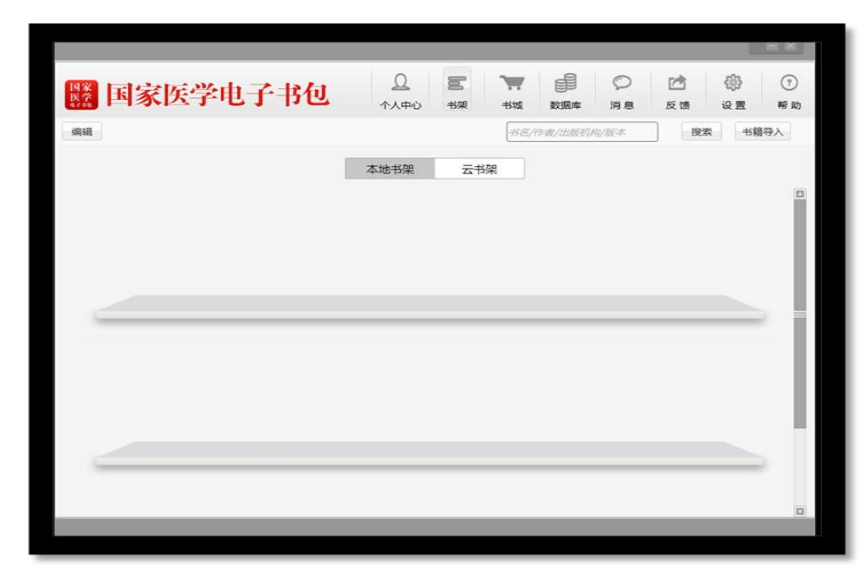

### 4. 模块功能介绍

**1)** 个人中心: 如图所示:

| 🗱 国家医学电子  | 书包           | <u>Q</u><br>个人中心 | 100<br>书架 | <b>天</b> 书城 | 動<br>数据库 | 〇周息          | ☑<br>反馈 | @)<br>2 2 | ⑦<br>帮助 |
|-----------|--------------|------------------|-----------|-------------|----------|--------------|---------|-----------|---------|
| 料资人/      |              |                  |           |             |          |              |         |           |         |
| 头像:       | 上传           |                  |           |             | 出生日      | 明:2015       | 0902    |           |         |
| 账户名:mvv   | v051test     |                  |           |             | 地        | ×:           |         |           |         |
| 绑定手机号:135 | 01230000 修改  |                  |           |             | 学        | 校:           |         |           |         |
| 邮箱:123    | @sina.com 修改 |                  |           |             | 院        | 系:           |         |           |         |
| 身份证:111   | 1111111      |                  |           |             | 专        | <u>ଏ</u> ⊭ : |         |           |         |
| 姓名:       |              |                  |           |             | 班        | 级:           |         |           |         |
| 性别:男      |              |                  |           |             | 学        | 号;           |         |           |         |
| 激活码: 立則   | 激活           |                  |           |             |          |              |         |           |         |
|           |              | 修改               | 藍码        |             |          |              |         |           |         |

个人中心展示的是用户个人信息列表;

- > 修改头像:点击头像,即可进入选择图片界面,选择好图片之后确定之后即可修改头像;
- ▶ 修改手机号:点击手机号,即可进入修改手机号界面;
- ▶ 修改邮箱:点击邮箱,即可进入修改邮箱界面;
- > 修改密码: 点击修改密码,即可进入修改密码页面;
- ▶ 激活码:点击进入输入相对应的13位激活码完成激活
- 2) 数据库

如图所示:

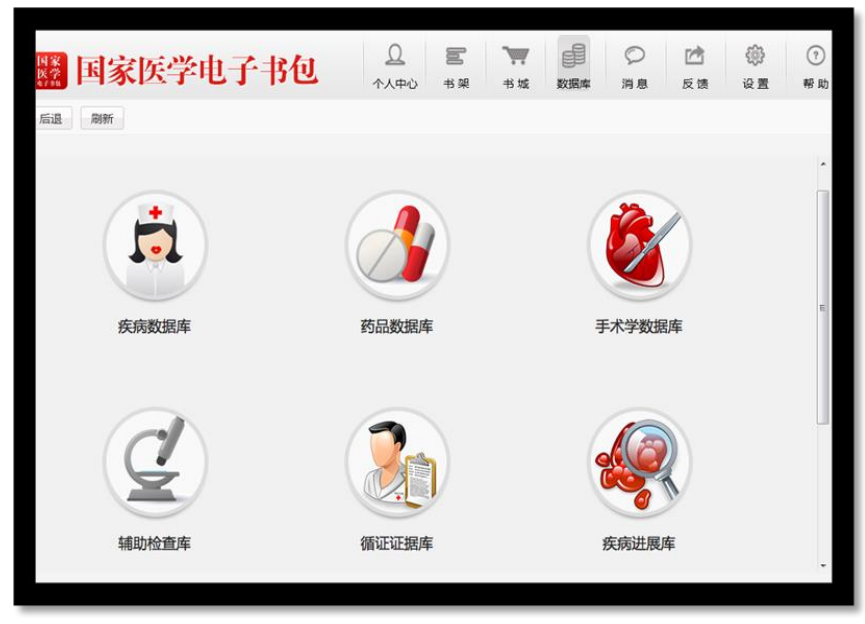

连接九大数据库页面,点击相对应的名称即可进入。

3) 消息

如图所示:

|             | 家医学电子                       | 中和                          | <u>0</u><br>个人中心          | Dol<br>书架 | <b>》</b><br>书城 | の<br>数据库      | 〇消息            | ☑<br>反馈        | ② ③ ② ③ ③ ③ ③ ③ ⑤ ③ ⑤ ③ ⑤ ③ ⑤ ③ ⑤ ③ ⑤ ⑤ ⑤ ⑤ ⑤ ⑤ ⑤ ⑤ ⑤ ⑤ ⑤ ⑤ ⑤ ⑤ ⑤ ⑤ ⑤ ⑤ ⑤ ⑤ ⑤ ⑤ ⑤ ⑤ ⑤ ⑤ ⑤ ⑤ ⑤ ⑤ ⑤ ⑤ ⑤ ⑤ ⑤ ⑤ ⑤ ⑤ ⑤ ⑤ ⑤ ⑤ ⑤ ⑤ ⑤ ⑤ ⑤ ⑤ ⑤ ⑤ ⑤ ⑤ ⑤ ⑤ ⑤ ⑤ ⑤ ⑤ ⑤ ⑤ ⑤ ⑤ ⑤ ⑤ ⑤ ⑥ ⑤ ⑤ ⑤ ⑤ ⑤ ⑤ ⑤ ⑤ ⑤ ⑤ ⑤ ⑤ ⑤ ⑤ ⑤ ⑤ ⑤ ⑤ ⑤ ⑤ ⑤ ⑤ ⑤ ⑤ ⑤ ⑤ ⑤ ⑤ ⑤ ⑤ ⑥ ⑤ ⑤ ⑤ ⑤ ⑤ ⑤ ⑤ ⑤ ⑤ ⑤ ⑤ ⑤ ⑤ ⑤ ⑤ ⑤ ⑤ ⑥ ⑤ ⑤ ⑤ ⑤ ⑤ ⑤ ⑤ ⑤ ⑤ ⑤ ⑤ ⑤ ⑤ ⑤ ⑤ ⑤ ⑤ ⑤ ⑤ ⑤ ⑤ ⑤ ⑤ ⑤ ⑤ ⑤ ⑤ ⑤ ⑤ ⑥ ⑤ ⑥ ⑥ ⑥ ⑥ ⑤ ⑤ ⑥ ⑤ ⑥ ⑤ ⑥ ⑤ ⑥ ⑤ ⑥ ⑥ ⑥ ⑥ ⑥ ⑥ ⑥ ⑥ ⑥ ⑥ ⑥ ⑥ ⑥ ⑥ ⑤ ⑤ ⑤ ⑤ ⑤ ⑥ ⑥ ⑥ ⑤ ⑤ ⑤ ⑤ ⑤ ⑤ ⑤ ⑤ ⑤ ⑤ ⑤ ⑤ ⑤ ⑤ ⑤ ⑤ ⑤ ⑤ ⑤ ⑤ ⑤ ⑤ ⑤ ⑤ ⑤ ⑤ ⑤ ⑤ ⑤ ⑤ ⑤ ⑤ ⑤ ⑤ ⑤ ⑤ ⑤ ⑤ ⑤ ⑤ ⑤ ⑤ ⑤ ⑤ ⑤ ⑤ ⑤ ⑤ ⑤ ⑤ ⑤ ⑤ ⑤ ⑤ ⑥ ⑤ ⑤ ⑤ ⑤ ⑤ ⑤ ⑤ ⑤ ⑤ ⑤ ⑤ ⑤ ⑤ ⑤ ⑤ ⑤ ⑤ ⑤ ⑤ ⑤ ⑤ ⑤ ⑤ ⑤ ⑤ ⑤ ⑤ ⑤ ⑤ ⑤ ⑤ ⑤ ⑤ ⑤ ⑤ ⑤ ⑤ ⑤ ⑤ ⑤ ⑤ ⑤ ⑤ ⑤ ⑤ ⑤ ⑤ ⑤ ⑤ ⑤ ⑤ ⑤ ⑤ ⑤ ⑤ ⑤ ⑤ ⑤ ⑤ ⑤ ⑤ ⑤ ⑤ ⑤ ⑤ ⑤ ⑤ ⑤ ⑤ ⑤ ⑤ ⑤ ⑤ ⑤ ⑤ ⑤ ⑤ ⑤ ⑤ ⑤ ⑤ ⑤ ⑤ ⑤ ⑤ | ?<br>帮助     |
|-------------|-----------------------------|-----------------------------|---------------------------|-----------|----------------|---------------|----------------|----------------|----------------------------------------------------------------------------------------------------|-------------|
|             | 国家医学电子书包装了单<br>首个获国家重点资助的大  | 型数字化医学教育出                   | 版项目——《国                   | 家医学电子     | 书包》,将          | 于今年9月在:       | 全国推广应用         | 2015<br>用。在近日在 | -06-02 10:4<br>E京举办的《                                                                                                    | 18:46<br>(国 |
| $\boxtimes$ | "国家医学电子书包"到<br>中国教育新闻网讯(记者  | 设研讨会在北京举行<br>;姜乃强)《中国实师     | ,<br>用小手术操作规范             | 》编写暨"     | 国家医学电          | 子书包" 建设       | 發研讨会议,         | 2015<br>近日在北京  | -05-21 10:4<br>举行。全国词                                                                                                    | 14:43<br>政  |
|             | 国家医学电子书包项目后<br>日前,国家医学电子书包  | 动<br>-全国高等教育医学教             | 数字化规划数材编                  | 委会全体会     | 议在北京的          | 中国科技会会        | <b>世</b> 召开。此项 | 2013<br>1日是教育部 | -09-30 18:2<br>和广播电视                                                                                                    | 22:00<br>新  |
|             | 我国首部"国家医学电子<br>聆听心脏律动,细看血液  | "书包" 系列样书问世<br>[运行 , 将文字、音频 | !<br>〔、视频融合,让             | 难以用语言     | 表达的生理词         | 观象生动展现        | ,在近日举          | 2013<br>行的全国高  | -09-30 14:1<br>等教育医学委                                                                                                    | L9:00<br>友  |
|             | 首部"国家医学电子书包<br>9月27日,由人民军医出 | 。"系列样书正式亮相版社组织的《全国高         | 等教育医学数字(                  | 化数材(国際    | 《医学电子+         | 1包)》编委        | 会全会暨编3         | 2013<br>写工作会议在 | -09-29 18:0<br>E中国科技会                                                                                                    | 08:00<br>e  |
|             | 首部国家医学电子书包正<br>共7条记录        | 式亮相 涉及多本医学<br>第1页/共1页       | <del>学书籍</del><br>跳转到 1 ▼ | 页每页显      | ⊼10 • \$       | <b>ŧ</b> [上一页 | i ] T-J        | 2012<br>Į      | nn 70 17-n                                                                                                    | n-nn        |

消息列表页用于接收显示系统消息

4) 反馈

如图所示:

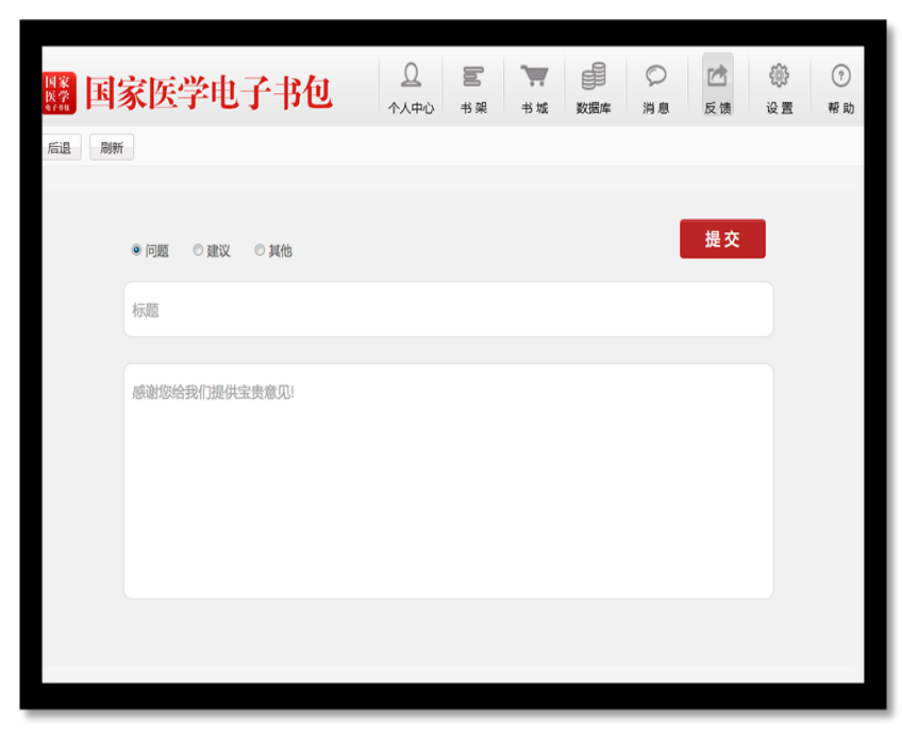

进入反馈页面,可以根据相应内容进行信息反馈

5) 设置

如图所示:

| 🗱 国家医学电子书包 | <u>〕</u><br>小人中心  | <b>10</b><br>半架 | <b>天</b><br>书城 | 数据库 | 〇<br>消息 | ☑<br>反馈 | ()<br>نو ک | ?<br>帮助 |
|------------|-------------------|-----------------|----------------|-----|---------|---------|------------|---------|
| 关于我们       |                   |                 |                |     |         |         |            |         |
|            | 国<br>医            | 家<br>学          |                |     |         |         |            |         |
|            | 电子                | 书包<br>电子书包      | ]              |     |         |         |            |         |
|            | 版本号:]             | 1.2.0           |                |     |         |         |            |         |
|            | 使用协议              | 检查更新            | f              |     |         |         |            |         |
| Ê          | [方网站: <u>http</u> | ://www.in       | ned.org.ci     | n   |         |         |            |         |
|            |                   |                 |                |     |         |         |            |         |

点击设置进入后,可查看相关版本信息、使用协议。 6) 帮助 如图所示:

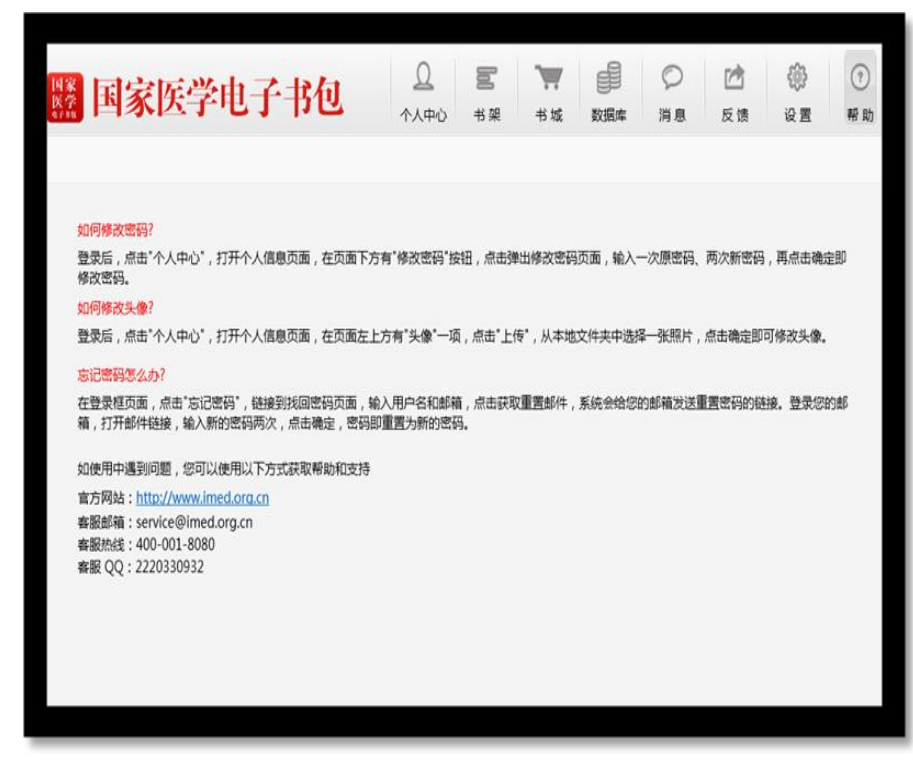

点击帮助进入后,可查看相关内容。

七、联系我们

客服热线:

# 400-001-8080

### 客服 QQ:

## 2220330932

## 微信公众号:

- 1) 通过添加朋友输入框,输入"医学电子书包"点击搜索
- 2) 通过以下二维码,进行扫码关注

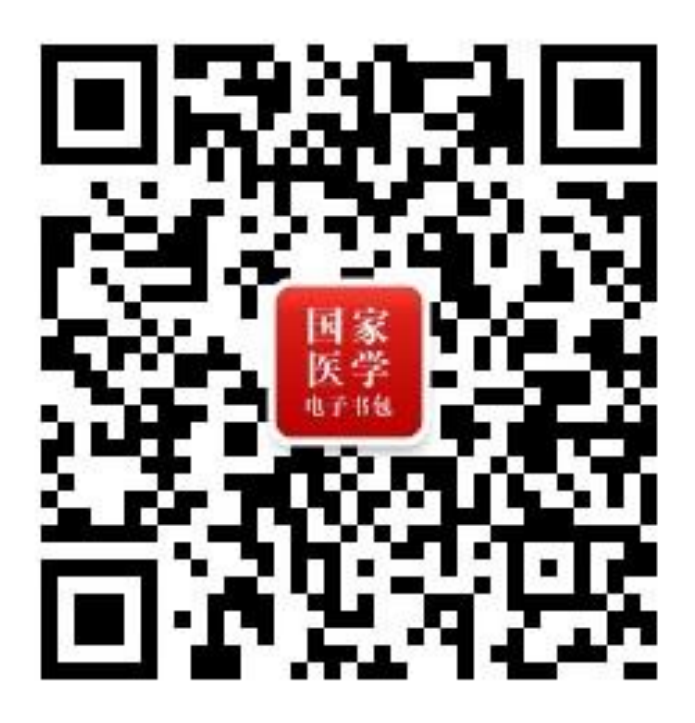